# Serviceanleitung

**Regelgerät Logamatic 4313** 

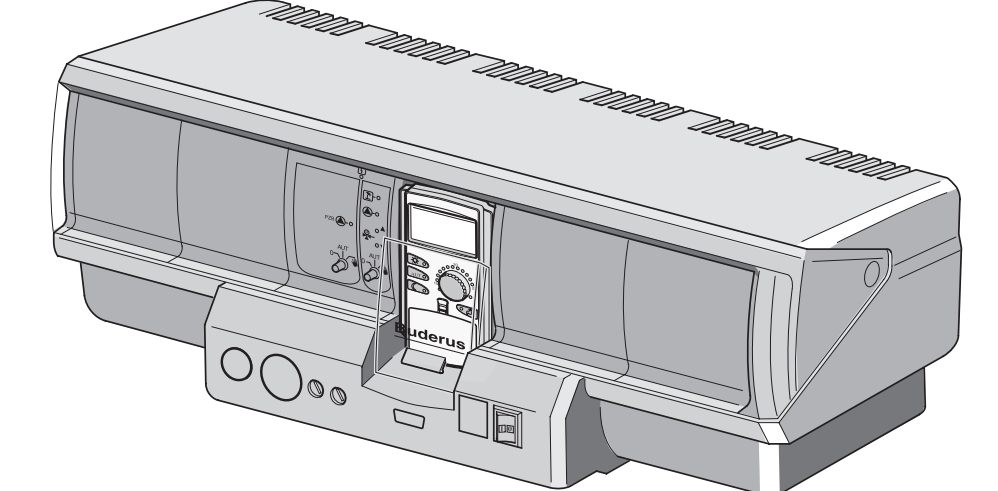

Bitte vor Inbetriebnahme und Servicetätigkeit sorgfältig lesen

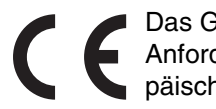

Das Gerät entspricht den grundlegenden Anforderungen der zutreffenden europäischen Richtlinien.

Die Konformität wurde nachgewiesen. Die entsprechenden Unterlagen und das Original der Konformitätserklärung sind beim Hersteller hinterlegt.

#### Zu dieser Anleitung

Die vorliegende Serviceanleitung enthält wichtige Informationen zur sicheren und sachgerechten Inbetriebnahme und Servicearbeiten des Regelgerätes Logamatic 4313.

Die Serviceanleitung richtet sich an den Fachhandwerker, der – aufgrund seiner fachlichen Ausbildung und Erfahrung – Kenntnisse im Umgang mit Heizungsanlagen sowie Wasserinstallationen hat. Führen Sie die Servicearbeiten nur dann selber aus, wenn Sie über diese Fachkenntnisse verfügen.

• Erklären Sie dem Kunden Wirkungsweise und Bedienung des Gerätes.

#### Technische Änderungen vorbehalten!

Durch stetige Weiterentwicklungen können Abbildungen, Funktionsschritte und technische Daten geringfügig abweichen.

#### Aktualisierung der Dokumentation

Haben Sie Vorschläge zur Verbesserung oder haben Sie Unregelmäßigkeiten festgestellt, nehmen Sie bitte Kontakt mit uns auf.

# Inhaltsverzeichnis

| 1  | Sich  | erheit                                   |
|----|-------|------------------------------------------|
|    | 1.1   | Bestimmungsgemäße Verwendung             |
|    | 1.2   | Beachten Sie diese Hinweise              |
|    | 1.3   | Wichtige Hinweise zur Inbetriebnahme     |
|    | 1.5   | Entsorgung                               |
| 2  | Einst | tellparameter und Anzeigedaten           |
| 3  | Bedi  | enelemente und Bedieneinheit MEC2        |
| 4  | Modu  | ule und ihre Funktionen                  |
|    | 4.1   | Controllermodul CM431                    |
|    | 4.2   | Netzmodul NM482                          |
|    | 4.3   | Zentralmodul ZM433                       |
|    | 4.4   | Funktionsmodul FM441 (Zusatzausstattung) |
|    | 4.5   | Funktionsmodul FM442 (Zusatzausstattung) |
| 5  | Inbet | riebnahme Bedieneinheit MEC2             |
| 6  | Serv  | iceebene aufrufen                        |
| 7  | Einst | tellungen aufrufen und ändern            |
| 8  | Allge | meine Kenndaten                          |
|    | 8.1   | Minimale Außentemperatur                 |
|    | 8.2   | Gebäudeart                               |
|    | 8.3   | Funkuhr ein- oder ausschalten            |
|    | 8.4   | Fernverstellung                          |
|    | 8.5   | Störmeldung Handschalter                 |
|    | 8.6   | Automatische Wartungsmeldung             |
| 9  | Modu  | ulauswahl                                |
| 10 | Heizl | kreisdaten                               |
|    | 10.1  | Heizsysteme auswählen                    |
|    | 10.2  | Heizkreis umbenennen                     |
|    | 10.3  | Fußpunkttemperatur einstellen41          |
|    | 10.4  | Auslegungstemperatur einstellen          |
|    | 10.5  | Minimale Vorlauftemperatur               |
|    | 10.6  | Maximale Vorlauftemperatur               |
|    | 10.7  | Fernbedienung auswählen                  |
|    | 10.8  | Maximaler Raumeinfluss                   |
|    | 10.9  | Absenkart auswahlen                      |
|    | 10.10 | Autennalttemperatur einstellen           |
|    | 10.11 | Absenkung für Vorlauf einstellen         |

Buderus Heiztechnik GmbH • http://www.heiztechnik.buderus.de

|    | 10.12 Raumtemperatur-Offset                        | 54 |
|----|----------------------------------------------------|----|
|    | 10.13 Automatische Adaption                        | 55 |
|    | 10.14 Schaltoptimierung einstellen                 | 57 |
|    | 10.15 Ausschaltoptimierungszeit einstellen         | 59 |
|    | 10.16 Frostschutztemperatur einstellen             | 60 |
|    | 10.17 Warmwasservorrang einstellen                 | 61 |
|    | 10.18 Heizkreisstellglied eingeben                 | 62 |
|    | 10.19 Stellgliedlaufzeit eingeben                  | 63 |
|    | 10.20 Anhebung Kessel                              | 65 |
|    | 10.21 Externe Umschaltung                          | 66 |
|    | 10.22 Externe Störmeldung Pumpe                    | 68 |
|    | 10.23 Estrich trocknen                             | 70 |
| 11 | Warmwasserdaten                                    | 76 |
|    | 11.1 Warmwasserbereitung an-/abmelden              | 76 |
|    | 11.2 Temperaturbereich einstellen                  | 77 |
|    | 11.3 Schaltoptimierung wählen                      | 78 |
|    | 11.4 Restwärmenutzung wählen                       | 79 |
|    | 11.5 Hysterese einstellen                          | 81 |
|    | 11.6 Kesseltemperatur anheben                      | 82 |
|    | 11.7 Externe Störmeldung (WF1/WF2)                 | 83 |
|    | 11.8 Externer Kontakt (WF1/WF3)                    | 85 |
|    | 11.9 Thermische Desinfektion wählen und einstellen | 87 |
|    | 11.10 Desinfektionstemperatur einstellen           | 88 |
|    | 11.11 Wochentag für Desinfektion einstellen        | 90 |
|    | 11.12 Uhrzeit für Desinfektion einstellen          | 91 |
|    | 11.13 Zirkulationspumpe wählen                     | 92 |
|    | 11.14 Intervalle der Zirkulationspumpe einstellen. | 93 |
| 12 | Unterstationen                                     | 96 |
|    | 12.1 Maximale Aufheizzeit einstellen               | 97 |
|    | 12.2 Minimale Aufheiztemperatur einstellen         | 98 |
|    | 12.3 Kesselanhebung einstellen                     | 99 |

# Inhaltsverzeichnis

| 13 | Heizkennlinie                                             |
|----|-----------------------------------------------------------|
| 14 | Relaistest durchführen                                    |
| 15 | LCD-Test durchführen                                      |
| 16 | Fehlerprotokoll                                           |
| 17 | Fehler                                                    |
| 18 | Monitordaten                                              |
|    | 18.1 Heizkreis-Monitordaten                               |
|    | 18.2 Warmwasser-Monitordaten                              |
|    | 18.3 Unterstation-Monitordaten                            |
| 19 | Version anzeigen                                          |
| 20 | Regelgerät wählen                                         |
| 21 | Reset                                                     |
|    | 21.1 Einstellungen aller Regelgerätparameter zurücksetzen |
|    | 21.2 Fehlerprotokoll zurücksetzen                         |
|    | 21.3 Wartungsmeldung zurücksetzen                         |
| 22 | Fühlerkennlinien                                          |
| 23 | Stichwortverzeichnis                                      |

# 1 Sicherheit

### 1.1 Bestimmungsgemäße Verwendung

Das Regelgerät Logamatic 4313 dient nur dazu, Heizungsanlagen in Mehrfamilienhäusern, Wohnanlagen und anderen Gebäuden zu regeln und zu kontrollieren.

### 1.2 Beachten Sie diese Hinweise

- Betreiben Sie die Regelgeräte nur bestimmungsgemäß und in einwandfreiem Zustand.
- Lesen Sie vor Beginn der Arbeiten am Regelgerät diese Serviceanleitung sorgfältig durch.

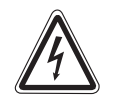

#### LEBENSGEFAHR

durch elektrischen Strom.

- WARNUNG! Achten Sie darauf, dass alle Elektroarbeiten nur von autorisierten Fachkräften ausgeführt werden.
  - Bevor Sie das Regelgerät öffnen: Regelgerät allpolig stromlos schalten und gegen unbeabsichtigtes Wiedereinschalten sichern.

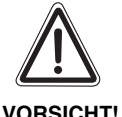

#### ANLAGENSCHADEN

#### durch Frost.

T! Wenn die Heizungsanlage nicht in Betrieb ist, kann sie bei Frost einfrieren.

 Schützen Sie die Heizungsanlage vor dem Einfrieren, indem Sie ggf. die Heizungs- und Trinkwasserleitungen am tiefsten Punkt entleeren.

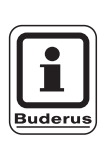

#### ANWENDERHINWEIS

Achten Sie darauf, dass eine Trennvorrichtung zur allpoligen Abschaltung vom Stromnetz vorhanden ist. Falls keine Trennvorrichtung vorhanden ist, müssen Sie eine einbauen.

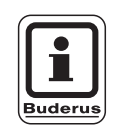

#### ANWENDERHINWEIS

Verwenden Sie nur Original-Ersatzteile von Buderus. Für Schäden, die durch nicht von Buderus gelieferte Ersatzteile entstehen, kann Buderus keine Haftung übernehmen.

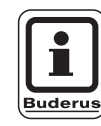

#### ANWENDERHINWEIS

Achten Sie darauf, dass Fußbodenheizkreise mit einem Temperaturwächter ausgestattet sind.

### 1.3 Wichtige Hinweise zur Inbetriebnahme

- Prüfen Sie vor dem Einschalten des Regelgerätes, ob die Handschalter auf dem Regelgerät und den Funktionsmodulen auf "AUT" stehen.
- Zur Information des Anlagenbetreibers gibt es in der Bedienungsanleitung des Regelgerätes ein Einstellprotokoll. Tragen Sie dort unbedingt die bei der Inbetriebnahme vorgenommenen Einstellungen sowie die Zuordnung der Heizkreise handschriftlich ein.

Änderungen aufgrund technischer Verbesserungen vorbehalten!

Buderus Heiztechnik GmbH • http://www.heiztechnik.buderus.de

### 1.4 Regelgerät reinigen

• Reinigen Sie das Regelgerät nur mit einem feuchten Tuch.

### 1.5 Entsorgung

- Entsorgen Sie die Verpackung des Regelgerätes umweltgerecht.
- Ein Regelgerät, das ausgetauscht werden soll, ist durch eine autorisierte Stelle umweltgerecht zu entsorgen.

Achten Sie bei der Entsorgung darauf, dass Sie die Lithiumbatterie, die sich sich auf dem Modul CM431 befindet, aus dem Regelgerät herausnehmen und getrennt entsorgen.

# 2 Einstellparameter und Anzeigedaten

Einige Auswahlpunkte werden nur in Abhängigkeit von den vorhandenen Modulen und vorhergehenden Einstellungen angezeigt.

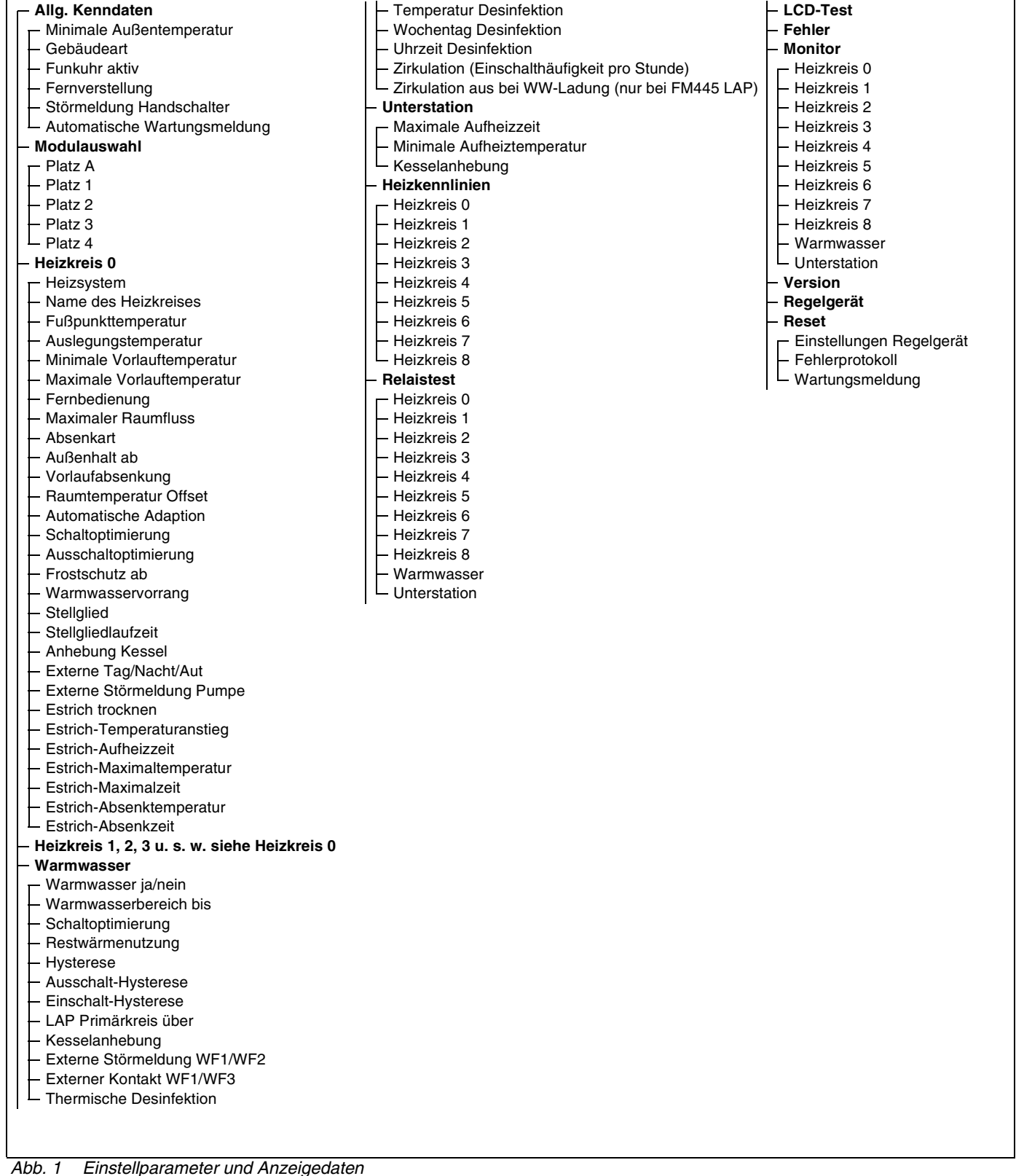

ADD. I EINStellparameter und Anzeigedaten

Buderus Heiztechnik GmbH • http://www.heiztechnik.buderus.de

# 3 Bedienelemente und Bedieneinheit MEC2

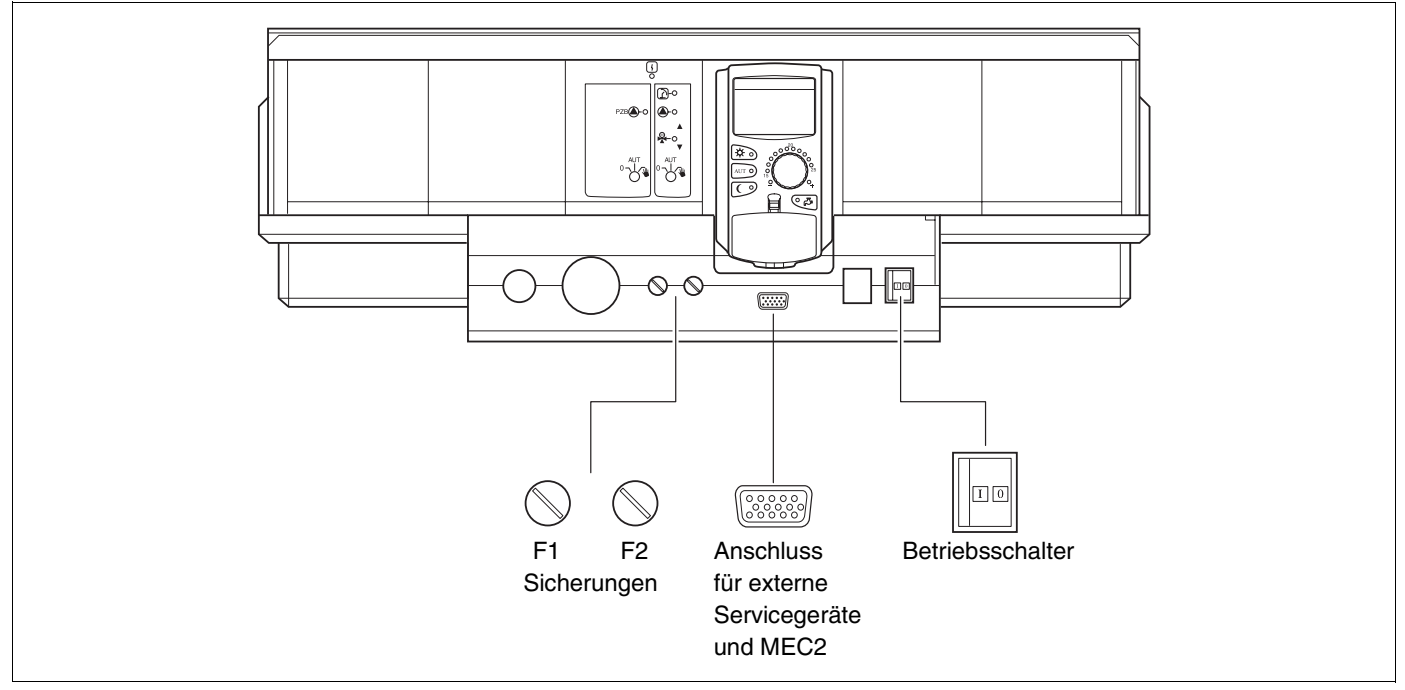

Abb. 2 Bedienelemente

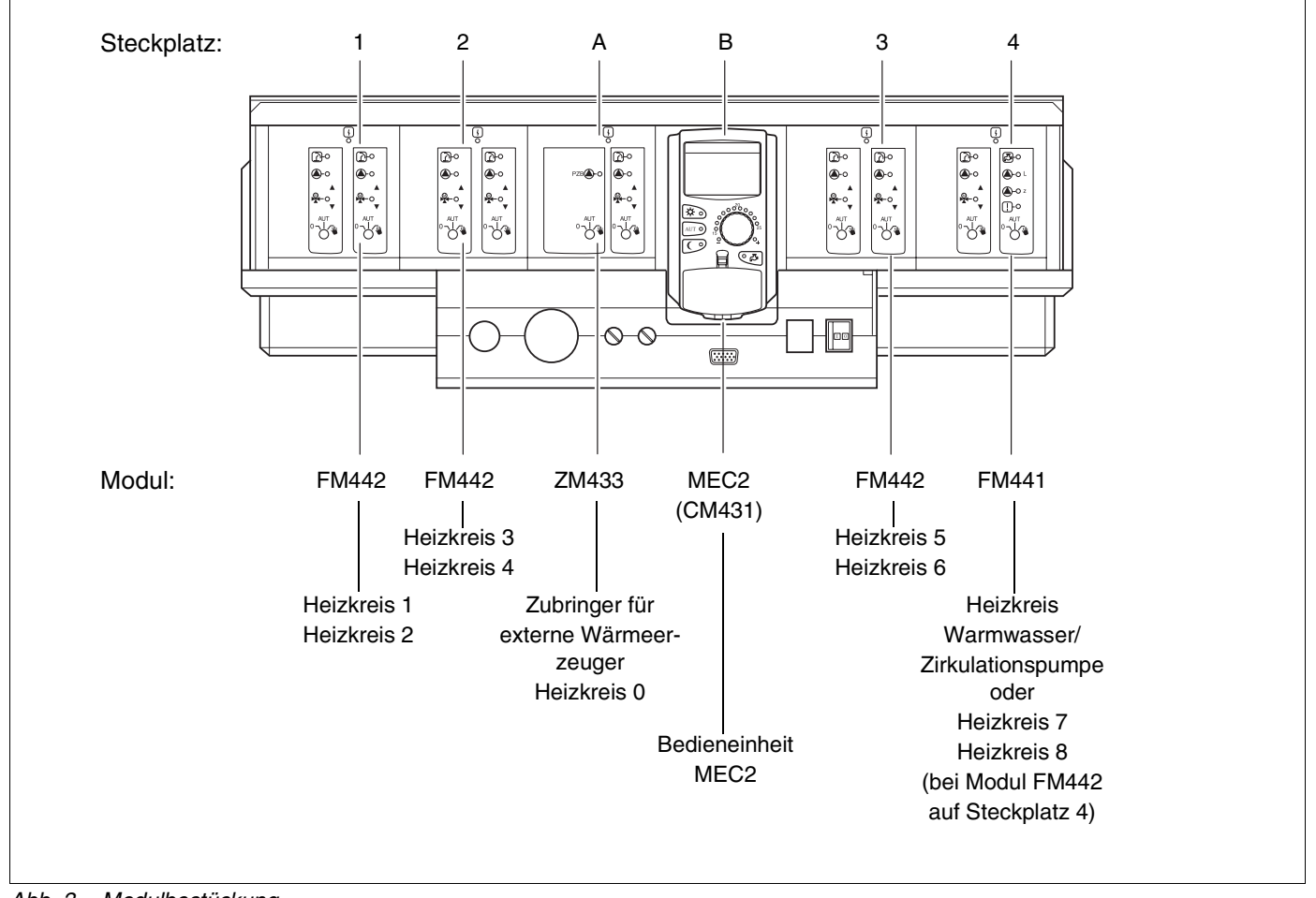

Abb. 3 Modulbestückung

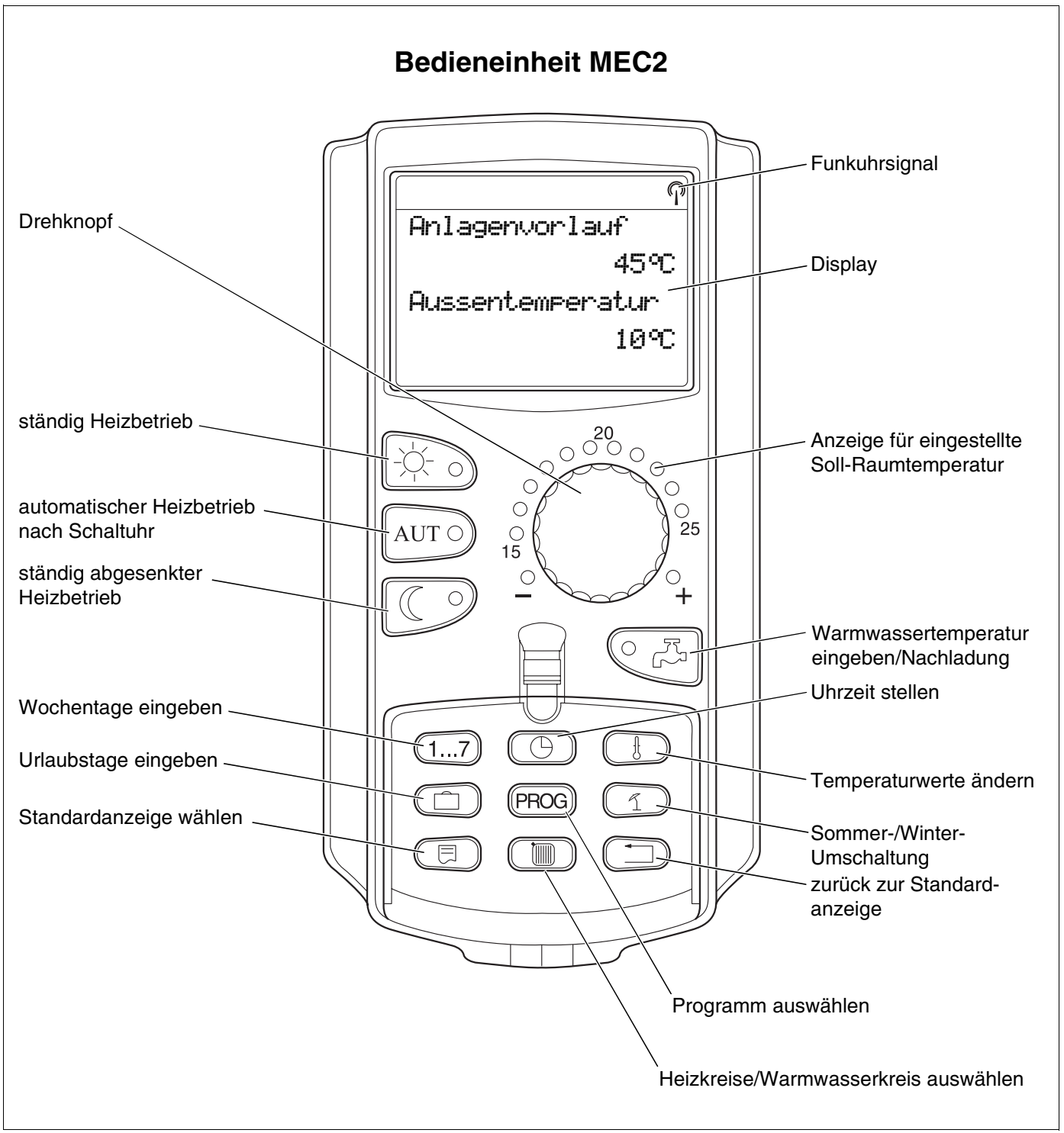

Abb. 4 Bedieneinheit MEC2

# 4 Module und ihre Funktionen

Hier sind alle Module aufgeführt, mit denen das Regelgerät Logamatic 4313 ausgestattet ist, bzw. ausgestattet werden kann.

|       |                                                                        | Logamatic |
|-------|------------------------------------------------------------------------|-----------|
|       |                                                                        | 4313      |
|       | MEC2 Bedieneinheit                                                     | 0         |
|       | Controllermodul CM431                                                  | 0         |
|       | Zentralmodul ZM433<br>Zubringer für externe Wärmeerzeugung + Heizkreis | 0         |
|       | Funktionsmodul FM441<br>1 Heizkreis + 1 Warmwasserkreis                | X*        |
| Modul | Funktionsmodul FM442<br>2 Heizkreise                                   | Х         |
|       | Funktionsmodul FM443<br>Solarkreis                                     | Х         |
|       | Funktionsmodul FM445<br>LAP/LSP (Ladesystem)                           | X*        |
|       | Funktionsmodul FM446<br>Schnittstelle EIB                              | X         |
|       | Funktionsmodul FM448<br>Sammelstörmeldung                              | X         |

Tab. 1Module und ihre Funktionen

\* Pro Regelgerät ist nur ein Warmwassermodul erlaubt.

- O = Grundausstattung
- X = Zusatzausstattung

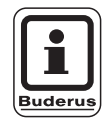

#### ANWENDERHINWEIS

Auf den folgenden Seiten werden neben dem Zentralmodul ZM433 und dem Controllermodul CM431, die zur Grundausstattung des Regelgerätes Logamatic 4313 gehören, auch die am meisten zum Einsatz kommenden Funktionsmodule FM441 und FM442 beschrieben.

Die vorgestellten Displayanzeigen des MEC2 in dieser Serviceanleitung beziehen sich auf diese Module.

Alle weiteren Module werden separat in den technischen Modulunterlagen erklärt.

### 4.1 Controllermodul CM431

#### Regelgerät-Adresse einstellen

Die Adresseneinstellung (Abb. 5, **Pos. 1**) finden Sie beim Regelgerät Logamatic 4313 auf dem Modul CM431 (hinter der Bedieneinheit MEC2).

- Nehmen Sie die Bedieneinheit MEC2 ab.
- Mit einem Schraubenzieher können Sie jetzt die Regelgerät-Adresse einstellen (Abb. 5).

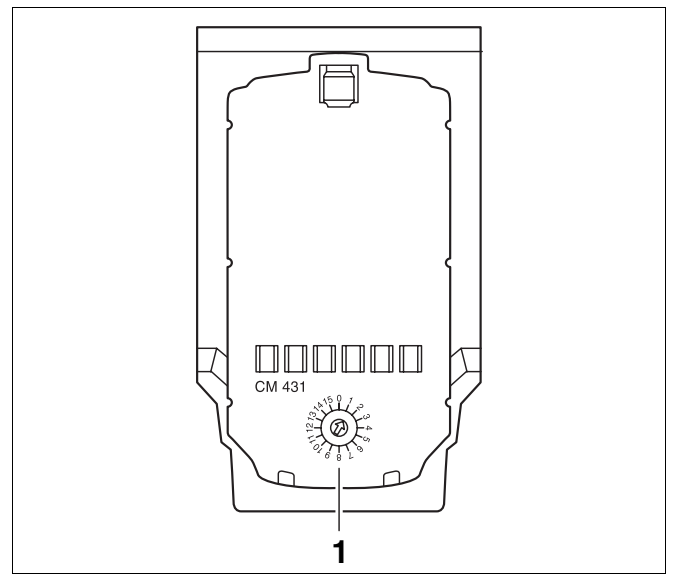

Abb. 5 Adresseneinstellung

| Adresse    | Beschreibung                                                                                                    |
|------------|----------------------------------------------------------------------------------------------------|
| 0          | Autarkes Regelgerät:                                                                                                    |
|            | Arbeitet ein Regelgerät allein, ist die Adresse 0 einzustellen (Werkseinstellung).                                                                                                    |
| 1 – 15:    | Wenn mehrere Regelgeräte im Verbund miteinander arbeiten, muss jedes am Verbund beteiligte Regelgerät eine an-<br>dere Adresse erhalten. Bei Doppelbelegung einer Adresse erscheint eine Fehlermeldung im MEC2-Display. |
| 1          | Master (Führungsregelgerät):                                                                                                    |
|            | Adresse 1 nimmt eine Sonderstellung ein, da das Regelgerät mit dieser Adresse der Master ist. Der Master übernimmt die Ansteuerung des Kessels.                                                                         |
|            | Schließen Sie am Master immer den Außenfühler an.                                                                                                    |
|            | Sie können das Regelgerät Logamatic 4313 als Master einsetzen, wenn ein externer Wärmeerzeuger über das Re-<br>gelgerät Logamatic 4313 betrieben wird.                                                                  |
|            | Der Master überwacht den ECOCAN-BUS, der die Regelgeräte miteinander verbindet.                                                                                                    |
|            | Der Master erkennt, wenn eine Doppeladressierung vorliegt. Es erscheint eine Fehlermeldung im MEC2-Display.                                                                                                    |
|            | Alle Regelgeräte des Verbundes übergeben ihre Sollwerte an den Master, der daraus den Gesamt-Sollwert bildet.                                                                                                    |
|            | In jedem Verbund darf es nur einen Master geben.                                                                                                    |
| 2 – max.15 | Slave (untergeordnetes Regelgerät):                                                                                                    |
|            | Alle Geräte mit diesen Adressen bezeichnet man als Slaves. Ein Slave darf nie die Adresse 1 haben. Jede Adresse                                                                                                    |
|            | darf nur ein mal vergeben werden.                                                                                                    |
|            | In der Anwendung als Unterstation ist das Regelgerät Logamatic 4313 immer ein Slave und hat somit immer eine Adresse größer 1.                                                                                          |

Tab. 2 Regelgerät-Adressen

### 4.2 Netzmodul NM482

Abschlusswiderstand bei der Verbindung von mehreren Regelgeräten

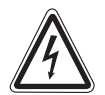

LEBENSGEFAHR

durch elektrischen Strom.

- WARNUNG! Vor dem Öffnen des Regelgerätes muss die Anlage mit dem Heizungsnotschalter oder der Haussicherung vom Stromnetz getrennt werden.
  - Alle Arbeiten, die ein Öffnen des Regelgerätes erfordern, dürfen nur von einer Fachfirma durchgeführt werden.

Um zwischen mehreren Regelgeräten eine störungsfreie Datenübertragung sicherzustellen, muss ein Abschlusswiderstand bei den beiden Regelgeräten, die am weitesten voneinander entfernt sind, zugeschaltet werden.

Der Abschlusswiderstand befindet sich auf der Bauteilseite des Netzmoduls NM482 und wird mit dem Hakenschalter (Abb. 6, **Pos. 2**) eingeschaltet.

Die Werkseinstellung ist:

Hakenschalter S1 offen = Widerstand nicht eingelegt.

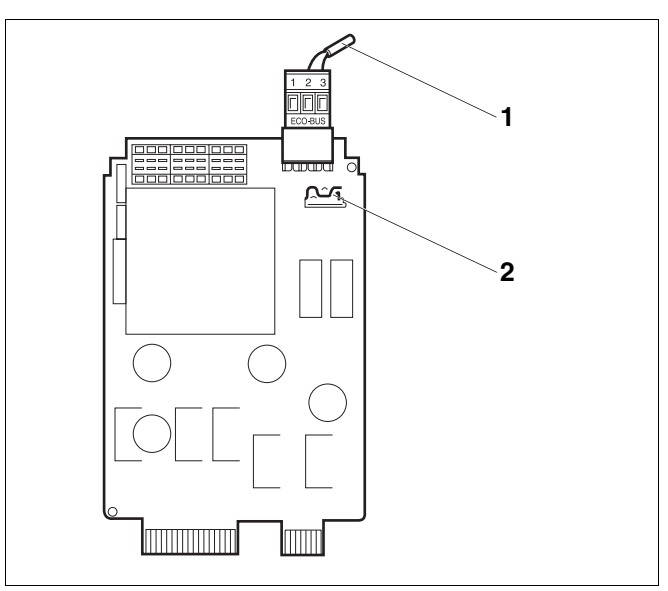

Abb. 6 Netzmodul NM482

Pos. 1: ECOCAN-Bus

**Pos. 2:** Hakenschalter S1 (für Abschlusswiderstand) Werkseinstellung: offen

Beispiel für die Zuschaltung des Abschlusswiderstandes bei mehreren Buderus Regelgeräten

| Gerät    | Gerät | Ģerät | Ģerät | Ģerät      |
|----------|-------|-------|-------|------------|
| 4        | 4     | 4     | 4     | 4          |
| Widersta | nd    |       |       | Widerstand |
| einlegen |       |       |       | einlegen   |

### 4.3 Zentralmodul ZM433

Das Modul ZM433 steuert eine Zubringerpumpe, um bei Bedarf Wärme von externen Wärmeerzeugern zur Anlage zu transportieren. Des Weiteren regelt das Modul einen Heizkreis mit Mischer.

Die Handschalter auf dem Modul haben nur Serviceund Wartungsfunktionen und wirken ausschließlich auf die 230-V-Ausgänge.

Befinden sich die Handschalter nicht in Automatikstellung, erfolgt in der Bedieneinheit MEC2 die entsprechende Meldung und die Anzeige 4 Störung leuchtet.

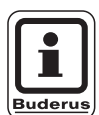

#### ANWENDERHINWEIS

Benutzen Sie die Handschalter nicht zum Abschalten der Anlage bei vorübergehender Abwesenheit.

Zu diesem Zweck nutzen Sie bitte die Urlaubsfunktion (siehe Bedienungsanleitung des Regelgerätes Logamatic 4313).

Die Regelfunktionen laufen während des Handbetriebes weiter.

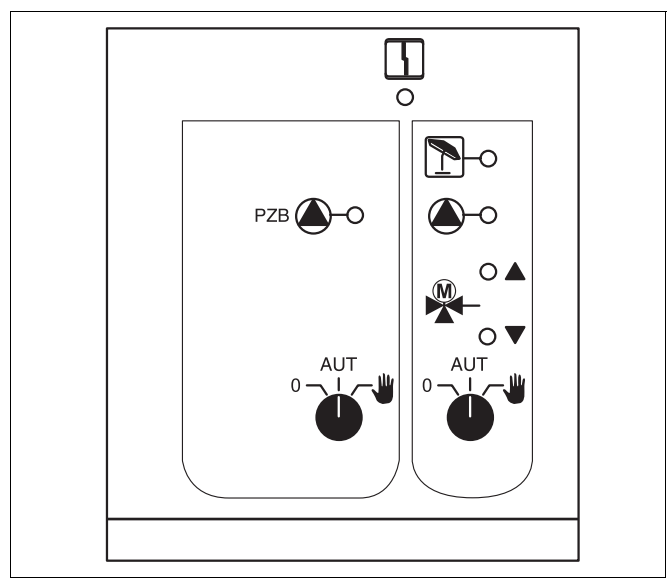

#### Abb. 7 ZM433

Anzeige

Allgemeine Störung, z. B. bauseitige Fehler, Fühlerfehler, externe Störungen, Verdrahtungsfehler, interne Modulfehler, Handbetrieb. Die Fehlermeldungen erscheinen als Klartext in der Bedieneinheit MEC2.

#### Leuchtdioden für die Funktionen

ì

| Anzeige |   |
|---------|---|
| Anzeige |   |
| Anzeige |   |
| Anzeige | ( |

"Mischer fährt auf" (wärmer)

"Mischer fährt zu" (kälter)

Heizkreis im Sommerbetrieb

Zubringer- bzw. Heizkreispumpe in Betrieb

Änderungen aufgrund technischer Verbesserungen vorbehalten!

#### Zubringerfunktion

Handschalter Zubringerpumpe

<sup>-•</sup> (Abb. 8, **Pos. 1**)

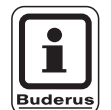

#### ANWENDERHINWEIS

Im Normalbetrieb sollte sich der Handschalter in Stellung "AUT" befinden.

Die Stellungen **0** und  $\psi$  (Handbetrieb) sind Spezialeinstellungen, die nur vom Fachpersonal vorgenommen werden sollten.

👑 : Die Zubringerpumpe wird eingeschaltet.

AUT: Die Zubringerpumpe arbeitet automatisch.

0: Die Zubringerpumpe wird ausgeschaltet. Die Regelfunktionen laufen weiter.

#### Heizkreisfunktion

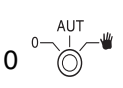

Handschalter Heizkreis für Heizkreis 0 (Abb. 8, **Pos. 2**)

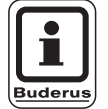

#### ANWENDERHINWEIS

Im Normalbetrieb sollte sich der Handschalter in Stellung "AUT" befinden.

Die Stellungen **0** und  $\cupe{u}$  (Handbetrieb) sind Spezialeinstellungen, die nur vom Fachpersonal vorgenommen werden sollten.

- Die Heizkreispumpe wird eingeschaltet. Der Mischer wird stromlos geschaltet und kann per Hand bedient werden.
- AUT: Der Heizkreis arbeitet im Automatik-Betrieb.
- 0: Die Heizkreispumpe wird ausgeschaltet. Der Mischer wird stromlos geschaltet. Die Regelfunktionen laufen weiter.

Die aktuellen Funktionen werden durch Leuchtdioden angezeigt.

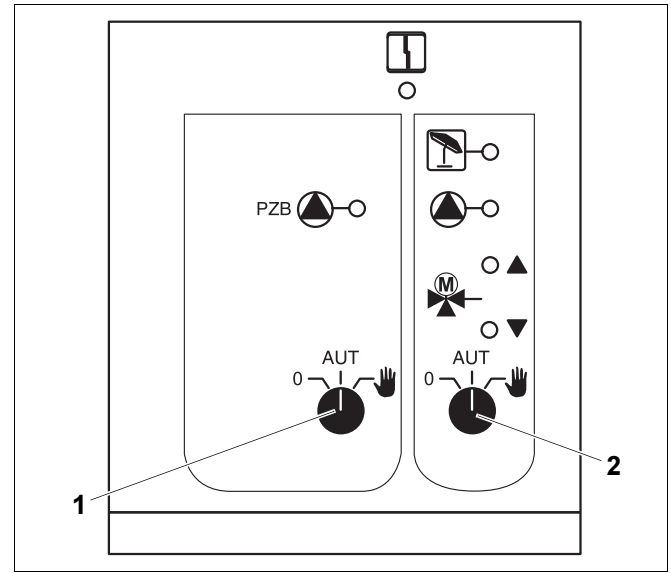

Abb. 8 ZM433

Pos. 1: Handschalter Zubringerpumpe

Pos. 2: Handschalter Heizkreis 0

Serviceanleitung Regelgerät Logamatic 4313 • Ausgabe 04/2003

#### U-Klemmen 1 – 4

Über die U-Klemmen auf dem Zentralmodul ZM433 können externe Sollwerte an das Regelgerät ein- und ausgegeben werden.

### U-Klemmen 1 und 2, 0 – 10 V Eingang

Über die Klemmen U 1 und U 2 auf dem Zentralmodul ZM433 kann extern ein 0 – 10 V-Signal zur Sollwertführung eingegeben werden.

Dieser Sollwert stellt eine weitere externe Wärmeanforderung dar. Höhere Sollwerte, z. B. von Heizkreisen, werden nach wie vor berücksichtigt.

#### U-Klemmen 3 und 4, 0 – 10 V Ausgang

Über die Klemmen U 3 und U 4 auf dem Zentralmodul ZM433 kann ein 0 – 10 V-Signal nach extern zur Sollwertführung ausgegeben werden.

Es handelt sich um den maximalen Anlagenvorlauf-Sollwert aller Heizkreise im Regelverbund.

#### Brückenstecker J1

Der Sollwert kann auch alternativ als 0 – 20 mA-Signal ausgegeben werden.

Der Brückenstecker (Jumper) J1 muss dann von  $\overset{\circ}{[o]}$  auf  $\overset{\circ}{[o]}$  umgesteckt werden.

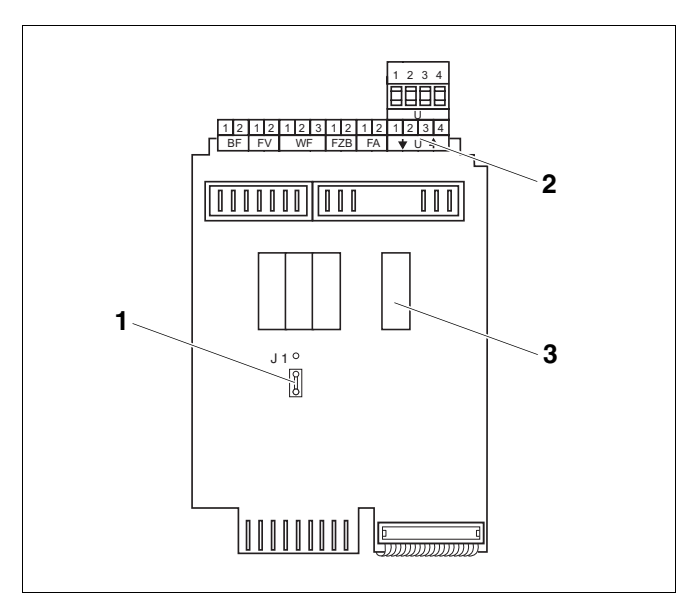

- Abb. 9 ZM433 (Ansicht von hinten)
- Pos. 1: Brückenstecker J1 (Werkseinstellung 0 10 V)
- Pos. 2: U-Klemmen
- Pos. 3: Relais

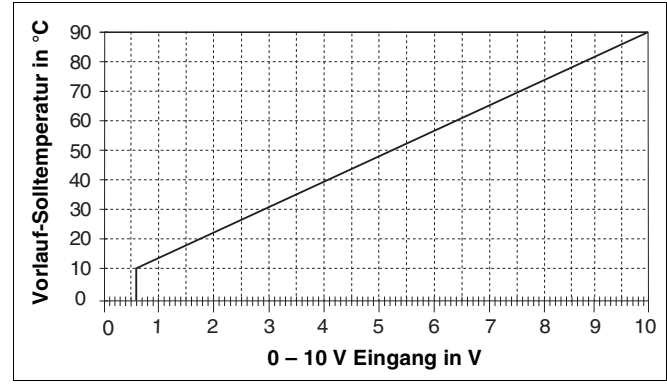

Abb. 10 U-Klemmen 1 und 2

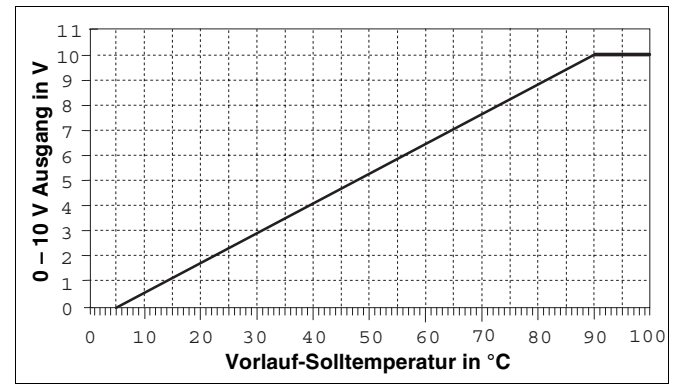

Abb. 11 U-Klemmen 3 und 4

Buderus Heiztechnik GmbH • http://www.heiztechnik.buderus.de

#### 4.4 Funktionsmodul FM441 (Zusatzausstattung)

Das Modul FM441 regelt einen Heizkreis und eine Warmwasserversorgung.

Die Handschalter auf dem Modul haben nur Serviceund Wartungsfunktionen und wirken ausschließlich auf 230-V-Ausgänge.

Das Modul kann nur einmal in das Regelgerät eingesetzt werden.

Wenn sich die Handschalter nicht in Automatikstellung befinden, erfolgt in der Bedieneinheit MEC2 die entsprechende Meldung und die Anzeige 🔓 Störung leuchtet.

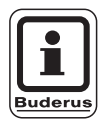

#### **ANWENDERHINWEIS**

Benutzen Sie die Handschalter nicht zum Abschalten der Anlage bei vorübergehender Abwesenheit.

Zu diesem Zweck nutzen Sie bitte die Urlaubsfunktion (siehe Bedienungsanleitung des Regelgerätes Logamatic 4313).

Die Regelfunktionen laufen während des Handbetriebes weiter.

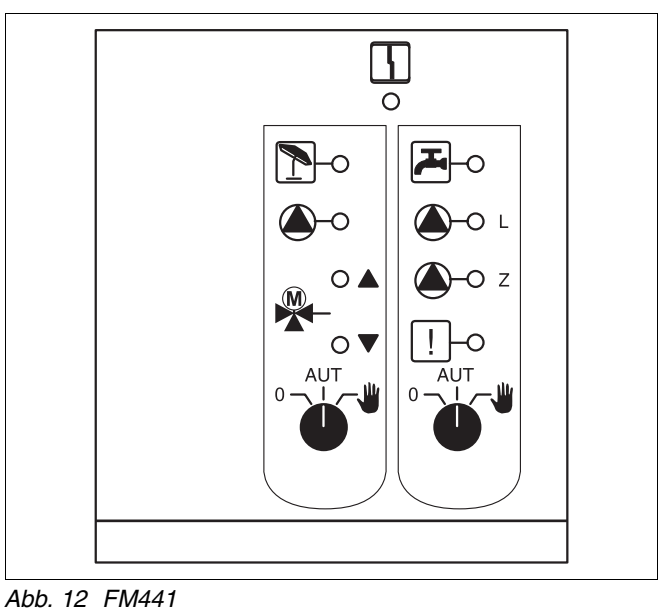

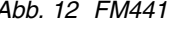

| Anzeige          | 4          | Allgemeine Störung, z. B. bauseitige<br>Fehler, Fühlerfehler, externe Störun-<br>gen, Verdrahtungsfehler, interne Mo-<br>dulfehler, Handbetrieb.<br>Die Fehlermeldungen erscheinen als<br>Klartext in der Bedieneinheit MEC2. |
|------------------|------------|----------------------------------------------------------------------------------------------------|
| Leuchtdioden für | die Funkti | onen                                                                                                    |
| Anzeige          |            | "Mischer fährt auf" (wärmer)                                                                                                    |
| Anzeige          |            | "Mischer fährt zu" (kälter)                                                                                                    |
| Anzeige          | 1          | Heizkreis im Sommerbetrieb                                                                                                    |
| Anzeige          |            | Warmwasser ist im<br>Nachtbetrieb unter der eingestellten<br>Temperatur.                                                                                                    |
| Anzeige          |            | Heizkreispumpe in Betrieb                                                                                                    |
| Anzeige          | 🍐 - L      | Speicherladepumpe in Betrieb                                                                                                    |
| Anzeige          | 🌢 - Z      | Zirkulationspumpe in Betrieb                                                                                                    |
| Anzeige          | !          | Thermische Desinfektion aktiv                                                                                                    |
|                  |            |                                                                                                    |

Serviceanleitung Regelgerät Logamatic 4313 • Ausgabe 04/2003

#### Heizkreis- und Warmwasserfunktion

Handschalter Heizkreis (Abb. 13, **Pos. 1**) und Warmwasser Abb. 13, **Pos. 2**)

für Heizkreis:

für Warmwasserversorgung:

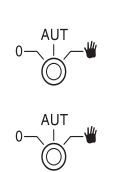

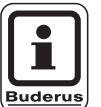

#### **ANWENDERHINWEIS**

Im Normalbetrieb sollten sich die Handschalter in Stellung "AUT" befinden.

Die Stellungen **0** und **und** (Handbetrieb) sind Spezialeinstellungen, die nur vom Fachpersonal vorgenommen werden sollten.

Die Heizkreispumpe bzw. Ladepumpe wird eingeschaltet.

Der Mischer wird stromlos geschaltet und kann per Hand bedient werden.

Die Zirkulationspumpe ist ausgeschaltet.

- AUT: Der Heizkreis bzw. Warmwasserkreis arbeitet im Automatik-Betrieb.
- 0: Die Heizkreispumpe und ggf. die Speicherladepumpe sowie die Zirkulationspumpe werden ausgeschaltet.

Der Mischer wird stromlos geschaltet. Die Regelfunktionen laufen weiter.

Die aktuellen Funktionen werden durch Leuchtdioden angezeigt.

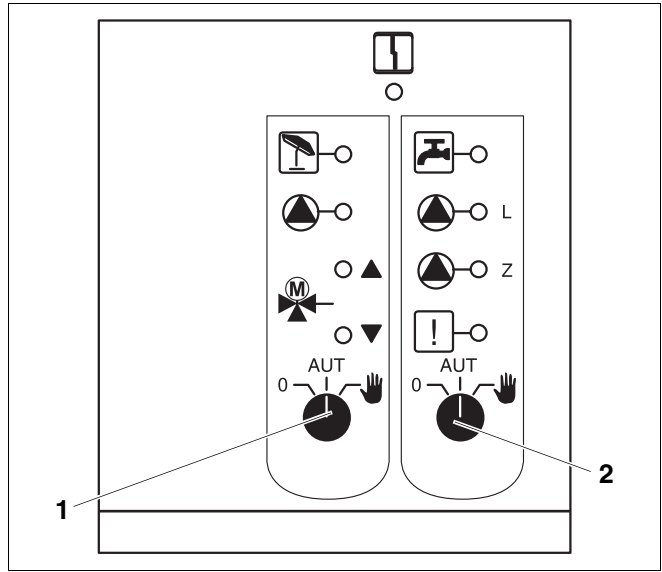

Abb. 13 FM441

Pos. 1: Handschalter Heizkreis

Pos. 2: Handschalter Warmwasser

## 4.5 Funktionsmodul FM442 (Zusatzausstattung)

Das Modul FM442 regelt zwei voneinander unabhängige Heizkreise mit Mischer. Es kann mehrmals in Ihrem Regelgerät eingesetzt werden.

Die Handschalter auf dem Modul haben nur Serviceund Wartungsfunktionen und wirken ausschließlich auf 230-V-Ausgänge.

Befinden sich die Handschalter nicht in Automatikstellung, erfolgt in der Bedieneinheit MEC2 die entsprechende Meldung und die Anzeige 5 Störung leuchtet.

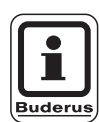

#### ANWENDERHINWEIS

Benutzen Sie die Handschalter nicht zum Abschalten der Anlage bei vorübergehender Abwesenheit.

Zu diesem Zweck nutzen Sie bitte die Urlaubsfunktion (siehe Bedienungsanleitung des Regelgerätes Logamatic 4313).

Die Regelfunktionen laufen während des Handbetriebes weiter.

#### Heizkreisfunktion

Handschalter Heizkreis

z. B. für Heizkreis 1 und 2

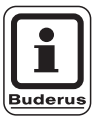

#### ANWENDERHINWEIS

Im Normalbetrieb sollten sich die Handschalter in Stellung "AUT" befinden.

Die Stellungen **0** und  $\psi$  (Handbetrieb) sind Spezialeinstellungen, die nur vom Fachpersonal vorgenommen werden sollten.

Die Heizkreispumpe wird eingeschaltet. Der Mischer wird stromlos geschaltet und kann per Hand bedient werden.

AUT: Der Heizkreis arbeitet im Automatik-Betrieb.

0: Die Heizkreispumpe wird ausgeschaltet. Der Mischer wird stromlos geschaltet. Die Regelfunktionen laufen weiter.

Die aktuellen Funktionen werden durch Leuchtdioden angezeigt.

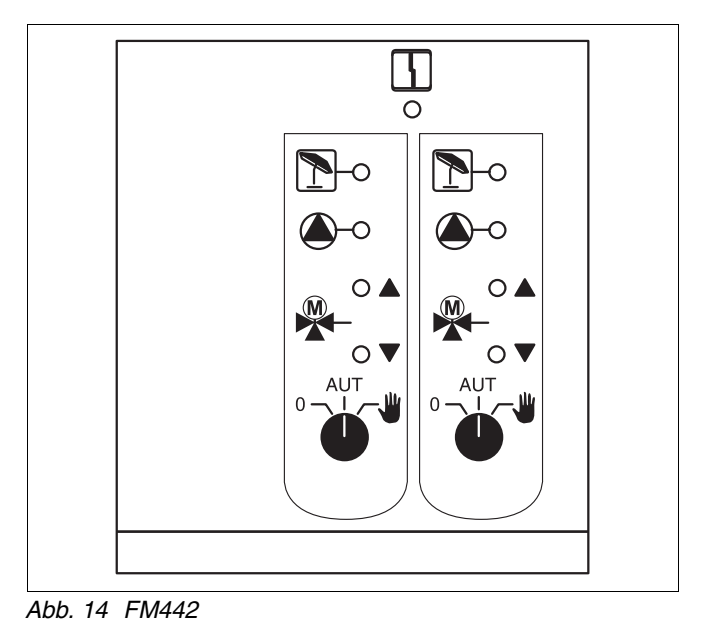

Anzeige 4 Allgemeine Störung, z. B. bauseitige Fehler, Fühlerfehler, externe Störungen, Verdrahtungsfehler, interne Modulfehler, Handbetrieb. Die Fehlermeldungen erscheinen als Klartext in der Bedieneinheit MEC2. Leuchtdioden für die Funktionen "Mischer fährt auf" (wärmer) Anzeige "Mischer fährt zu" (kälter) Anzeige Anzeige Heizkreis im Sommerbetrieb Anzeige Heizkreispumpe in Betrieb

# 5 Inbetriebnahme Bedieneinheit MEC2

Die Bedieneinheit MEC2 kann für alle Regelgeräte des Systems Logamatic 4000 verwendet werden.

Die Bedieneinheit MEC2 kann:

- direkt in das Regelgerät eingesteckt oder
- in einem Wandhalter als Fernbedienung eingesetzt oder
- in einem Adapter mit separatem Netzteil angeschlossen werden.

Nach dem Anlegen einer Versorgungsspannung beginnt der MEC2 mit dem Initialisierungsvorgang.

Im Display erscheint die Anzeige "MEC wird initialisiert".

Danach erscheint ein kurzzeitiger Hinweis, bei dem die Regelgerätadresse benannt wird.

Ist der MEC2 im Regelgerät oder in einem Wandhalter eingesetzt, erkennt der MEC2 automatisch, mit welchem Regelgerät er verbunden ist (automatische Kennung). Das Regelgerät muss nicht ausgewählt werden.

Je nach Anwendungsfall erscheinen im Display unterschiedliche Anzeigen:

#### Fabrikneuer MEC2 im Regelgerät eingesteckt

Ist ein fabrikneuer MEC2 im Regelgerät eingesteckt und eine Verbindung zum Regelgerät aufgebaut, werden die Daten direkt vom Regelgerät geladen.

Im Display erscheint die Anzeige "Monitordaten werden vom Regelgerät geholt".

#### MEC2 in einem anderen Regelgerät eingesteckt

Ist im MEC2 eine dem Regelgerät nicht bekannte Software-Version installiert, erscheint im Display die Anzeige "unbekanntes Regelgerät".

• MEC2 aus dem Regelgerät entfernen und gegen einen MEC2 mit passender Software-Version tauschen.

MEC wird initialisiert

Verbindung mit Regelgerät der Adresse XX aufgebaut

Monitordaten werden vom Regelgerät geholt

unbekanntes Regelgerät

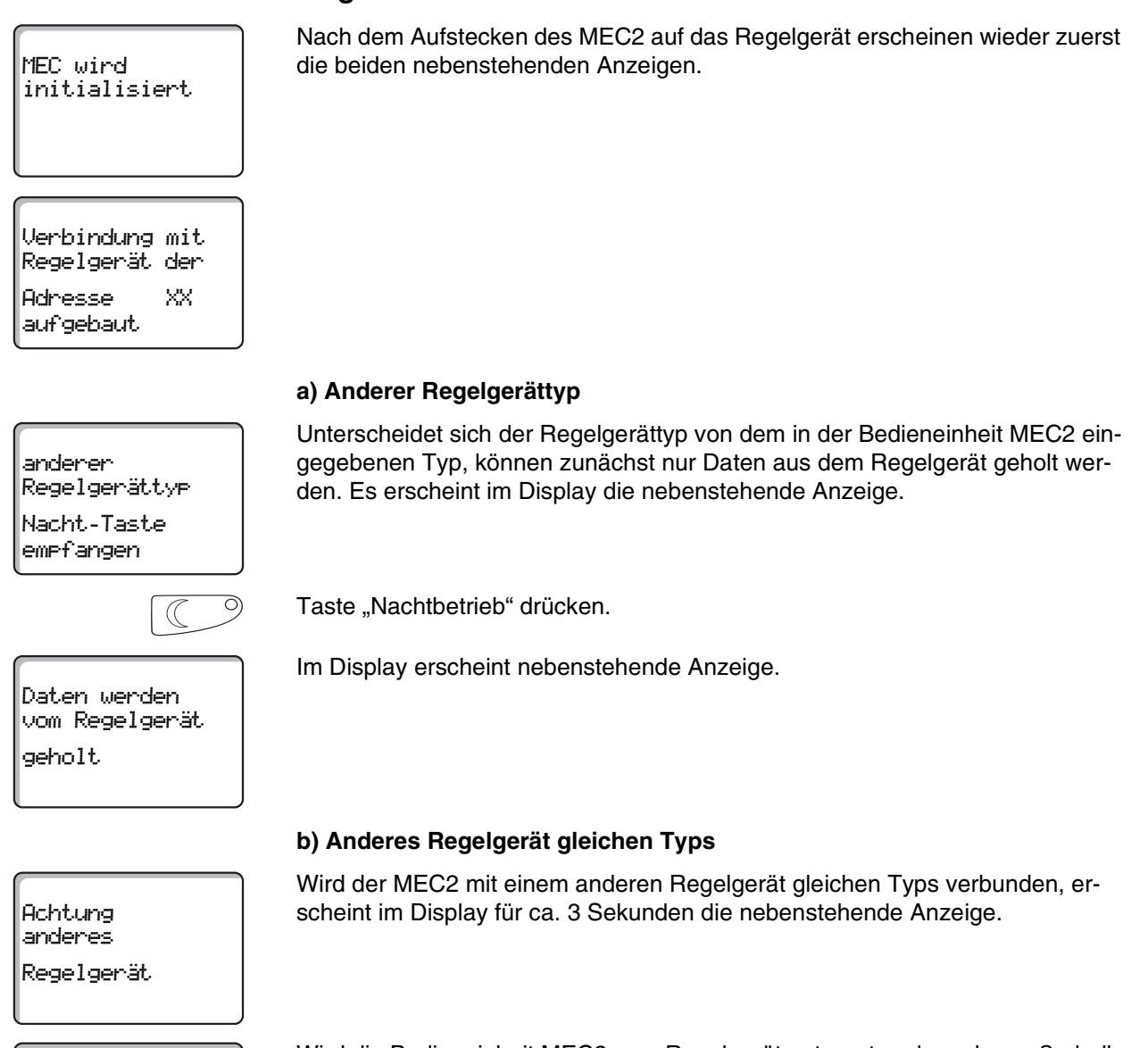

### Aut-Taste senden Nacht-Taste empfangen

Wird die Bedieneinheit MEC2 vom Regelgerät getrennt und werden außerhalb Daten verändert, erscheint beim Aufstecken auf ein Regelgerät gleichen Typs die Anzeige "Aut-Taste senden, Nacht-Taste empfangen". Das Regelgerät fragt ab, ob die neuen Daten übernommen, oder ob die alten Daten aus dem Regelgerät wieder verwendet werden sollen.

# eingesteckt

MEC2 mit eingegebenen Parametern im Regelgerät

# 5 Inbetriebnahme Bedieneinheit MEC2

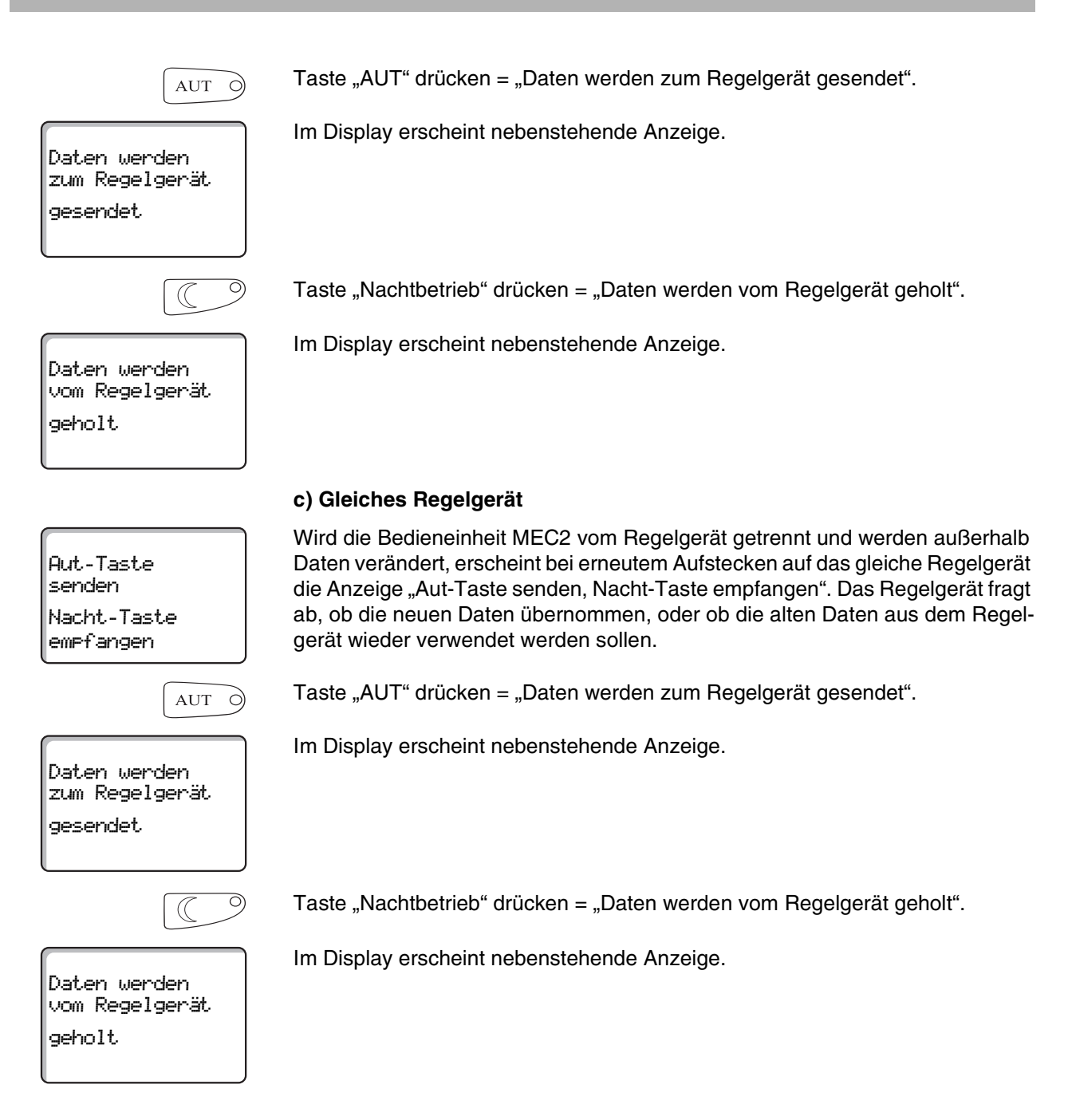

## 6 Serviceebene aufrufen

Der Zugang zur Serviceebene ist mit einem Schlüsselcode gesichert. Die Serviceebene ist nur für die Fachfirma bestimmt.

#### Bei unberechtigtem Eingriff erlischt die Garantie!

Die grau markierten Bedienelemente werden für diese Funktion verwendet.

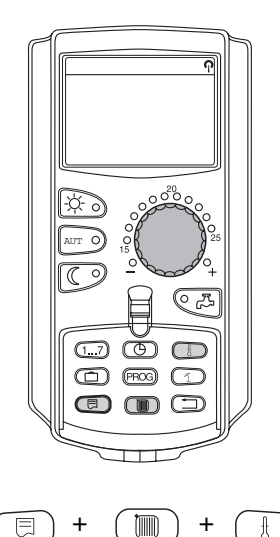

SERVICEEBENE

Allg. Kenndaten

Die Tasten "Anzeige" + "Heizkreis" + "Temp" gleichzeitig drücken und anschließend loslassen.

Die Serviceebene ist jetzt aktiviert.

#### Bediensystematik "Drücken und Drehen"

Die Serviceebene ist in mehrere Hauptmenüebenen gegliedert. Wird in der letzten Zeile kein Wert eingeblendet, so gibt es zu dem gewählten Hauptmenü noch Untermenüs.

#### Hauptmenüs aufrufen

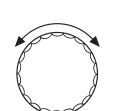

Durch Drehen des Drehknopfes können Sie die Hauptmenüebene durchblättern. Die Hauptmenüs sind in einer Ringstruktur angeordnet und beginnen nach dem letzten Hauptmenü wieder von vorne.

- Allg. Kenndaten
- Modulauswahl
- ...
- Reset
- Allg. Kenndaten

#### Untermenüs aufrufen

Hauptmenü auswählen (s. o.), dessen Untermenü Sie aufrufen möchten.

Taste "Anzeige" drücken.

Durch Drehen des Drehknopfes können Sie alle Untermenüs des jeweils ausgewählten Hauptmenüs erreichen.

Beispiel Hauptmenü: Allg. Kenndaten

Min. Aussentemperatur \_

...

Automatische Wartungsmeldung -

⊟

Taste "Anzeige" gedrückt halten. Durch Drehen des Drehknopfes können Sie jetzt die Einstellparameter des jeweils ausgewählten Untermenüs verändern. Sie können z. B. Funktionen oder Temperaturen auswählen.

Taste "Anzeige" loslassen um die Eingabe zu speichern.

Taste "Zurück" drücken um zur übergeordneten Ebene zurückzukehren.

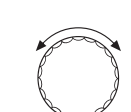

Ξ

# 7 Einstellungen aufrufen und ändern

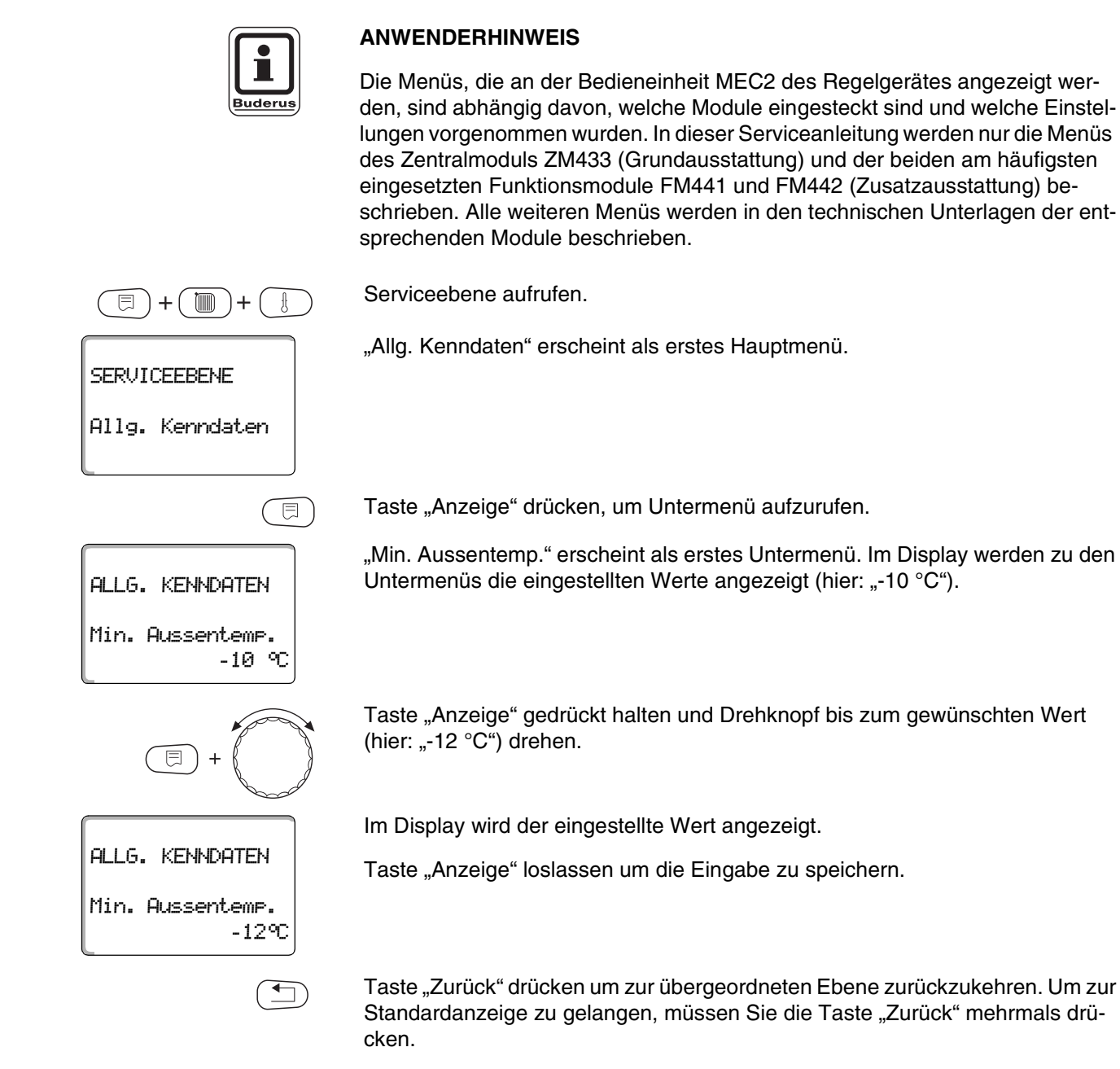

Das Regelgerät schaltet automatisch in die Standardanzeige zurück, wenn nach längerer Zeit keine Taste gedrückt wird.

# 8 Allgemeine Kenndaten

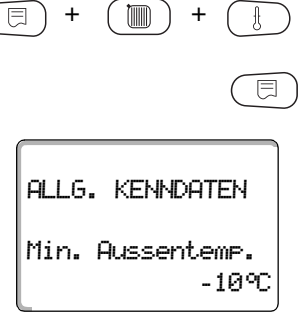

Serviceebene aufrufen. "Allg. Kenndaten" erscheint als erstes Hauptmenü.

Taste "Anzeige" drücken um Untermenü aufzurufen (hier: "Min. Aussentemp.").

Im Display wird das aufgerufene Untermenü angezeigt.

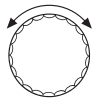

Durch Drehen des Drehknopfes können Sie folgende Untermenüs nacheinander aufrufen:

- Min. Aussentemp.
- Gebäudeart
- Funkuhr aktiv
- Fernverstellung
- Störmeldung Handschalter
- Automatische Wartungsmeldung

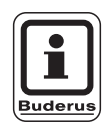

#### ANWENDERHINWEIS

Im Hauptmenü "Allg. Kenndaten" können Sie zu den o. g. Untermenüs Werte zur Heizungsanlage und zu den Hauseigenschaften einstellen. Wie Sie die Werte zu den Untermenüs einstellen, wird Ihnen auf den folgenden Seiten erklärt.

### 8.1 Minimale Außentemperatur

Die minimale Außentemperatur ist ein statistisch ermittelter Durchschnittswert und hat keinen Einfluss auf die Auslegungstemperatur.

 Ermitteln Sie die minimale Außentemperatur f
ür Ihre Region (Durchschnittswert) aus einer Klimazonenkarte oder erfragen Sie diese bei Ihrer zust
ändigen Niederlassung.

Serviceebene aufrufen. "Allg. Kenndaten" erscheint als erstes Hauptmenü.

Taste "Anzeige" drücken um Untermenü aufzurufen (hier: "Min. Aussentemp.").

Im Display wird das aufgerufene Untermenü angezeigt.

Taste Anzeige gedrückt halten und Drehknopf bis zum gewünschten Wert (hier: "-12  $^\circ\text{C"}$ ) drehen.

Im Display wird der eingestellte Wert angezeigt.

Taste "Anzeige" loslassen um die Eingabe zu speichern.

Taste "Zurück" drücken um zur übergeordneten Ebene zurückzukehren.

|                          | Eingabebereich | Werkseinstellung |
|--------------------------|----------------|------------------|
| Minimale Außentemperatur | -30°C - 0°C    | –10°C            |

Serviceanleitung Regelgerät Logamatic 4313 • Ausgabe 04/2003

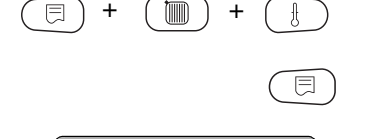

ALLG. KENNDATEN

Min. Aussentemp.

-10°C

•

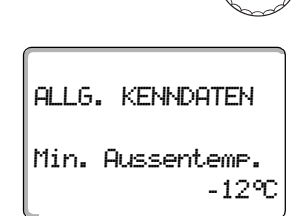

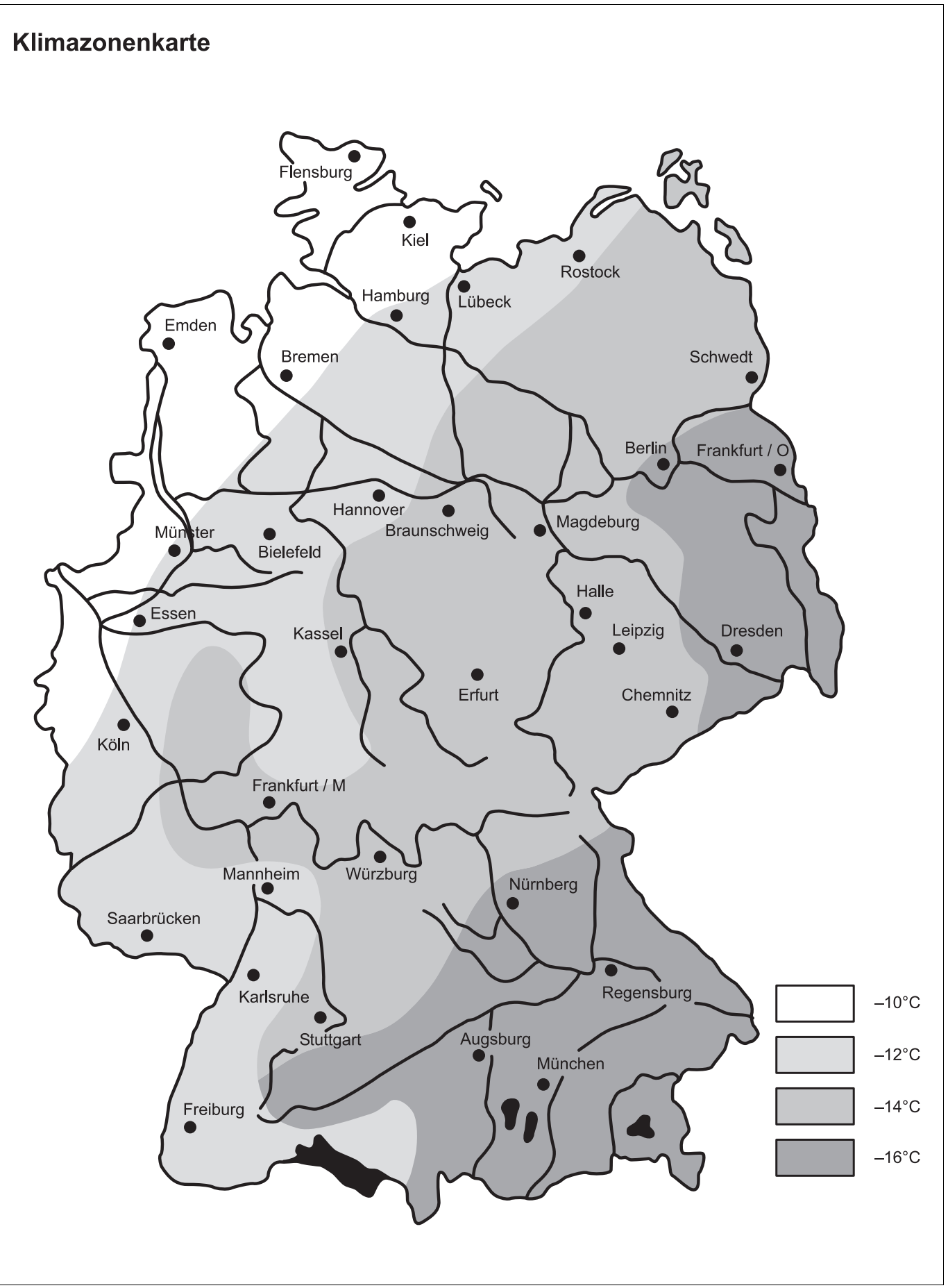

Abb. 15 Klimazonenkarte minimale Außentemperatur

Änderungen aufgrund technischer Verbesserungen vorbehalten!

Buderus Heiztechnik GmbH • http://www.heiztechnik.buderus.de

### 8.2 Gebäudeart

Ε

Unter Gebäudeart geben Sie die Wärmespeicherfähigkeit des Gebäudes ein. Unterschiedliche Bauweisen speichern die Wärme unterschiedlich lange. Sie passen mit dieser Funktion die Heizungsanlage an die gegebene Bauweise an.

Die Wärmespeicherfähigkeit ist in drei Klassen unterteilt:

- leicht = geringe Wärmespeicherfähigkeit, z. B. Haus in Fertigbauweise, Holz-Ständer-Bauweise,
- mittel = mittlere Wärmespeicherfähigkeit, z. B. Haus aus Hohlblocksteinen,
- schwer = hohe Wärmespeicherfähigkeit, z. B. Backsteinhaus.

Serviceebene aufrufen. "Allg. Kenndaten" erscheint als erstes Hauptmenü.

Taste "Anzeige" drücken um Untermenü aufzurufen (hier: "Min. Aussentemp.").

Im Display wird das aufgerufene Untermenü angezeigt.

Drehknopf drehen, bis Untermenü "Gebäudeart" erscheint.

Im Display wird das aufgerufene Untermenü angezeigt.

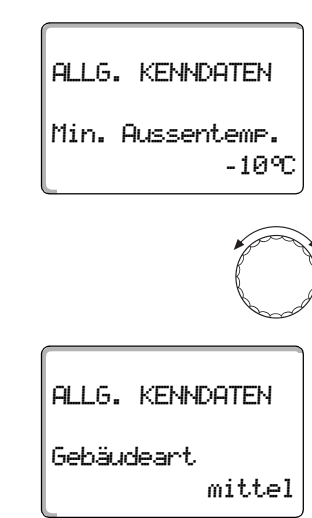

Änderungen aufgrund technischer Verbesserungen vorbehalten!

# 8 Allgemeine Kenndaten

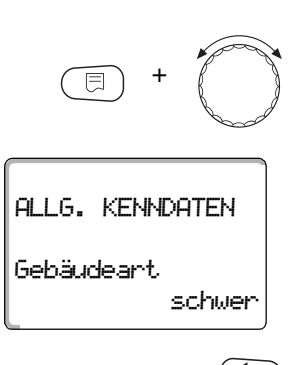

Taste "Anzeige" gedrückt halten und Drehknopf bis zum gewünschten Wert (hier: "schwer") drehen.

Im Display wird der eingestellte Wert angezeigt.

Taste "Anzeige" loslassen um die Eingabe zu speichern.

Taste "Zurück" drücken um zur übergeordneten Ebene zurückzukehren.

|            | Eingabebereich             | Werkseinstellung |
|------------|----------------------------|------------------|
| Gebäudeart | leicht<br>mittel<br>schwer | mittel           |

#### 8.3 Funkuhr ein- oder ausschalten

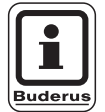

#### ANWENDERHINWEIS

Der MEC2 verfügt über einen Funkuhrempfänger, der die Zeitschaltuhr im Regelgerät permanent überwacht und korrigiert. Das Einstellen der Uhrzeit bei Inbetriebnahme, nach einem längeren Stromausfall, nach einem längeren Abschalten der Heizungsanlage über den Heizungsnotschalter oder die Korrektur bei Umstellung von Sommer- und Winterzeit entfällt.

Stark abgeschirmte Heizungskeller können den Empfang des Funkuhrsignals beeinträchtigen, so dass Sie gegebenenfalls Datum und Uhrzeit manuell einstellen müssen.

# Bei der Fernbedienung MEC2 ist der Empfang des Funkuhrsignals von Ort und Lage abhängig.

Der Empfang des Funkuhrsignals wird durch das Symbol 🧖 im Display angezeigt.

Im Normalfall ist der Empfang im Umkreis von 1 500 km um Frankfurt/Main gegeben.

Bei Empfangsschwierigkeiten sollten Sie beachten:

- In Stahlbetonräumen, Kellern, Hochhäusern usw. ist das Empfangssignal schwächer.
- Der Abstand zu Störquellen wie Computermonitoren und Fernsehgeräten sollte mindestens 1,5 m betragen.
- Nachts ist der Funkuhrempfang meistens besser als am Tage.

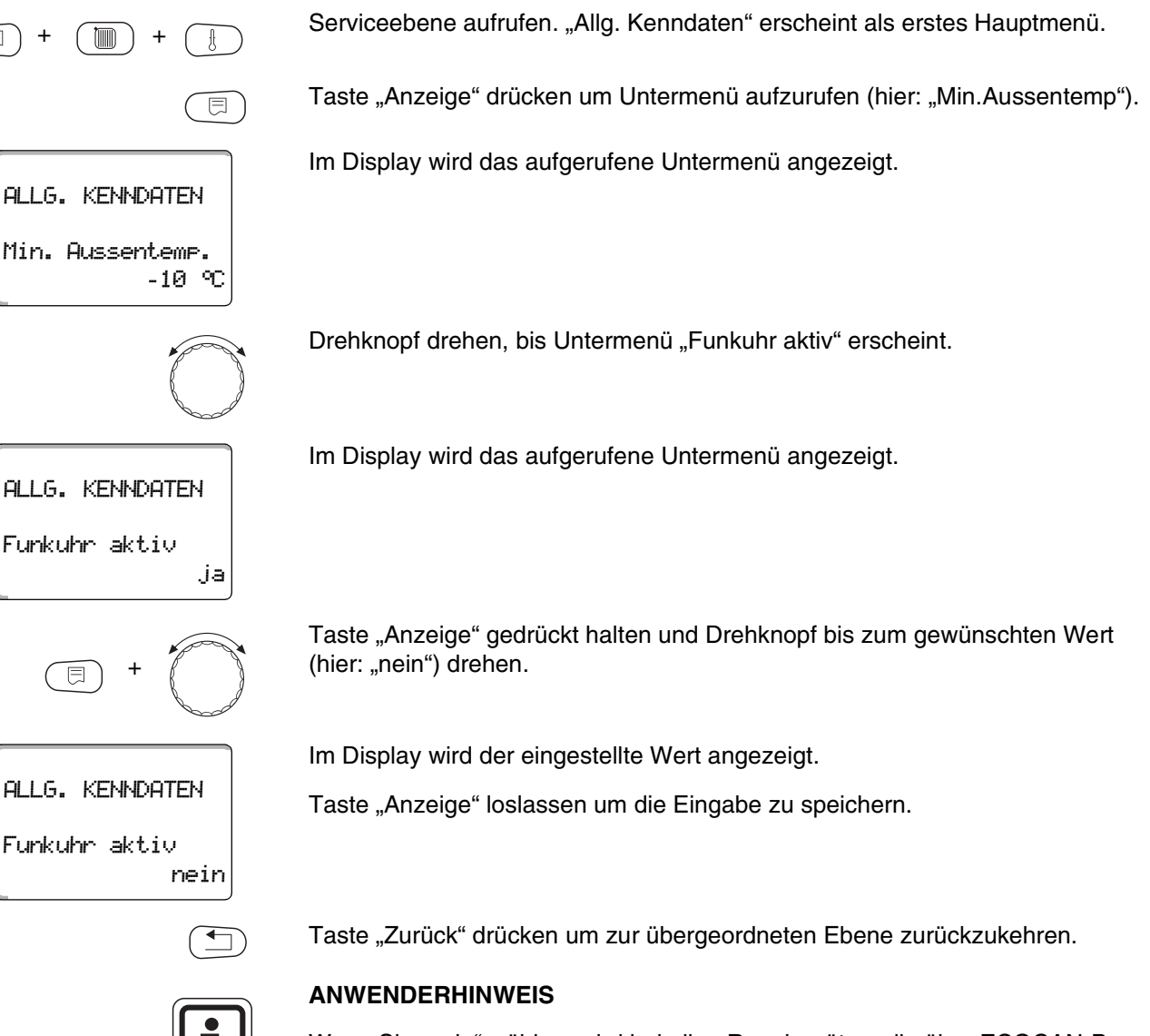

Wenn Sie "nein" wählen, wird bei allen Regelgeräten, die über ECOCAN-Bus verbunden sind, der Funkuhrempfang ausgeschaltet. Dies gilt auch für die Funkuhrsignale der Fernbedienung BFU/F.

|               | Eingabebereich | Werkseinstellung |
|---------------|----------------|------------------|
| Funkuhr aktiv | ja/nein        | ja               |

Serviceanleitung Regelgerät Logamatic 4313 • Ausgabe 04/2003

### 8.4 Fernverstellung

Die Fernverstellung bietet die Möglichkeit, dass Daten über Fernwirksysteme, z. B. das Logamatic-Fernwirksystem, von extern eingegeben oder verändert werden können. Fernverstellung über Logamatic-Fernwirksystem möglich, ja = nein = Fernverstellung nicht möglich, Anlagendaten können jedoch ausgelesen und überwacht werden. Serviceebene aufrufen. "Allg. Kenndaten" erscheint als erstes Hauptmenü. 1 Taste "Anzeige" drücken um Untermenü aufzurufen (hier: "Min. Aussentemp."). Im Display wird das aufgerufene Untermenü angezeigt. ALLG. KENNDATEN Min. Aussentemp. -10°C Drehknopf drehen, bis Untermenü "Fernverstellung" erscheint. Im Display wird das aufgerufene Untermenü angezeigt. ALLG. KENNDATEN Fernverstellung ja Taste "Anzeige" gedrückt halten und Drehknopf bis zum gewünschten Wert (hier: "nein") drehen. Im Display wird der eingestellte Wert angezeigt. ALLG. KENNDATEN Taste "Anzeige" loslassen um die Eingabe zu speichern. Fernverstellung nein Taste "Zurück" drücken um zur übergeordneten Ebene zurückzukehren.

|                 | Eingabebereich | Werkseinstellung |
|-----------------|----------------|------------------|
| Fernverstellung | ja/nein        | ja               |

### 8.5 Störmeldung Handschalter

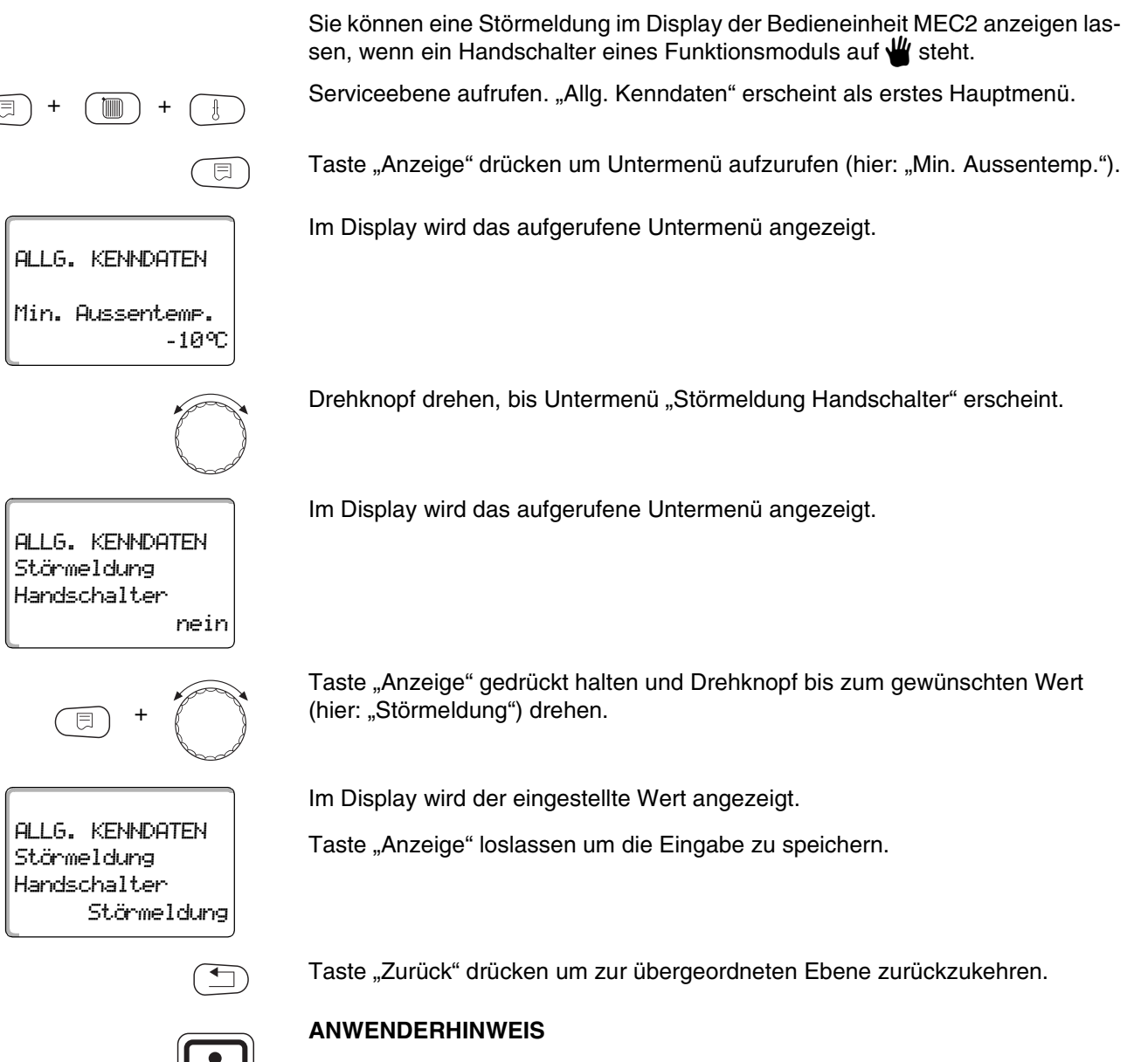

Bei "Nein" erscheint nur ein Warnhinweis bei geschlossener Klappe.

Bei "Störmeldung" erscheint zusätzlich ein Eintrag ins Fehlerprotokoll. Die automatische Weiterleitung über das Logamatic Fernwirksystem ist somit möglich.

Bei "Sammelstörmeld." erscheint zusätzlich noch die Ausgabe einer Sammelstörmeldung über einen potenzialfreien Kontakt, z. B. über das Funktionsmodul FM448.

|                          | Eingabebereich                          | Werkseinstellung |
|--------------------------|-----------------------------------------|------------------|
| Störmeldung Handschalter | nein<br>Störmeldung<br>Sammelstörmelung | nein             |

Buderu

### 8.6 Automatische Wartungsmeldung

Sie können eine automatische Wartungsmeldung, auf der Bedienerebene, im Display der Bedieneinheit MEC2 generieren.

Sie können einstellen:

 Wartungsmeldung nach Datum. Geben Sie das Datum des nächsten Wartungstermins ein (01.01.2000 – 31.12.2088).

#### ANWENDERHINWEIS

Die Wartungsmeldung "nach Betriebsstunden" ist für dieses Regelgerät nicht geeignet.

Serviceebene aufrufen. "Allg. Kenndaten" erscheint als erstes Hauptmenü.

Taste "Anzeige" drücken um Untermenü aufzurufen (hier: "Min. Aussentemp.").

Im Display wird das aufgerufene Untermenü angezeigt.

Drehknopf drehen, bis Untermenü "Automatische Wartungsmeldung" erscheint.

Im Display wird das aufgerufene Untermenü angezeigt.

Taste "Anzeige" gedrückt halten und Drehknopf bis zum gewünschten Wert (hier: "Datum") drehen.

Im Display wird der eingestellte Wert angezeigt.

Taste "Anzeige" loslassen um die Eingabe zu speichern.

Drehknopf eine Rastung nach rechts drehen.

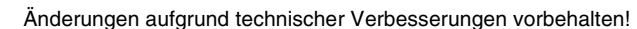

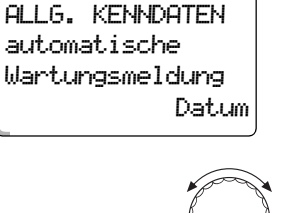

nein

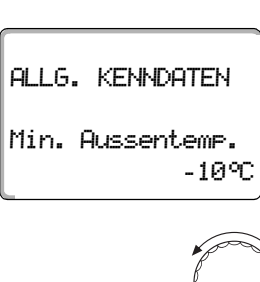

ALLG. KENNDATEN automatische Wartungsmeldung

F

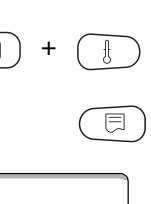

# Allgemeine Kenndaten

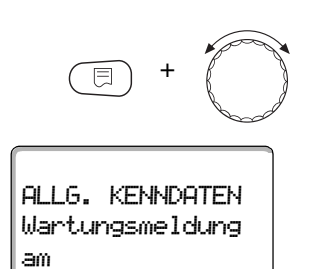

01.10.2004

E

uderu

Taste "Anzeige" gedrückt halten und Drehknopf auf gewünschtes Datum drehen.

Taste loslassen, um Eingabe zu speichern.

Taste "Zurück" drücken um zur übergeordneten Ebene zurückzukehren.

#### ANWENDERHINWEIS

Die Wartungsmeldung wird im Fehlerprotokoll aufgenommen und kann über das Logamatic Fernwirksystem übertragen werden.

Der Status der Wartungsmeldung lässt sich im Menü "Monitor" abfragen.

Die Wartungsmeldung lässt sich im Menü "Reset" zurücksetzen.

|                              | Eingabebereich                   | Werkseinstellung |
|------------------------------|----------------------------------|------------------|
| automatische Wartungsmeldung | nein<br>Betriebsstunden<br>Datum | nein             |

# 9 Modulauswahl

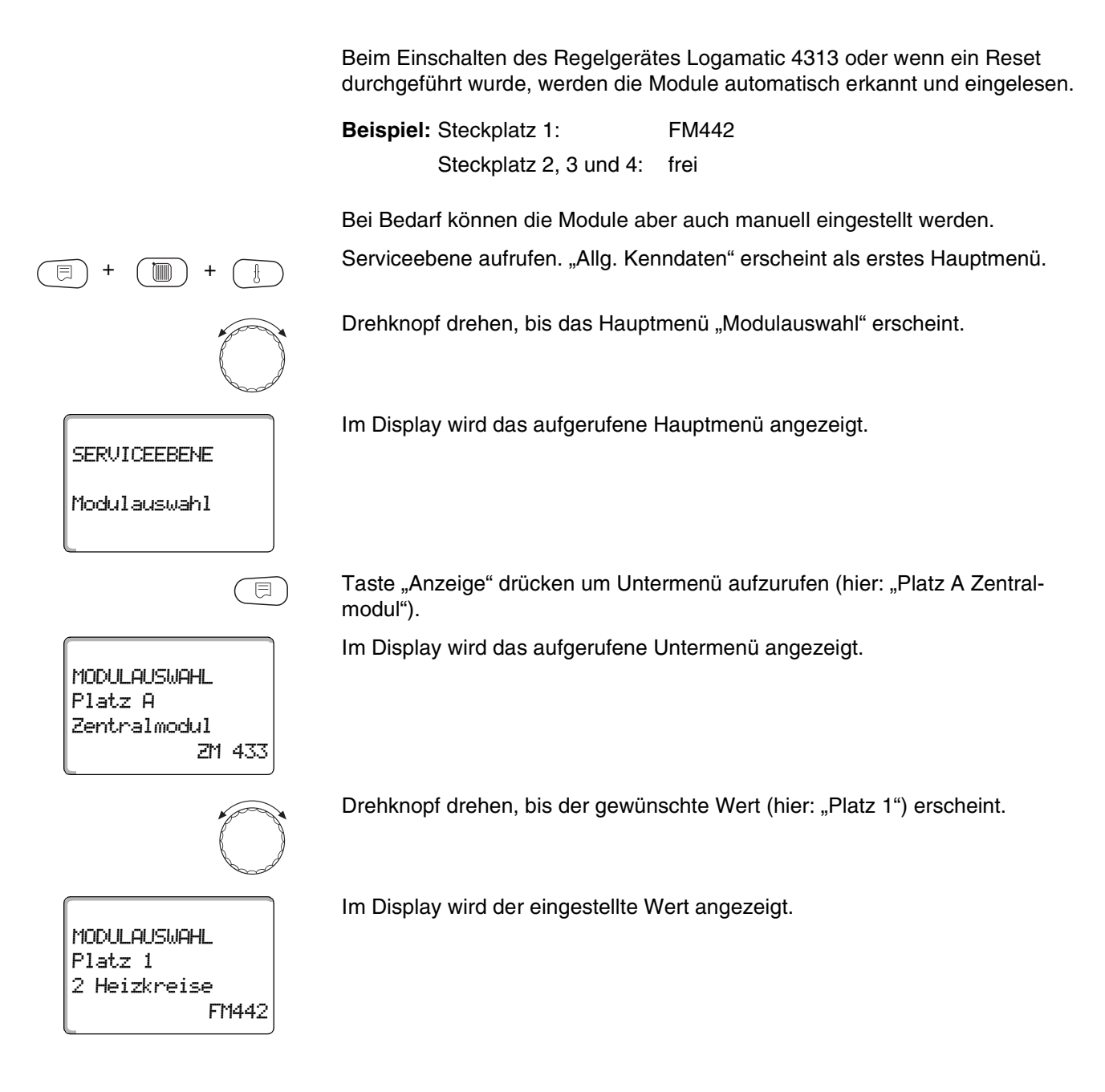
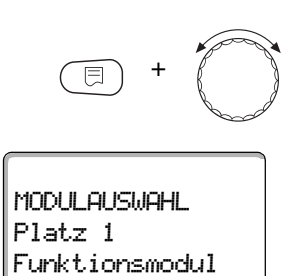

keines/autom.

Taste "Anzeige" gedrückt halten und Drehknopf bis zum gewünschten Wert (hier: "Funktionsmodul keines/autom.") drehen. Diese Einstellung wird empfohlen. Die Module werden automatisch erkannt und installiert.

Im Display wird der eingestellte Wert angezeigt.

Taste "Anzeige" loslassen um Eingabe zu speichern.

Taste "Zurück" drücken um zur übergeordneten Ebene zurückzukehren.

#### Sie können folgende Heizsysteme auswählen:

- Keines

Die Heizkreisfunktion wird nicht benötigt. Alle folgenden Untermenüpunkte zu "Heizkreisdaten" entfallen.

- Heizkörper bzw. Konvektor
  Die Heizkennlinie wird automatisch entsprechend der erforderlichen Krümmung für Heizkörper oder Konvektoren berechnet.
- Fussboden

Es wird automatisch eine flachere Heizkennlinie für eine niedrigere Auslegungstemperatur berechnet.

- Fusspunkt

Die Höhe der Vorlauftemperatur ist linear von der Außentemperatur abhängig. Die sich ergebende Heizkennlinie verbindet als Gerade den Fußpunkt mit einem zweiten Punkt, der durch die Auslegungstemperatur bestimmt wird.

- Konstant

Verwenden Sie dieses System für die Regelung einer Schwimmbadheizung oder zur Vorregelung von Lüftungskreisen, wenn unabhängig von der Außentemperatur immer auf die gleiche Vorlauf-Soll-Temperatur geheizt werden soll. Wenn Sie dieses System gewählt haben, können Sie für diesen Heizkreis keine Fernbedienung installieren.

- Raumregler

Der Sollwert der Vorlauftemperatur ist nur von der gemessenen Raumtemperatur abhängig. Hierzu muss eine Fernbedienung im Raum installiert sein. Wenn der Raum zu warm wird, wird das Heizsystem abgeschaltet.

F

### 10.1 Heizsysteme auswählen

SERVICEEBENE

Heizkreis 2

HEIZKREISDATEN 2

HEIZKREISDATEN 2

Heizsystem

Heizkörper

Fussboden

Heizsystem

⊟

#### **Beispiel:**

Sie möchten im Hauptmenü "Heizkreis 2" für das Untermenü "Heizsystem" den Wert "Fussboden" einstellen.

Serviceebene aufrufen. "Allg. Kenndaten" erscheint als erstes Hauptmenü.

Drehknopf drehen, bis das Hauptmenü "Heizkreis + Nr." (hier: "Heizkreis 2") erscheint.

Im Display wird das aufgerufene Hauptmenü angezeigt.

Taste "Anzeige" drücken um Untermenü aufzurufen (hier: "Heizsystem").

Im Display wird das aufgerufene Untermenü angezeigt.

Taste "Anzeige" gedrückt halten und Drehknopf bis zum gewünschten Wert (hier: "Fussboden") drehen.

Im Display wird der eingestellte Wert angezeigt.

Taste "Anzeige" loslassen um die Eingabe zu speichern.

Taste "Zurück" drücken um zur übergeordneten Ebene zurückzukehren.

|            | Eingabebereich                                                                        | Werkseinstellung |
|------------|---------------------------------------------------------------------------------------|------------------|
| Heizsystem | Keines<br>Heizkörper<br>Konvektor<br>Fussboden<br>Konstant<br>Fusspunkt<br>Raumregler | Heizkörper       |

### 10.2 Heizkreis umbenennen

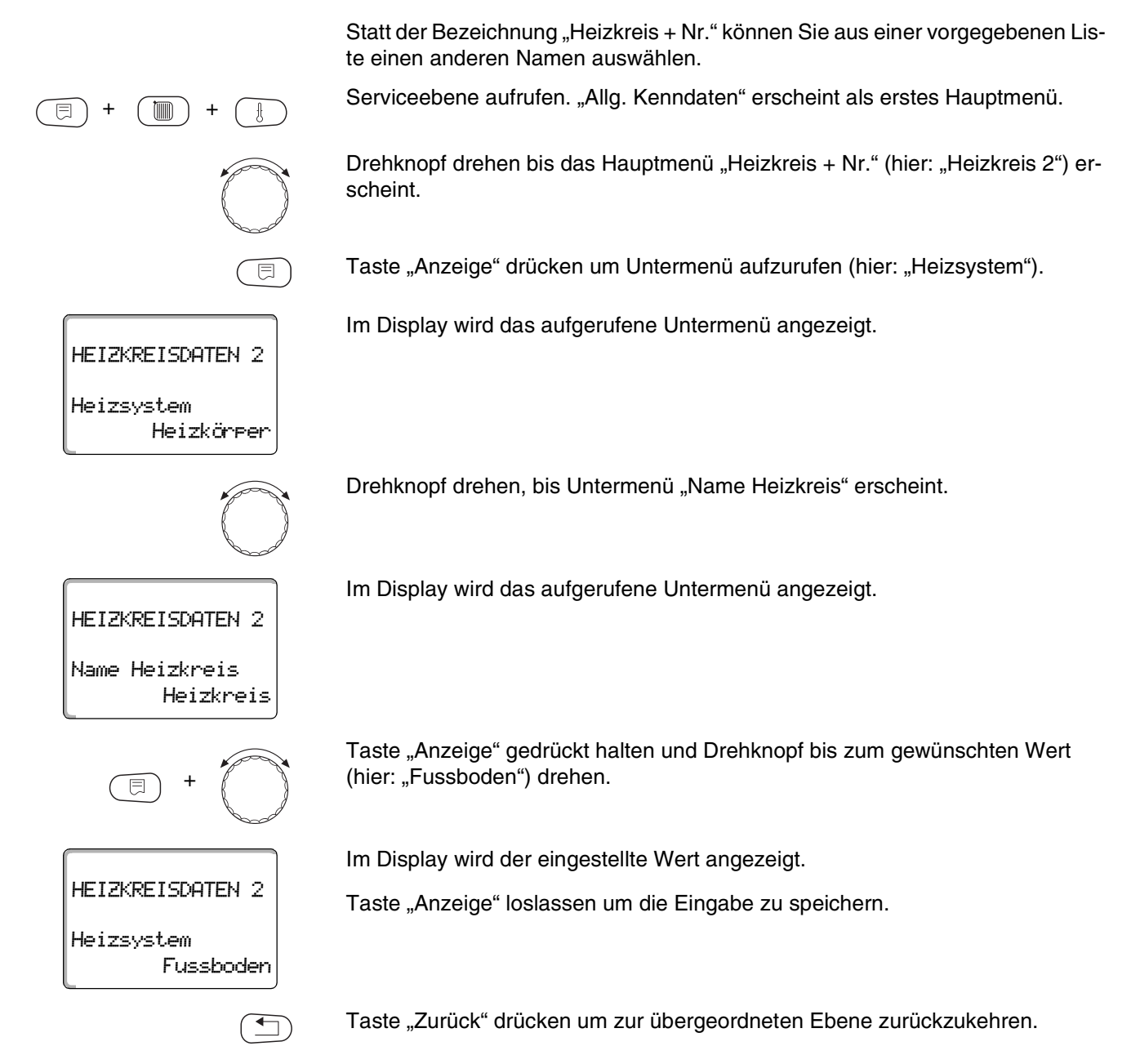

|               | Eingabebereich                                                            | Werkseinstellung |
|---------------|---------------------------------------------------------------------------|------------------|
| Heizkreisname | Heizkreis<br>Wohnung<br>Fussboden<br>Bad<br>Schwimmbad<br>Etage<br>Keller | Heizkreis        |
|               | Gebäude                                                                   |                  |

### 10.3 Fußpunkttemperatur einstellen

⊟

HEIZKREISDATEN 2

HEIZKREISDATEN 2

Heizsystem

Heizkörper

Fusspunkt

Heizsystem

Diese Funktion wird nur bei dem Heizsystem "Fusspunkt" angezeigt.

Mit der Einstellung "Heizsystem Fusspunkt" haben Sie mit der Fußpunkttemperatur und der Auslegungstemperatur eine gerade Heizkennlinie bestimmt.

Mit der Fußpunkttemperatur legen Sie den Beginn der Heizkennlinie fest.

Die Fußpunkttemperatur gilt für eine Außentemperatur von 20 °C.

Serviceebene aufrufen. "Allg. Kenndaten" erscheint als erstes Hauptmenü.

Drehknopf drehen, bis das Hauptmenü "Heizkreis + Nr." (hier: "Heizkreis 2") erscheint.

Taste "Anzeige" drücken um Untermenü aufzurufen (hier: "Heizsystem").

Im Display wird das aufgerufene Untermenü angezeigt.

Taste "Anzeige" gedrückt halten und Drehknopf bis zum gewünschten Wert (hier: "Fusspunkt") drehen.

Im Display wird der eingestellte Wert angezeigt.

Taste "Anzeige" loslassen um die Eingabe zu speichern.

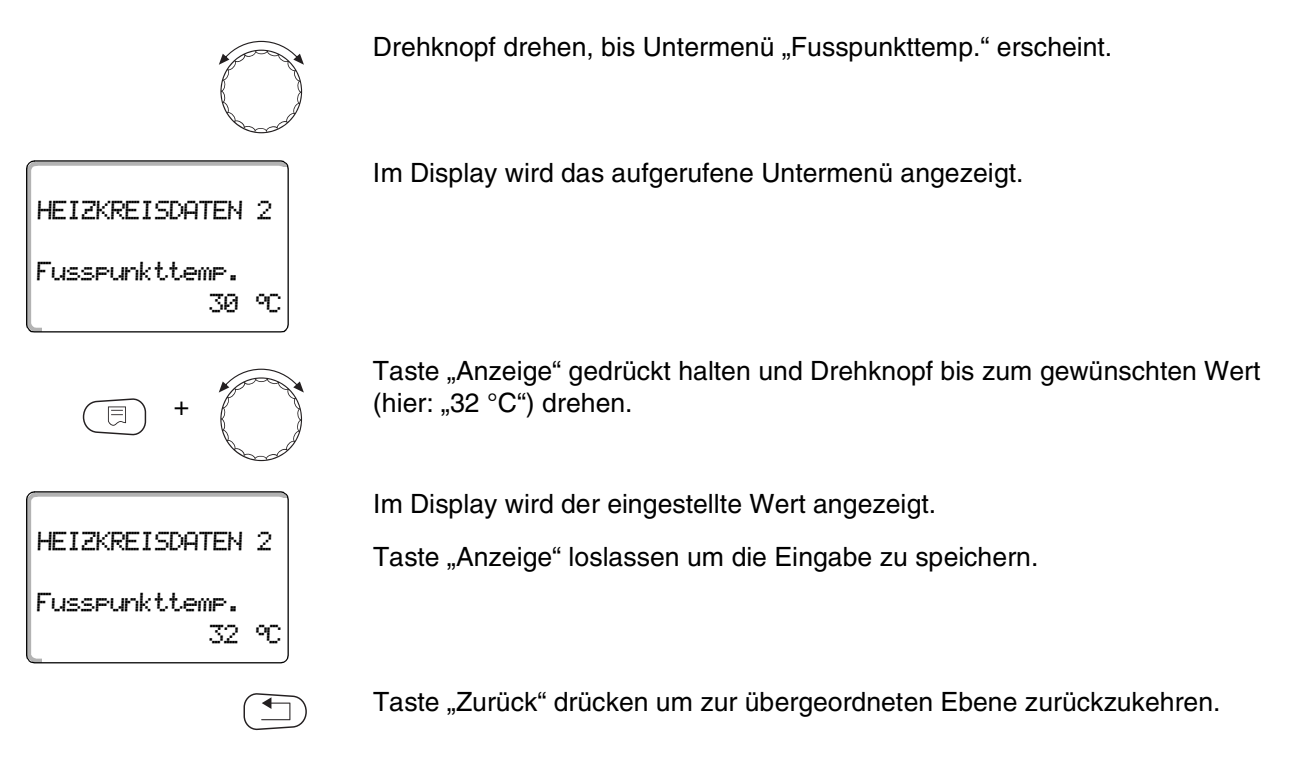

|                    | Eingabebereich | Werkseinstellung |
|--------------------|----------------|------------------|
| Fußpunkttemperatur | 20 °C – 80 °C  | 30 °C            |

### 10.4 Auslegungstemperatur einstellen

Unter der Auslegungstemperatur versteht man die Vorlauftemperatur bei der eingestellten minimalen Außentemperatur.

Für das Heizsystem "Fusspunkt" gilt:

- Durch eine Änderung der Auslegungstemperatur arbeitet die Anlage mit einer flacheren oder steileren Heizkennlinie.

Serviceebene aufrufen. "Allg. Kenndaten" erscheint als erstes Hauptmenü.

Drehknopf drehen, bis das Hauptmenü "Heizkreis + Nr." (hier: "Heizkreis 2") erscheint.

|                                              | Taste "Anzeige" drücken um Untermenü aufzurufen (hier: "Heizsystem").                          |
|----------------------------------------------|------------------------------------------------------------------------------------------------|
| HEIZKREISDATEN 2<br>Heizsystem<br>Heizkörper | Im Display wird das aufgerufene Untermenü angezeigt.                                           |
|                                              | Drehknopf drehen, bis Untermenü "Auslegungstemp." erscheint.                                   |
| HEIZKREISDATEN 2<br>Auslegungstemp.          | Im Display wird das aufgerufene Untermenü angezeigt.                                           |
| 75 °C                                        |                                                                                                |
| E +                                          | Taste "Anzeige" gedrückt halten und Drehknopf bis zum gewünschten Wert (hier: "65 °C") drehen. |
|                                              | Im Display wird der eingestellte Wert angezeigt.                                               |
| HEIZKREISDATEN 2                             | Taste "Anzeige" loslassen um die Eingabe zu speichern.                                         |
| Auslegungstemp.<br>65 °C                     |                                                                                                |
|                                              | Taste "Zurück" drücken um zur übergeordneten Ebene zurückzukehren.                             |

|                      | Eingabebereich | Werkseinstellung                                  |
|----------------------|----------------|---------------------------------------------------|
| Auslegungstemperatur | 30 °C – 90 °C  | 75 °C bei Heizkörper<br>45 °C bei Fußbodenheizung |

## 10.5 Minimale Vorlauftemperatur

Die Minimale Vorlauftemperatur begrenzt die Heizungskennlinie auf einen minimalen Sollwert.

### Diese Funktion wird nicht bei Heizkreissystem "Konstant" angezeigt.

Der Wert muss nur im Bedarfsfall verändert werden.

Serviceebene aufrufen. "Allg. Kenndaten" erscheint als erstes Hauptmenü.

Drehknopf drehen, bis das Hauptmenü "Heizkreis + Nr." (hier: "Heizkreis 2") erscheint.

Taste "Anzeige" drücken um Untermenü aufzurufen (hier: "Heizsystem").

Im Display wird das aufgerufene Untermenü angezeigt.

Drehknopf drehen, bis Untermenü "Minimale Vorlauftemp." erscheint.

Im Display wird das aufgerufene Untermenü angezeigt.

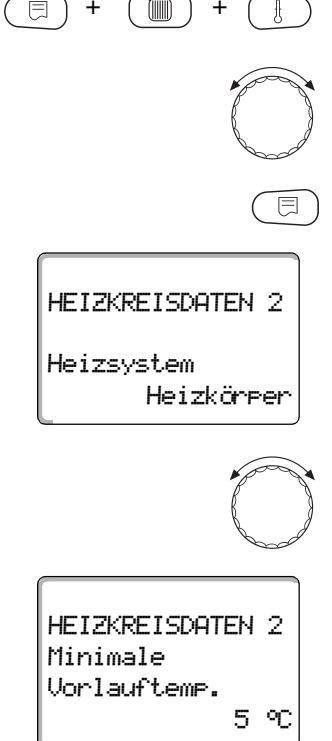

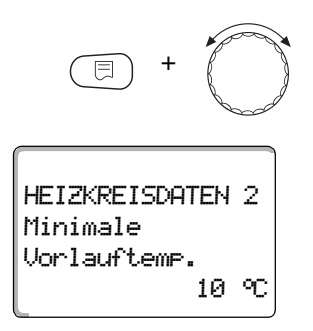

Taste "Anzeige" gedrückt halten und Drehknopf bis zum gewünschten Wert (hier: "10 °C") drehen. Der eingestellte Wert legt die Temperatur fest, unter welche die Vorlauftemperatur nicht sinken darf.

Im Display wird der eingestellte Wert angezeigt.

Taste "Anzeige" loslassen um die Eingabe zu speichern.

Taste "Zurück" drücken um zur übergeordneten Ebene zurückzukehren.

|                            | Eingabebereich | Werkseinstellung |
|----------------------------|----------------|------------------|
| Minimale Vorlauftemperatur | 5 °C – 70 °C   | 5 °C             |

### 10.6 Maximale Vorlauftemperatur

Die maximale Vorlauftemperatur begrenzt die Heizungskennlinie auf einen maximalen Sollwert.

Diese Funktion wird nicht bei Heizkreissystem "Konstant" angezeigt.

Der Wert muss nur im Bedarfsfall verändert werden.

Serviceebene aufrufen. "Allg. Kenndaten" erscheint als erstes Hauptmenü.

Drehknopf drehen, bis das Hauptmenü "Heizkreis + Nr." (hier: "Heizkreis 2") erscheint.

Taste "Anzeige" drücken um Untermenü aufzurufen (hier: "Heizsystem").

HEIZKREISDATEN 2 Heizsystem Heizkörper

E

Im Display wird das aufgerufene Untermenü angezeigt.

1

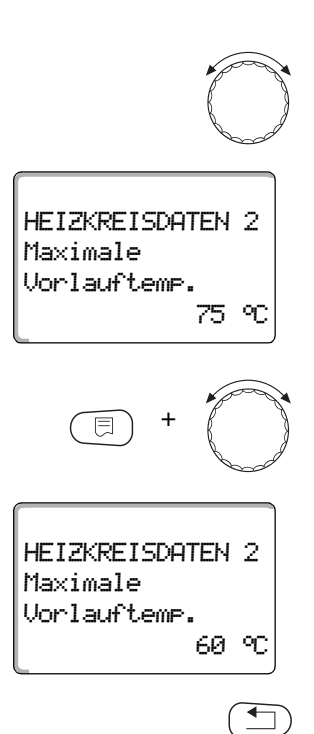

Drehknopf drehen, bis Untermenü "Maximale Vorlauftemp." erscheint.

Im Display wird das aufgerufene Untermenü angezeigt.

Taste "Anzeige" gedrückt halten und Drehknopf bis zum gewünschten Wert (hier: "60 °C") drehen. Der eingestellte Wert legt die Temperatur fest, den die Vorlauftemperatur nicht übersteigen darf.

Im Display wird der eingestellte Wert angezeigt.

Taste "Anzeige" loslassen um die Eingabe zu speichern.

Taste "Zurück" drücken um zur übergeordneten Ebene zurückzukehren.

|                                                                      | Eingabebereich | Werkseinstellung |
|----------------------------------------------------------------------|----------------|------------------|
| Maximale Vorlauftemperatur bei Fußboden                              | 30 °C – 60 °C  | 50 °C            |
| Maximale Vorlauftemperatur bei<br>Heizkörpern, Konvektoren, Fußpunkt | 30 °C – 90 °C  | 75 °C            |

### 10.7 Fernbedienung auswählen

Unter diesem Menüpunkt können Sie festlegen, ob für den Heizkreis eine Fernbedienung installiert wird. Dabei können Sie wählen unter:

- keine Fernbedienung
- Fernbedienung mit Display (MEC2) "MEC-Heizkreise"
- Fernbedienung ohne Display (BFU oder BFU/F)

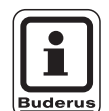

#### **ANWENDERHINWEIS**

Beim Heizkreissystem "Konstant" oder bei aktivierter "Externe Umschaltung" kann keine Fernbedienung installiert werden.

Die Installation einer Fernbedienung ist die Voraussetzung für folgende Funktionen, die die Raumtemperatur überwachen:

- Nachtabsenkung mit Raumhalt
- Max. Raumeinfluss
- Automatische Adaption
- Optimierung
- Heizsystem "Raumregler"

#### Erläuterung zu "MEC-Heizkreise"

Mit dem MEC2 können mehrere Heizkreise gleichzeitig bedient werden. Sie werden unter dem Begriff "MEC-Heizkreise" zusammengefasst.

Folgende Funktionen können für die "MEC-Heizkreise" ausgeführt werden:

- Betriebsartenumschaltung
- Sollwertverstellungen
- Sommer-/Winterumschaltung
- Urlaubsfunktion
- Partyfunktion
- Pausefunktion

Die unter "MEC-Heizkreise" zusammengefassten Heizkreise können für spezielle Einstellungen auch als "Einzelheizkreise" ausgewählt werden.

Die Funktion Zeitschaltprogrammierung "PROG" ist nur für jeden Heizkreis einzeln möglich.

Serviceebene aufrufen. "Allg. Kenndaten" erscheint als erstes Hauptmenü.

Drehknopf drehen, bis das Hauptmenü "Heizkreis + Nr." (hier: "Heizkreis 2") erscheint.

Taste "Anzeige" drücken um Untermenü aufzurufen (hier: "Heizsystem").

Im Display wird das aufgerufene Untermenü angezeigt.

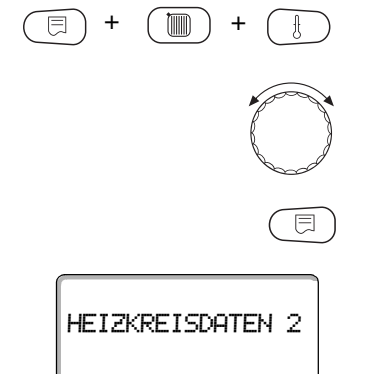

Heizsystem Heizkörper

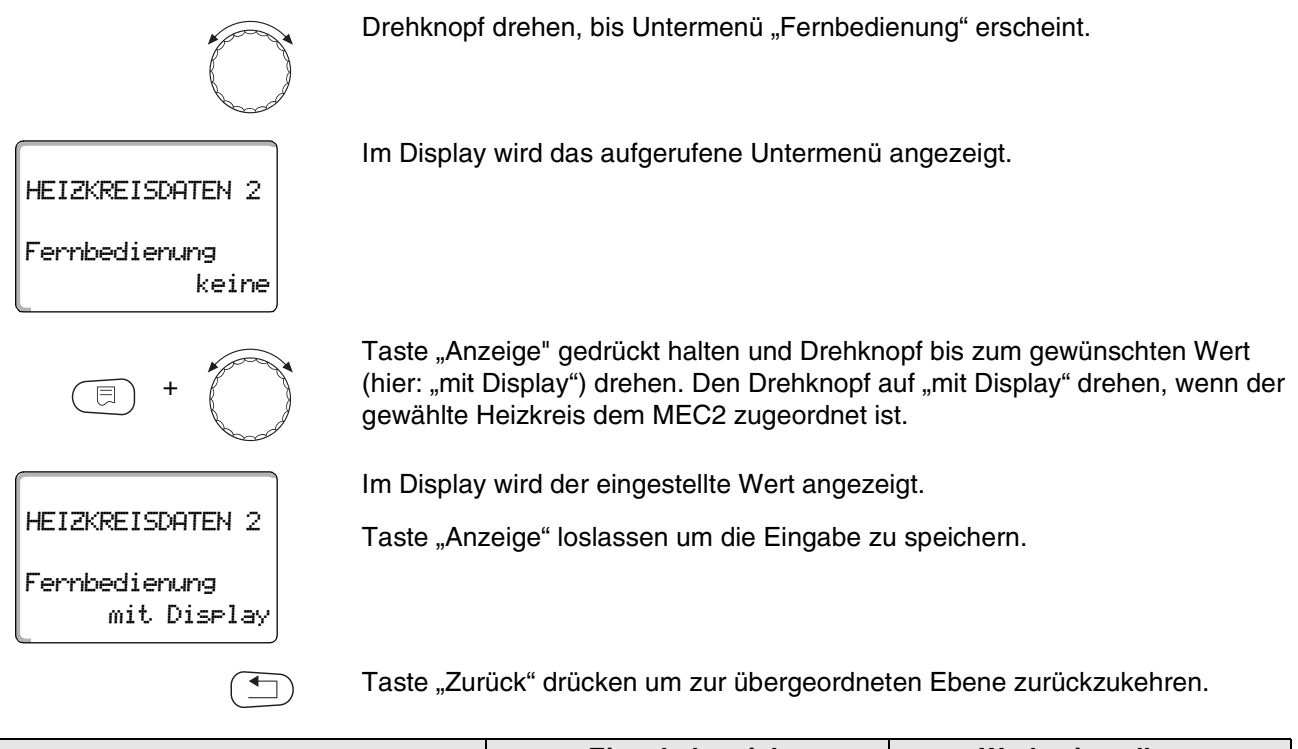

|               | Eingabebereich                       | Werkseinstellung |
|---------------|--------------------------------------|------------------|
| Fernbedienung | keine<br>ohne Display<br>mit Display | keine            |

### 10.8 Maximaler Raumeinfluss

**Diese Funktion erscheint nur, wenn eine Fernbedienung angewählt wurde.** Der maximale Raumeinfluss begrenzt den Einfluss der Raumtemperatur (Raumtemperaturaufschaltung) auf den Vorlauftemperatursollwert. Der Wert gibt die maximal mögliche Raumtemperaturabsenkung in den Räumen an, in denen keine Fernbedienung installiert ist.

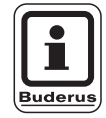

#### ANWENDERHINWEIS

Setzen Sie die Bedieneinheit MEC2 und die Fernbedienung BFU nicht dem Einfluss von Fremdwärmequellen wie Lampen, Fernsehgeräten oder anderen Wärmeerzeugern aus.

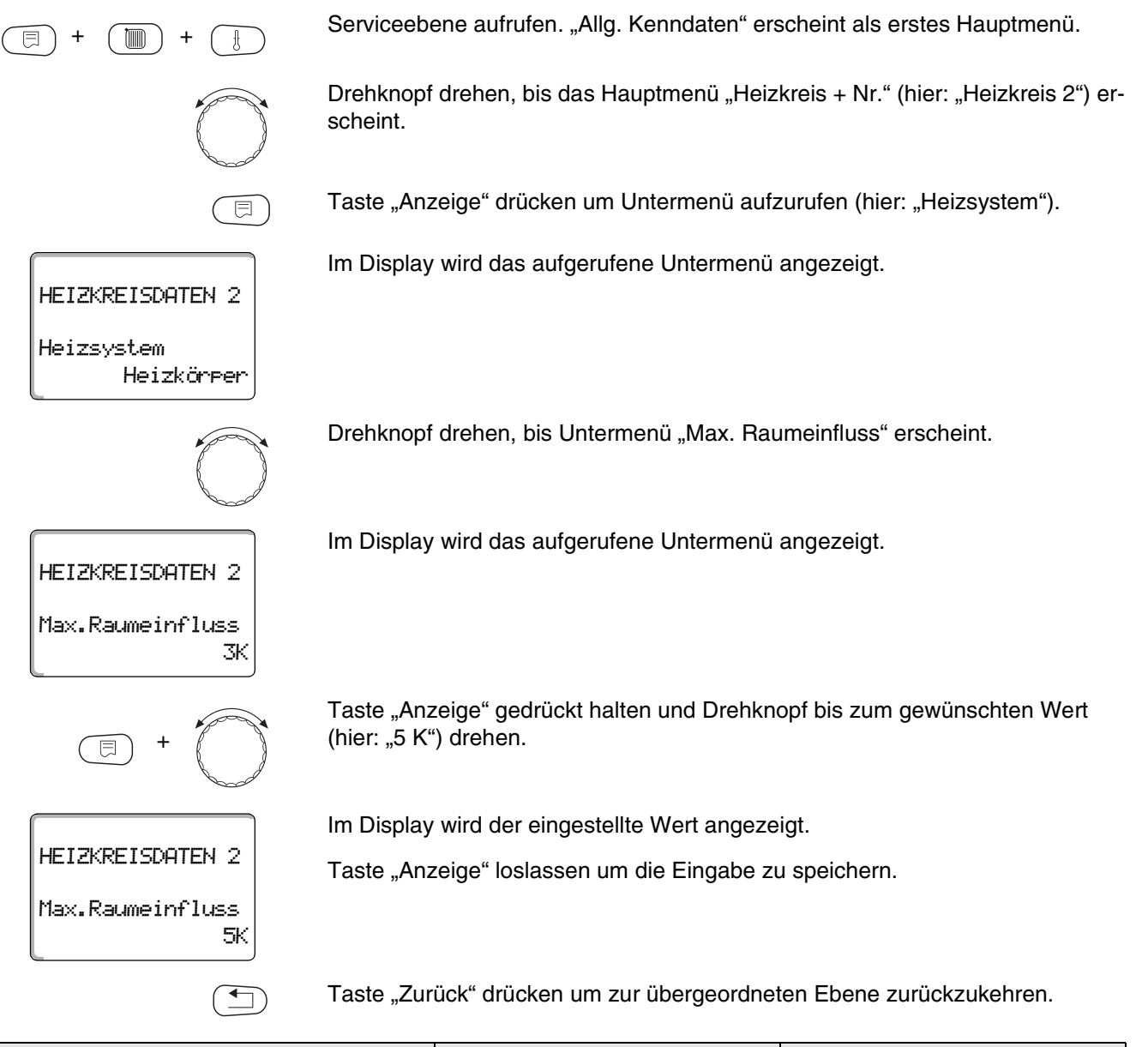

|                   | Eingabebereich | Werkseinstellung |
|-------------------|----------------|------------------|
| Max. Raumeinfluss | 0 – 10 K       | 3 K              |

### 10.9 Absenkart auswählen

Für den abgesenkten Betrieb oder Nachtbetrieb können Sie unter folgenden Funktionen auswählen:

- Mit "Aussenhalt" legen Sie den Grenzwert für die Außentemperatur fest.
  Bei Überschreiten dieses Wertes wird der Heizkreis abgeschaltet.
  Unterhalb der Grenztemperatur wird auf die eingestellte Nachttemperatur geheizt.
- Mit "Raumhalt" legen Sie eine Nachttemperatur für die Raumtemperatur fest. Bei Überschreiten dieses Wertes wird der Heizkreis abgeschaltet. Unterhalb des Grenzwertes wird auf die eingestellte Nachttemperatur geheizt.
   Voraussetzung für diese Funktion ist, dass sich die Fernbedienung im Raum.

Voraussetzung für diese Funktion ist, dass sich die Fernbedienung im Raum befindet.

- Bei "Abschalt" wird im abgesenkten Betrieb der Heizkreis grundsätzlich abgeschaltet.
- Bei "Reduziert" wird im abgesenkten Betrieb auf die eingestellte Nachttemperatur geheizt. Die Heizkreispumpen laufen ständig.

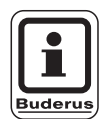

#### ANWENDERHINWEIS

Wenn Sie unter dem Menüpunkt Heizsystem "Konstant" gewählt haben, können Sie nur "Reduziert", "Aussenhalt" oder "Abschalt" auswählen.

 Die Einstellung des Heizsystems "Raumregler" und der Absenkart "Reduziert" bewirkt das gleiche Verhalten der Temperaturabsenkung wie bei "Raumhalt".

Serviceebene aufrufen. "Allg. Kenndaten" erscheint als erstes Hauptmenü.

Drehknopf drehen, bis das Hauptmenü "Heizkreis + Nr." (hier: "Heizkreis 2") erscheint.

Taste "Anzeige" drücken um Untermenü aufzurufen (hier: "Heizsystem").

## HEIZKREISDATEN 2

Heizsystem

Heizkörper

Im Display wird das aufgerufene Untermenü angezeigt.

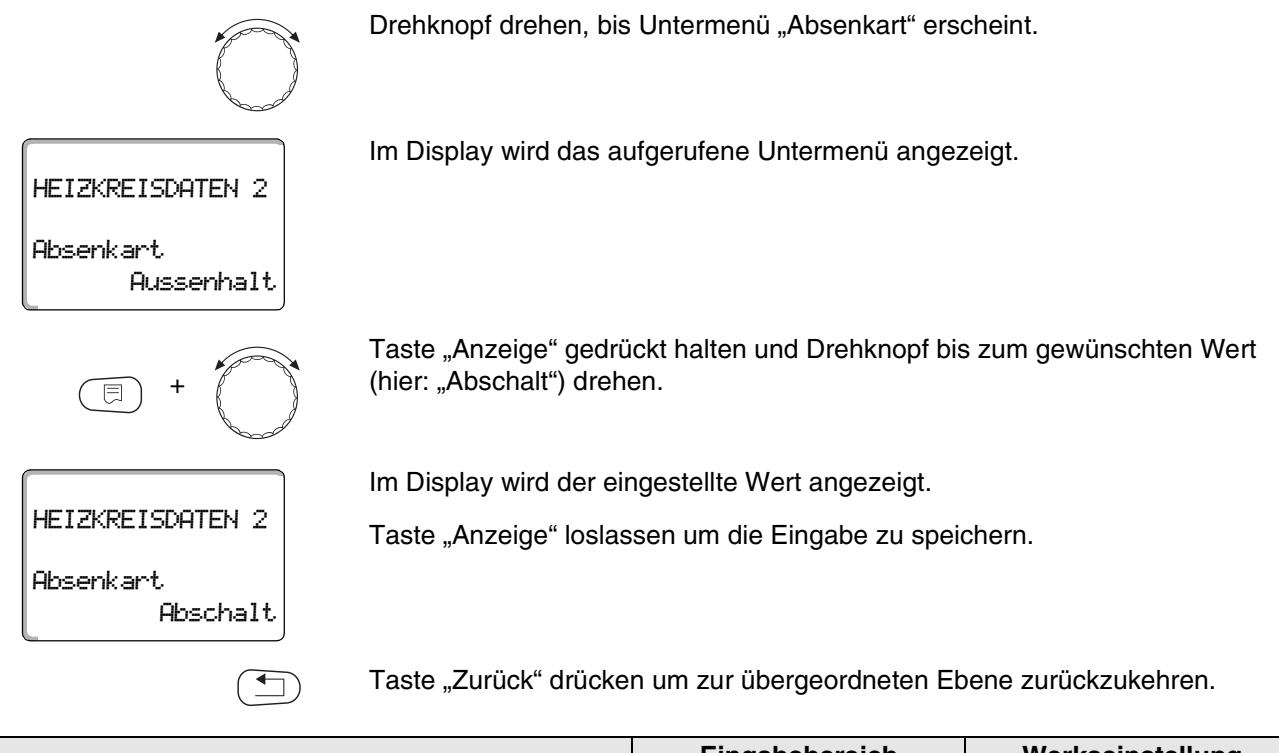

|           | Eingabebereich | Werkseinstellung |
|-----------|----------------|------------------|
| Absenkart | Abschalt       | Aussenhalt       |
|           | Reduziert      |                  |
|           | Raumhalt       |                  |
|           | Aussenhalt     |                  |

### 10.10 Außenhalttemperatur einstellen

Wenn Sie die Absenkart "Aussenhalt" gewählt haben, geben Sie die Außentemperatur ein, bei welcher der Heizbetrieb zwischen "Abschalt" und "Reduziert" wechseln soll.

= + + +

Serviceebene aufrufen. "Allg. Kenndaten" erscheint als erstes Hauptmenü.

Drehknopf drehen, bis das Hauptmenü "Heizkreis + Nr." (hier: "Heizkreis 2") erscheint.

|                                              | Taste "Anzeige" drück                           | en um Untermenü aufzurufe     | n (hier: "Heizsystem"). |
|----------------------------------------------|-------------------------------------------------|-------------------------------|-------------------------|
| HEIZKREISDATEN 2<br>Heizsystem<br>Heizkörper | Im Display wird das a                           | ufgerufene Untermenü angez    | eigt.                   |
|                                              | Drehknopf drehen, bis                           | s Untermenü "Aussenhalt ab"   | erscheint.              |
| HEIZKREISDATEN 2<br>Aussenhalt ab<br>5 °C    | Im Display wird das at                          | ufgerufene Untermenü angez    | reigt.                  |
| E +                                          | Taste "Anzeige" gedrü<br>(hier: "1 °C") drehen. | ickt halten und Drehknopf bis | s zum gewünschten Wert  |
|                                              | Im Display wird der ei                          | ngestellte Wert angezeigt.    |                         |
| HEIZKREISDATEN 2                             | Taste "Anzeige" loslas                          | ssen um die Eingabe zu speid  | chern.                  |
| Aussenhalt ab<br>1 °C                        |                                                 |                               |                         |
|                                              | Taste "Zurück" drücke                           | n um zur übergeordneten Eb    | ene zurückzukehren.     |
|                                              |                                                 | Financhaharaiah               | Warksainstallung        |

|              | Eingabebereich  | Werkseinstellung |
|--------------|-----------------|------------------|
| Außenhalt ab | −20 °C − +10 °C | 5 °C             |

### 10.11 Absenkung für Vorlauf einstellen

Da beim Heizsystem "Konstant" keine Fernbedienung angeschlossen werden kann, können Sie unter diesem Untermenüpunkt einen Absenkbetrag für die Absenkarten "Reduziert" und "Aussenhalt" eingeben.

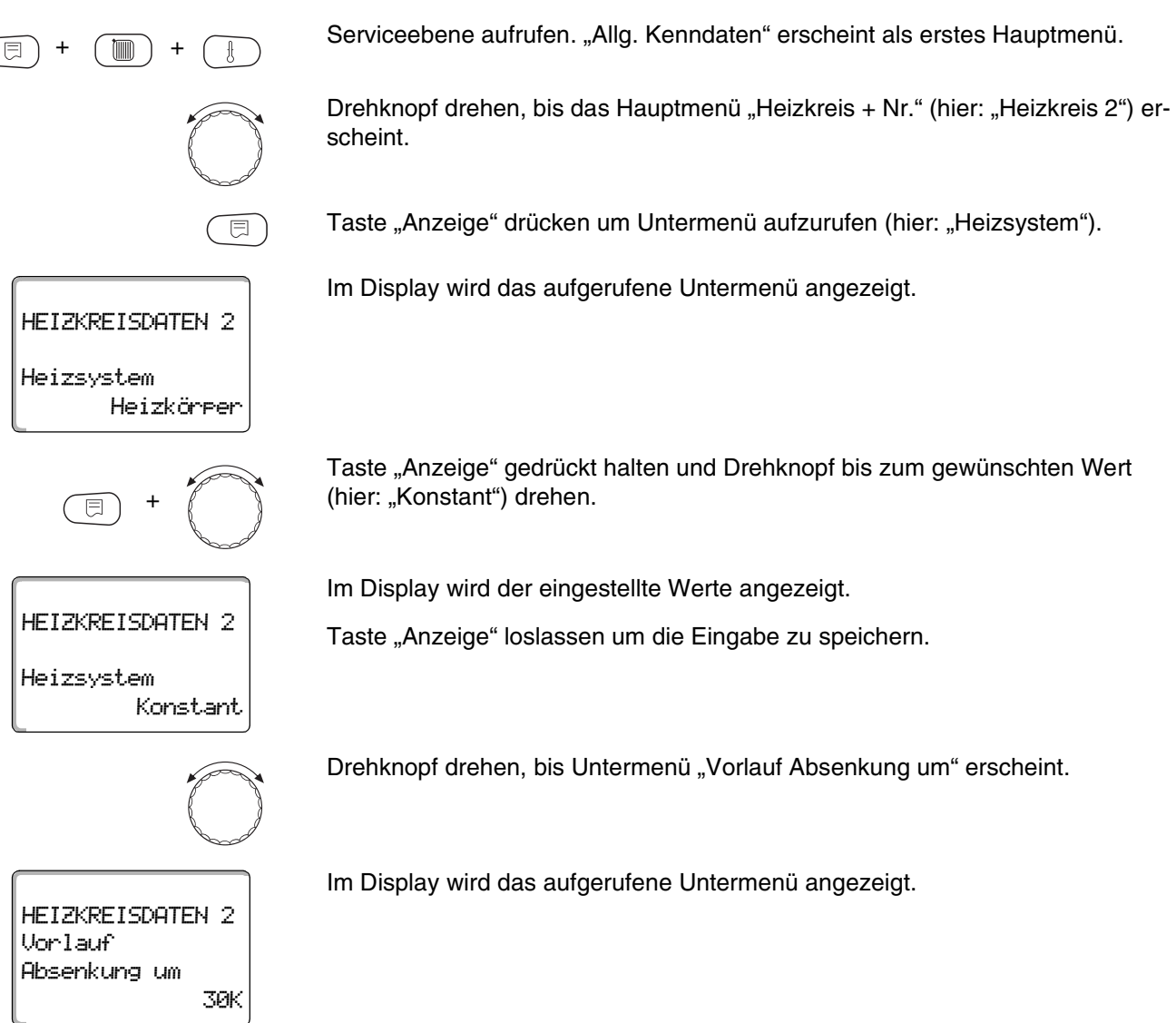

Änderungen aufgrund technischer Verbesserungen vorbehalten!

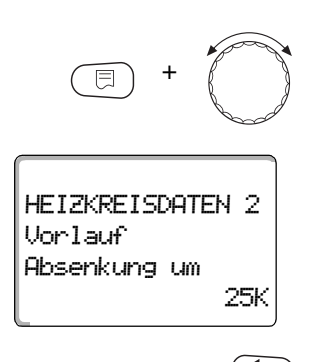

Taste "Anzeige" gedrückt halten und Drehknopf bis zum gewünschten Wert (hier: "25K") drehen.

Im Display wird der eingestellte Werte angezeigt.

Taste "Anzeige" loslassen um die Eingabe zu speichern.

Taste "Zurück" drücken um zur übergeordneten Ebene zurückzukehren.

|                   | Eingabebereich | Werkseinstellung |
|-------------------|----------------|------------------|
| Vorlauf Absenkung | 0K – 40K       | 30K              |

### 10.12 Raumtemperatur-Offset

Diese Funktion ist nur sinnvoll, wenn keine Bedieneinheit für den Wohnraum installiert ist.

Weicht die mit einem Thermometer gemessene Ist-Temperatur von der eingestellten Temperatur ab, können mit dieser Funktion die Werte abgeglichen werden.

Durch den Abgleich wird die Heizkennlinie parallel verschoben.

#### **Beispiel:**

Angezeigte eingestellte Raumtemperatur 22 °C Gemessene Ist-Raumtemperatur 24 °C

Der eingestellte Wert liegt 2 °C unter dem gemessenen Wert.

Serviceebene aufrufen. "Allg. Kenndaten" erscheint als erstes Hauptmenü.

Drehknopf drehen, bis das Hauptmenü "Heizkreis + Nr." (hier: "Heizkreis 2") erscheint.

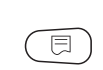

Taste "Anzeige" drücken um Untermenü aufzurufen (hier: "Heizsystem").

## HEIZKREISDATEN 2 Heizsystem Heizkörper

Im Display wird das aufgerufene Untermenü angezeigt.

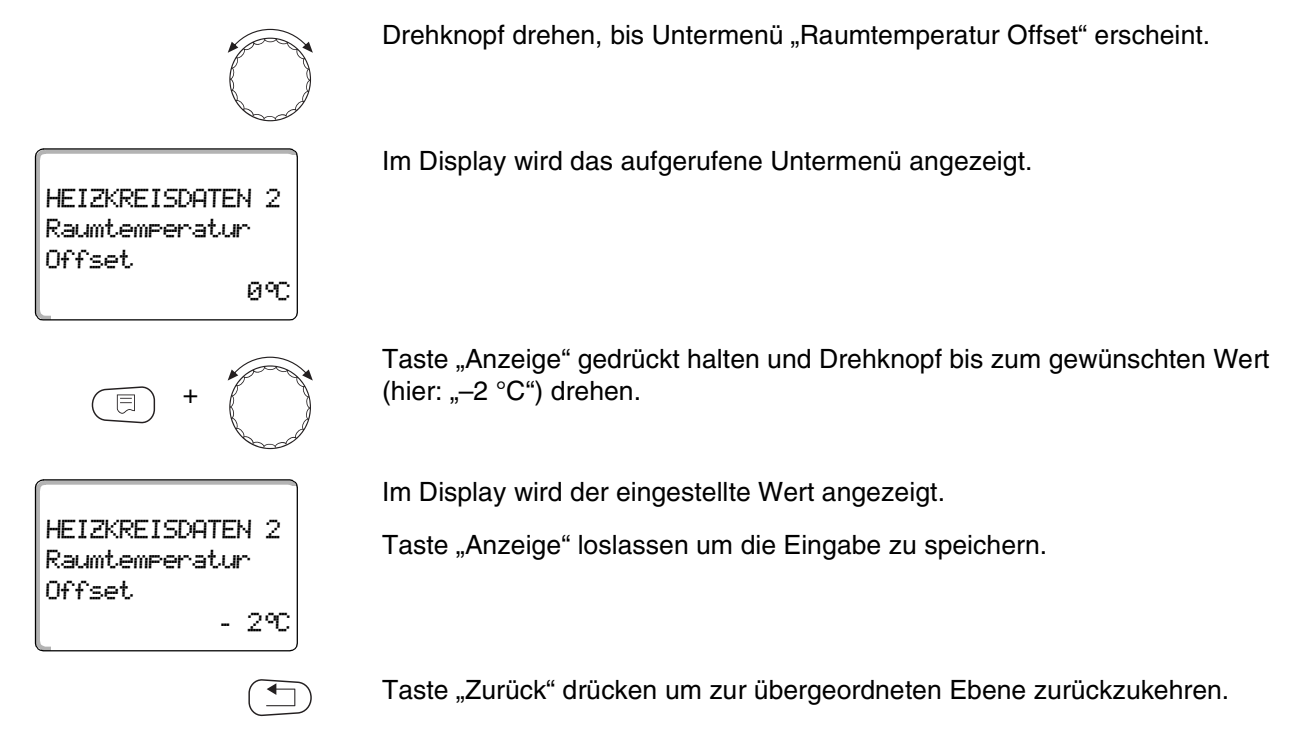

|        | Eingabebereich | Werkseinstellung |
|--------|----------------|------------------|
| Offset | −5 °C − +5 °C  | 0 °C             |

### **10.13 Automatische Adaption**

Die "Automatische Adaption" ist werkseitig nicht aktiviert.

Wenn eine Fernbedienung mit Raumtemperaturfühler im Raum installiert ist, wird durch ständige Überwachung von Raum- und Vorlauftemperatur die Heizkennlinie automatisch an das Gebäude angepasst.

Voraussetzungen sind:

- Ein repräsentativer Raum mit Referenztemperatur.
- Vollständig geöffnete Thermostatventile im Raum.
- Kein ständig wechselnder Fremdwärmeeinfluss.

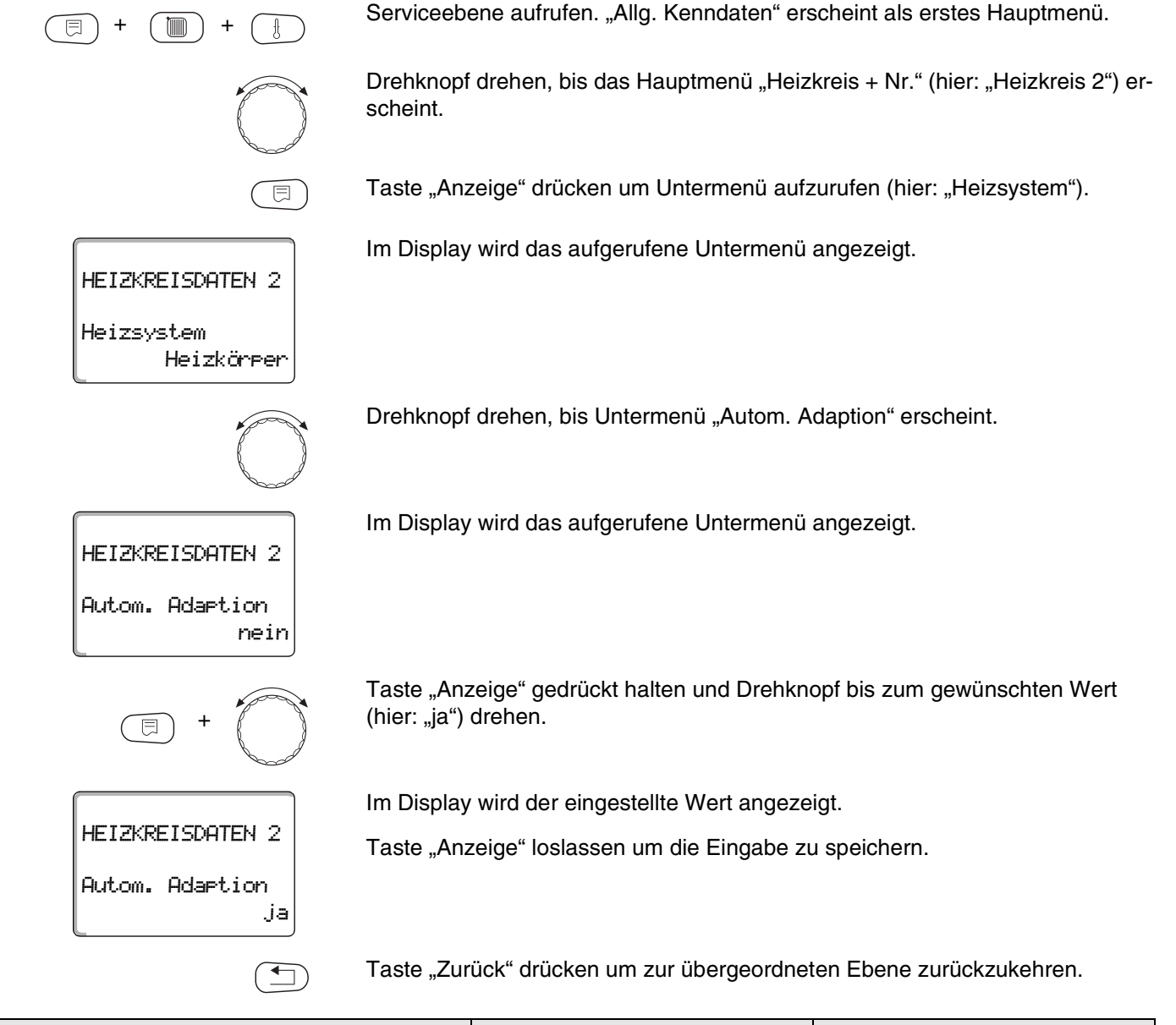

|                       | Eingabebereich | Werkseinstellung |
|-----------------------|----------------|------------------|
| Automatische Adaption | ja/nein        | nein             |

### 10.14 Schaltoptimierung einstellen

Die Funktion "Optimierung für" ist werkseitig nicht aktiviert.

#### Für die Funktion "Optimierung" muss eine Fernbedienung mit Raumtemperaturfühler installiert sein.

Folgende Varianten sind möglich:

- Bei "Einschalten" wird bereits vor dem eigentlichen Schaltpunkt mit dem Aufheizen begonnen.
  Die Regelung berechnet den Startpunkt so, dass die eingestellte Raumtemperatur zum vorgegebenen Einschaltpunkt erreicht ist.
- Bei "Ausschalten" wird, wenn möglich, vor dem eigentlichen Absenkzeitpunkt mit der Absenkung begonnen um Energie zu sparen. Bei unvorhergesehenem sehr schnellen Auskühlen des Raumes wird die Ausschaltoptimierung gestoppt und es wird bis zum eingestellten Absenkzeitpunkt normal weitergeheizt.

Bei "Ein-/Ausschalten" werden beide Optimierungsvarianten angewandt. Bei "keine" wird keine Schaltoptimierung vorgenommen.

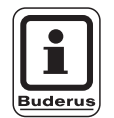

#### ANWENDERHINWEIS

Da die Einschaltoptimierungszeit auf 240 Minuten begrenzt ist, ist bei Anlagen mit langen Aufheizzeiten eine Einschaltoptimierung oft nicht sinnvoll.

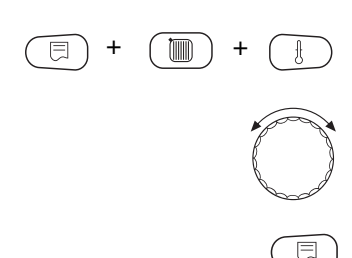

Serviceebene aufrufen. "Allg. Kenndaten" erscheint als erstes Hauptmenü.

Drehknopf drehen, bis das Hauptmenü "Heizkreis + Nr." (hier: "Heizkreis 2") erscheint.

Taste "Anzeige" drücken um Untermenü aufzurufen (hier: "Heizsystem").

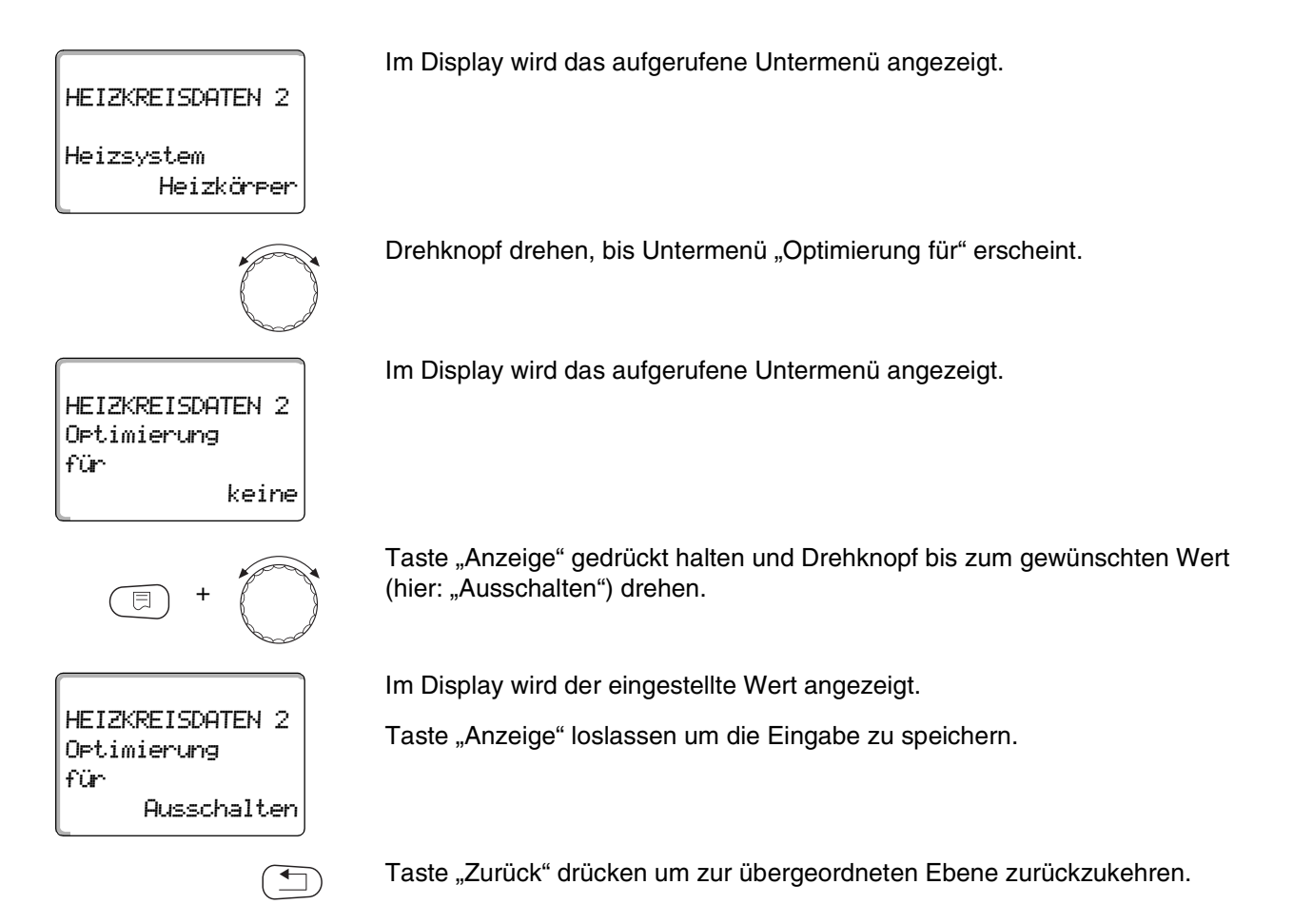

|             | Eingabebereich                                          | Werkseinstellung |
|-------------|---------------------------------------------------------|------------------|
| Optimierung | keine<br>Einschalten<br>Ausschalten<br>Ein-/Ausschalten | keine            |

### 10.15 Ausschaltoptimierungszeit einstellen

Falls Sie unter Abschnitt 10.14 "Ausschalten" oder "Ein- /Ausschalten" gewählt haben, können Sie eingeben, ab wann vorausschauend mit dem Absenkbetrieb begonnen werden soll. Ändern Sie die Einstellung nur bei Bedarf. Serviceebene aufrufen. "Allg. Kenndaten" erscheint als erstes Hauptmenü. F Drehknopf drehen, bis das Hauptmenü "Heizkreis + Nr." (hier: "Heizkreis 2") erscheint. Taste "Anzeige" drücken um Untermenü aufzurufen (hier: "Heizsystem"). Im Display wird das aufgerufene Untermenü angezeigt. HEIZKREISDATEN 2 Heizsystem Heizkörper Drehknopf drehen, bis Untermenü "Ausschaltoptimierungszeit" erscheint. Im Display wird das aufgerufene Untermenü angezeigt. HEIZKREISDATEN 2 Ausschaltoptimierungszeit 60min Taste "Anzeige" gedrückt halten und Drehknopf bis zum gewünschten Wert (hier: "30min") drehen. Im Display wird der eingestellte Wert angezeigt. HEIZKREISDATEN 2 Taste "Anzeige" loslassen um die Eingabe zu speichern. Ausschaltoptimierungszeit 30min Taste "Zurück" drücken um zur übergeordneten Ebene zurückzukehren.

|                           | Eingabebereich  | Werkseinstellung |
|---------------------------|-----------------|------------------|
| Ausschaltoptimierungszeit | 10 – 60 Minuten | 60 Minuten       |

1

HEIZKREISDATEN 2

HEIZKREISDATEN 2

HEIZKREISDATEN 2

-290

Frostschutz ab

Frostschutz ab

Heizkörper

1 °C

Heizsystem

### 10.16 Frostschutztemperatur einstellen

Die Frostschutztemperatur muss nur in besonderen Fällen verändert werden.

Sobald die vorgegebene Außentemperaturschwelle erreicht ist, wird die Umwälzpumpe automatisch eingeschaltet.

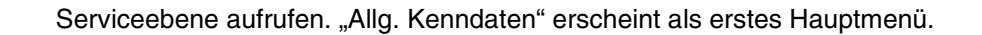

Drehknopf drehen, bis das Hauptmenü "Heizkreis + Nr." (hier: "Heizkreis 2") erscheint.

Taste "Anzeige" drücken um Untermenü aufzurufen (hier: "Heizsystem").

Im Display wird das aufgerufene Untermenü angezeigt.

Drehknopf drehen, bis Untermenü "Frostschutz ab" erscheint.

Im Display wird das aufgerufene Untermenü angezeigt.

Taste "Anzeige" gedrückt halten und Drehknopf bis zum gewünschten Wert (hier: "-2 °C") drehen.

Im Display wird der eingestellte Wert angezeigt.

Taste "Anzeige" loslassen um die Eingabe zu speichern.

Taste "Zurück" drücken um zur übergeordneten Ebene zurückzukehren.

|             | Eingabebereich | Werkseinstellung |
|-------------|----------------|------------------|
| Frostschutz | −20 °C − +1°C  | +1 °C            |

### 10.17 Warmwasservorrang einstellen

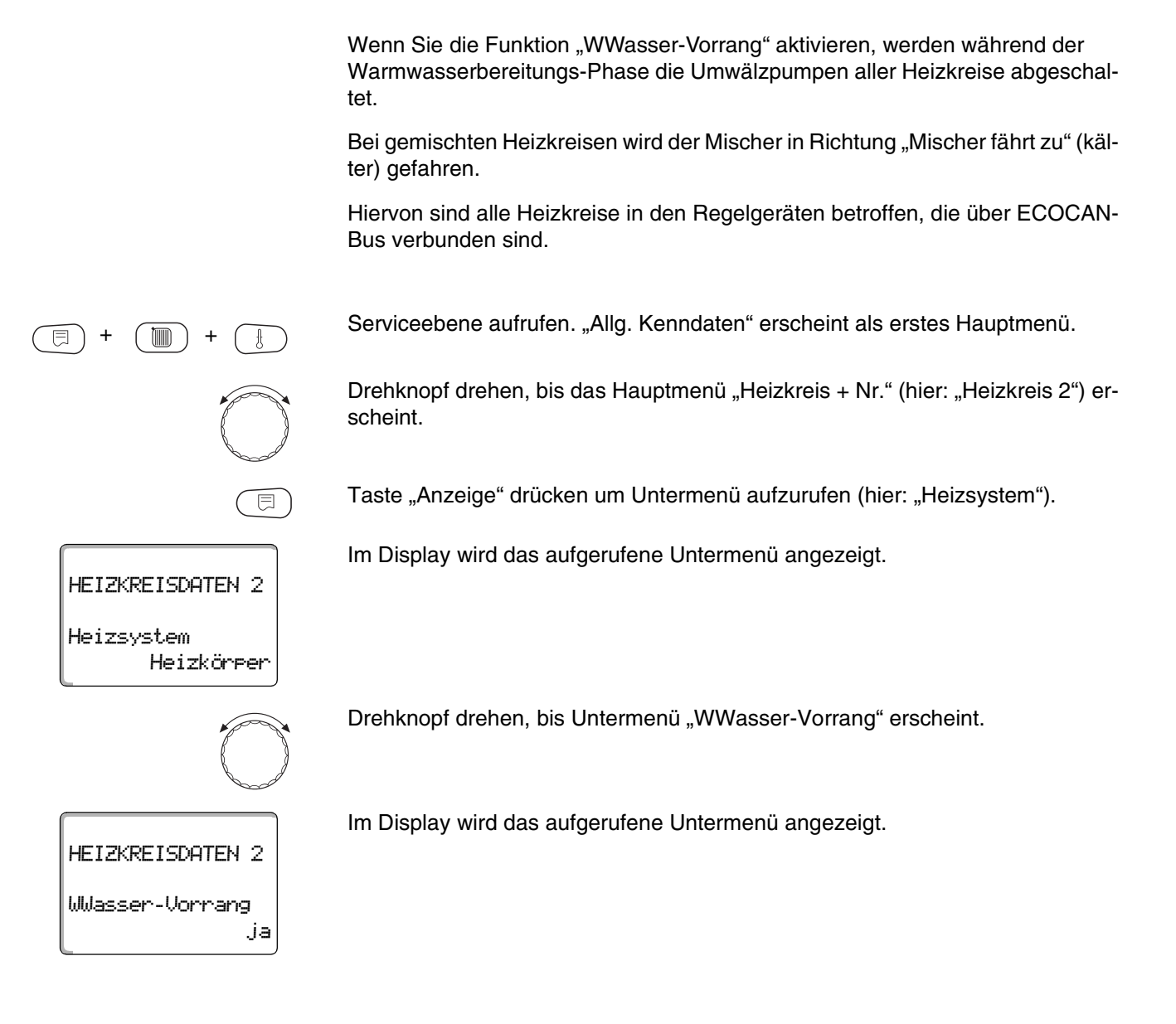

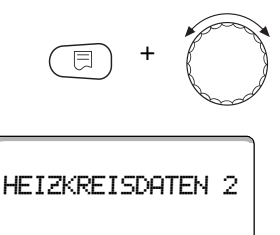

WWasser-Vorrang nein

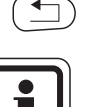

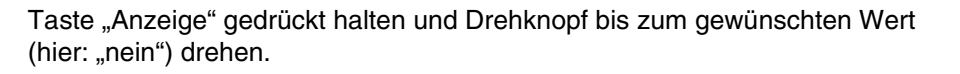

Im Display wird der eingestellte Wert angezeigt.

Taste "Anzeige" loslassen um die Eingabe zu speichern.

Taste "Zurück" drücken um zur übergeordneten Ebene zurückzukehren.

### ANWENDERHINWEIS

Im Regelgeräteverbund ist es möglich, über das Logamatic-Fernwirksystem den Warmwasservorrang auf ein Regelgerät zu beschränken.

|                   | Eingabebereich | Werkseinstellung |
|-------------------|----------------|------------------|
| Warmwasservorrang | ja/nein        | ja               |

### 10.18 Heizkreisstellglied eingeben

Über die Funktion "Stellglied" können Sie eingeben, ob ein Heizkreisstellglied (Mischer) vorhanden ist oder nicht.

Wenn der installierte Heizkreis mit einem Heizkreisstellglied (Mischer) ausgestattet ist, steuert das Regelgerät dieses Stellglied an.

Wenn kein Heizkreisstellglied vorhanden ist, wird der Heizkreis über die Kesselvorlauftemperatur geregelt.

Serviceebene aufrufen. "Allg. Kenndaten" erscheint als erstes Hauptmenü.

Drehknopf drehen, bis das Hauptmenü "Heizkreis + Nr." (hier: "Heizkreis 2") erscheint.

Ē

Taste "Anzeige" drücken um Untermenü aufzurufen (hier: "Heizsystem").

# HEIZKREISDATEN 2

Heizsystem Heizkörper Im Display wird das aufgerufene Untermenü angezeigt.

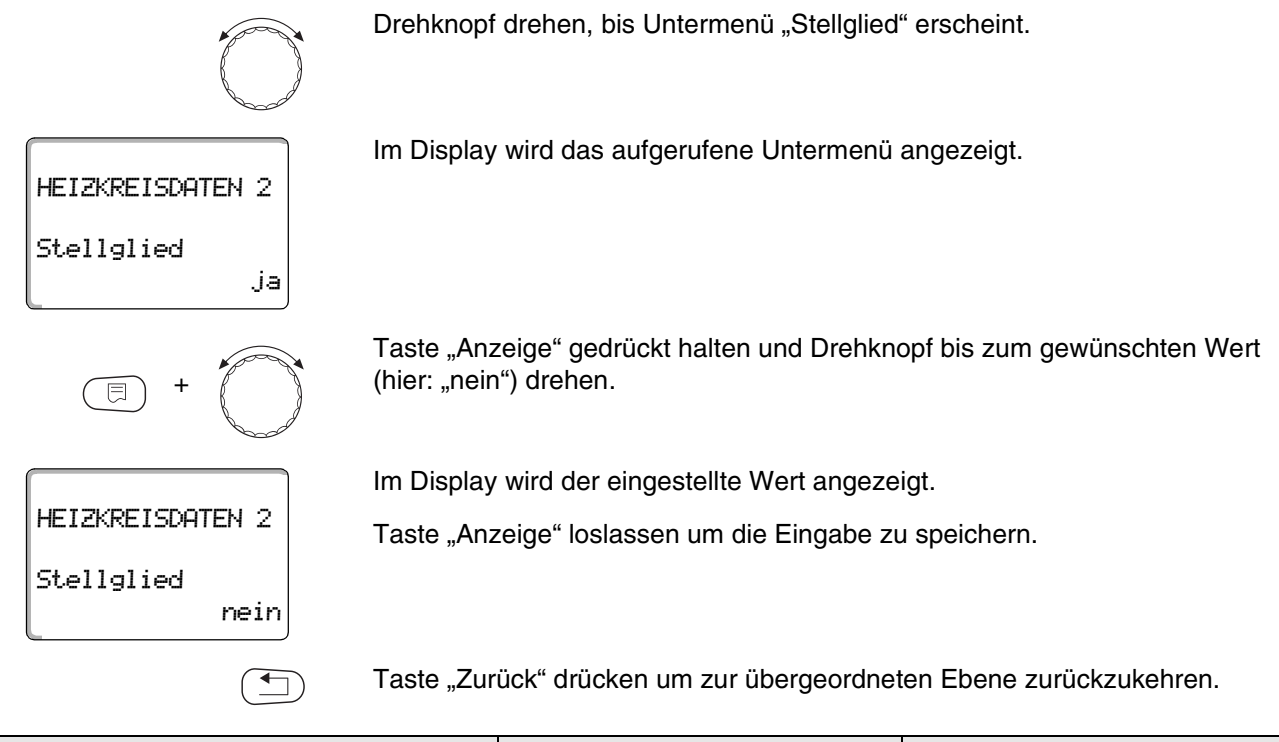

|            | Eingabebereich | Werkseinstellung |
|------------|----------------|------------------|
| Stellglied | ja/nein        | ја               |

### 10.19 Stellgliedlaufzeit eingeben

Hier können Sie die Stellgliedlaufzeit der vorhandenen Stellglieder einstellen. In der Regel haben Stellglieder eine Laufzeit von 120 Sekunden.

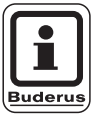

### ANWENDERHINWEIS

Wenn Sie ein ständiges Schwingen des Mischers beobachten, können Sie durch Verringern der Stellgliedlaufzeit die Regelcharakteristik träger stellen. Das ständige Pendeln des Mischers hört auf.

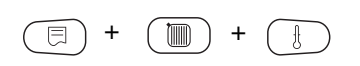

Serviceebene aufrufen. "Allg. Kenndaten" erscheint als erstes Hauptmenü.

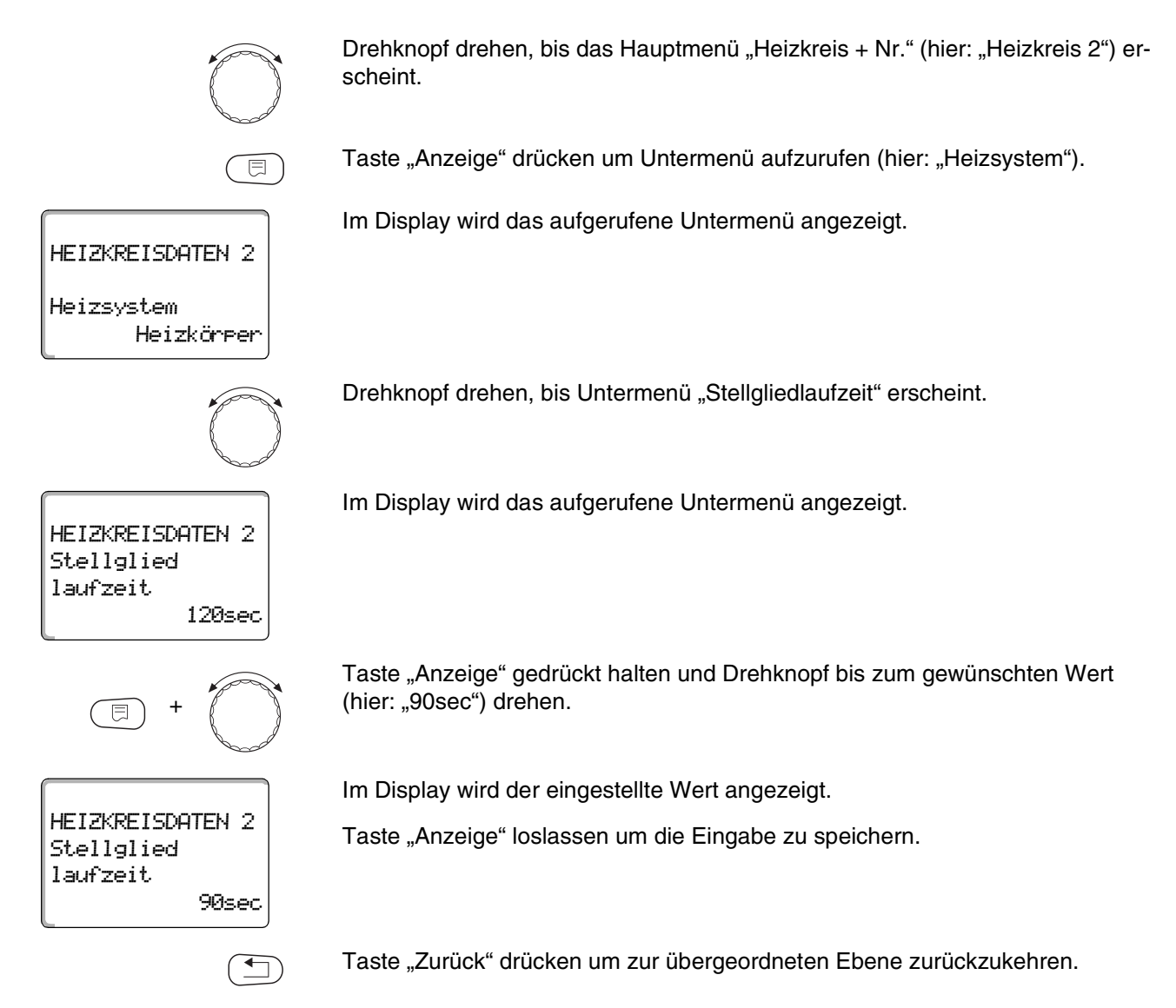

|                    | Eingabebereich    | Werkseinstellung |
|--------------------|-------------------|------------------|
| Stellgliedlaufzeit | 10 – 600 Sekunden | 120 Sekunden     |

### 10.20 Anhebung Kessel

Wenn ein Heizkreis mit Stellglied geregelt wird, sollte vom Heizkessel ein höherer Sollwert angefordert werden als der benötigte Sollwert des Heizkreises.

Der Wert "Anhebung Kessel" entspricht der Temperaturdifferenz aus dem Sollwert des Heizkessels und dem Sollwert des Heizkreises.

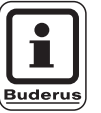

⊟

HEIZKREISDATEN 2

HEIZKREISDATEN 2

Anhebung Kessel

5°C

Heizkörper

Heizsystem

#### ANWENDERHINWEIS

Wenn möglich, setzen Sie bei modulierenden Wandkesseln den Wert auf "0", bei anderen Wandkesseln höher. Dann wird der Mischer ständig aufgefahren (wärmer) und die Vorlauftemperatur wird über den Brenner geregelt.

Serviceebene aufrufen. "Allg. Kenndaten" erscheint als erstes Hauptmenü.

Drehknopf drehen, bis das Hauptmenü "Heizkreis + Nr." (hier: "Heizkreis 2") erscheint.

Taste "Anzeige" drücken um Untermenü aufzurufen (hier: "Heizsystem").

Im Display wird das aufgerufene Untermenü angezeigt.

Drehknopf drehen, bis Untermenü "Anhebung Kessel" erscheint.

Im Display wird das aufgerufene Untermenü angezeigt.

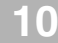

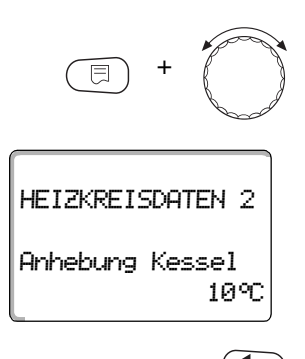

Taste "Anzeige" gedrückt halten und Drehknopf bis zum gewünschten Wert (hier: "10°C") drehen.

Im Display wird der eingestellte Wert angezeigt.

Taste "Anzeige" loslassen um die Eingabe zu speichern.

Taste "Zurück" drücken um zur übergeordneten Ebene zurückzukehren.

|                 | Eingabebereich | Werkseinstellung |
|-----------------|----------------|------------------|
| Anhebung Kessel | 0 – 20 °C      | 5 °C             |

### 10.21 Externe Umschaltung

Bei Heizsystem "Raumregler" nicht möglich.

Der Menüpunkt "Externe Umschaltung" wird nur angezeigt, wenn unter dem Menüpunkt "Fernbedienung – keine" ausgewählt wurde.

Der Menüpunkt erscheint ebenfalls nicht, wenn das Heizsystem "Raumregler" ausgewählt ist, da hier eine Fernbedienung installiert sein muss.

Die Funktion ist werkseitig abgeschaltet.

Sie können unter zwei Umschaltfunktionen auswählen:

1. Umschaltung Tag/Nacht über die Klemmen WF1 und WF3

| Kontakt WF1 und WF3 geschlossen | = Tagbetrieb   |
|---------------------------------|----------------|
| Kontakt WF1 und WF3 offen       | = Nachtbetrieb |

2. Umschaltung Tag/Nacht/Aut über die Klemmen WF1, WF2, WF3

Die Aktivierung ist nur möglich, wenn die Klemmen WF1 und WF2 durch die "Externe Störmeldung Pumpe" nicht belegt sind.

| Kontakt WF1 und WF3 geschlossen | = Tagbetrieb        |
|---------------------------------|---------------------|
| Kontakt WF1 und WF2 geschlossen | = Nachtbetrieb      |
| alle Kontakte geöffnet          | = Automatik-Betrieb |

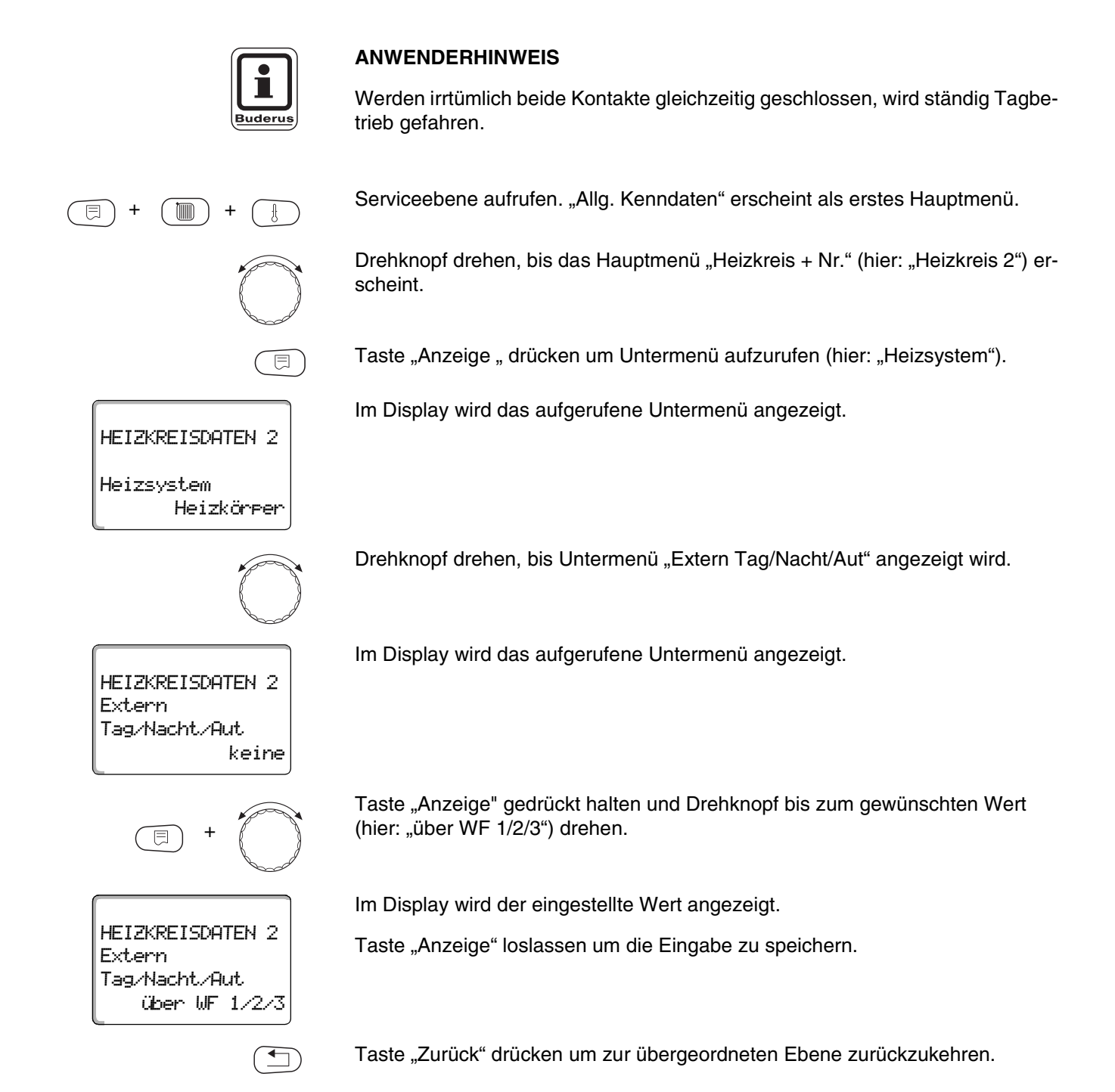

|                      | Eingabebereich                          | Werkseinstellung |
|----------------------|-----------------------------------------|------------------|
| Extern Tag/Nacht/Aut | keine<br>Tag über WF1/3<br>über WF1/2/3 | keine            |

Buderus Heiztechnik GmbH • http://www.heiztechnik.buderus.de

### 10.22 Externe Störmeldung Pumpe

Die Funktion ist werkseitig abgeschaltet.

Unter diesem Menüpunkt können Sie eingeben, ob Störmeldungen einer Pumpe angezeigt werden sollen.

An die Klemmen WF1 und WF2 kann eine externer potentialfreier Störmelder angeschlossen werden.

Bei geöffnetem Kontakt wird eine Störmeldung angezeigt.

Sie können wählen unter:

1. "keine"

2. "Pumpenstörmeldung über WF1/2"

Falls unter dem Menüpunkt "Extern Tag/Nacht/Aut über WF1/2/3" eingegeben wurde, kann dieser Menüpunkt nicht aufgerufen werden, da die Eingangskontakte bereits belegt sind.

Serviceebene aufrufen. "Allg. Kenndaten" erscheint als erstes Hauptmenü.

Drehknopf drehen, bis das Hauptmenü "Heizkreis + Nr." (hier: "Heizkreis 2") erscheint.

Taste "Anzeige" drücken um Untermenü aufzurufen (hier: "Heizsystem").

Im Display wird das aufgerufene Untermenü angezeigt.

HEIZKREISDATEN 2 Heizsystem Heizkörper

E

 $\bigcirc$ 

E

HEIZKREISDATEN 2 Externe Störmeldung Pumpe keine Drehknopf drehen, bis Untermenü "Externe Störmeldung Pumpe" angezeigt wird.

Im Display wird das aufgerufene Untermenü angezeigt.

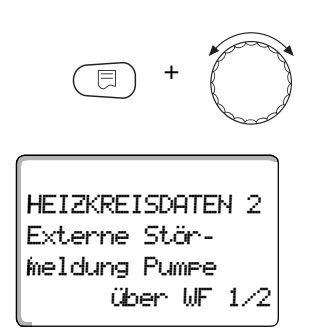

Taste "Anzeige" gedrückt halten und Drehknopf bis zum gewünschten Wert (hier: "über WF 1/2") drehen.

Im Display wird der eingestellte Wert angezeigt.

Taste "Anzeige" loslassen um die Eingabe zu speichern.

Taste "Zurück" drücken um zur übergeordneten Ebene zurückzukehren.

|                           | Eingabebereich      | Werkseinstellung |
|---------------------------|---------------------|------------------|
| Externe Störmeldung Pumpe | keine<br>über WF1/2 | keine            |

### 10.23 Estrich trocknen

Wenn die Heizungsanlage mit einer Fußbodenheizung ausgestattet wird, können Sie über diese Regelung ein Trocknungsprogramm für den Estrich eingeben.

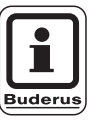

#### **ANWENDERHINWEIS**

Als Heizsystem muss "Fussboden" eingestellt sein.

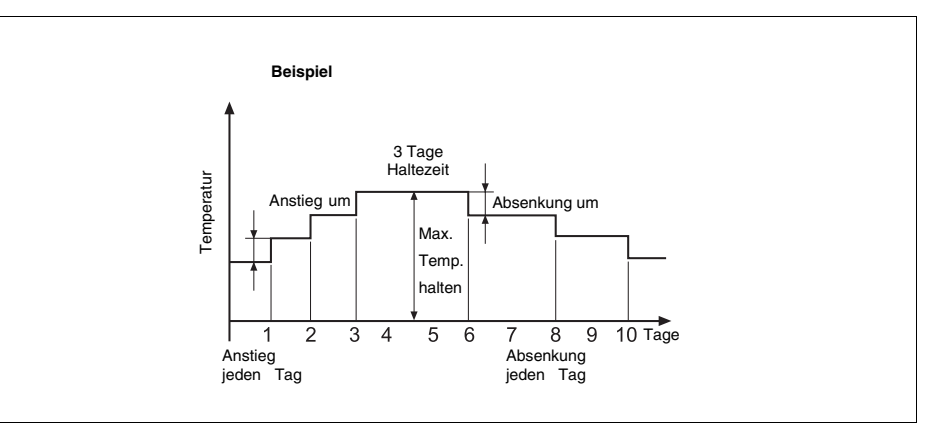

Abb. 16 Estrich trocknen

Serviceebene aufrufen. "Allg. Kenndaten" erscheint als erstes Hauptmenü.

Drehknopf drehen, bis das Hauptmenü "Heizkreis + Nr." (hier: "Heizkreis 2") erscheint.

Taste "Anzeige" drücken um Untermenü aufzurufen (hier: "Heizsystem").

Im Display wird das aufgerufene Untermenü angezeigt.

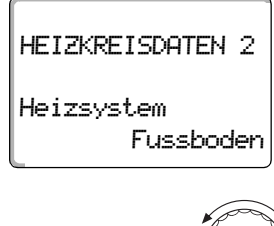

⊟

F

Drehknopf drehen, bis Untermenü "Estrich trocknen" erscheint.

HEIZKREISDATEN 2 Estrich trocknen nein Im Display wird das aufgerufene Untermenü angezeigt.

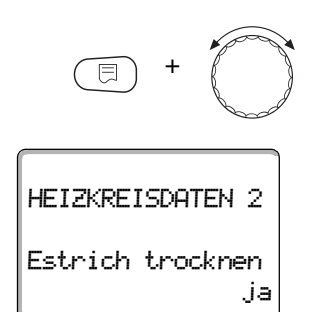

Taste "Anzeige" gedrückt halten und Drehknopf bis zum gewünschten Wert (hier: "ja") drehen.

Im Display wird der eingestellte Wert angezeigt.

Taste "Anzeige" loslassen um die Eingabe zu speichern.

|                  | Eingabebereich | Werkseinstellung |
|------------------|----------------|------------------|
| Estrich trocknen | nein/ja        | nein             |

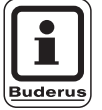

#### ANWENDERHINWEIS

Mit den Menüpunkten auf den folgenden Seiten können Sie die Temperaturen und Einstellungen für den Trocknungszeitraum einstellen.

Sobald der Trocknungsprozess beendet ist, wird die Einstellung automatisch wieder auf "nein" zurückgestellt.

#### Temperaturanstieg einstellen

Hier können Sie einstellen, in welchen Stufen die Temperatur zum Trocknen des Estrichs ansteigen soll.

Der Temperaturanstieg beginnt bei 20 °C.

Drehknopf drehen, bis Untermenü "Estrich trocknen Anstieg um" erscheint.

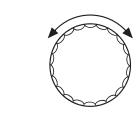

Im Display wird das aufgerufene Untermenü angezeigt.

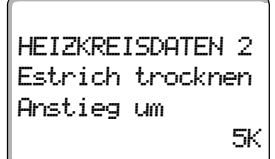

Änderungen aufgrund technischer Verbesserungen vorbehalten!

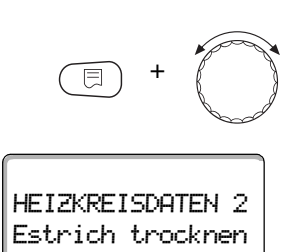

Anstieg um

Taste "Anzeige" gedrückt halten und Drehknopf bis zum gewünschten Wert (hier: "10 K") drehen.

Im Display wird der eingestellte Wert angezeigt.

Taste "Anzeige" loslassen um die Eingabe zu speichern.

|            | Eingabebereich | Werkseinstellung |
|------------|----------------|------------------|
| Anstieg um | 1 – 10K        | 5K               |

#### Aufheizzeit einstellen

Mit der Einstellung des Parameters "Anstieg" stellen Sie ein, in welchem Tageszyklus die Temperatur zum Trocknen des Estrichs ansteigen soll.

Drehknopf drehen, bis Untermenü "Estrich trocknen Anstieg" erscheint.

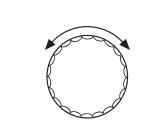

10K

Im Display wird das aufgerufene Untermenü angezeigt.

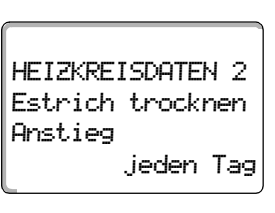

HEIZKREISDATEN 2

Estrich trocknen

jeden 5. Tag

Anstieg

Taste "Anzeige" gedrückt halten und Drehknopf bis zum gewünschten Wert (hier: "jeden 5. Tag") drehen.

Im Display wird der eingestellte Wert angezeigt.

Taste "Anzeige" loslassen um die Eingabe zu speichern.

|                        | Eingabebereich | Werkseinstellung |
|------------------------|----------------|------------------|
| Anstieg im Tageszyklus | 1. – 5. Tag    | jeden Tag        |
#### Maximaltemperatur einstellen

Hier können Sie die Maximaltemperatur zum Trocknen des Estrichs einstellen.

Drehknopf drehen, bis Untermenü "Estrich trocknen Max. Temperatur" erscheint.

Im Display wird das aufgerufene Untermenü angezeigt.

Taste "Anzeige" gedrückt halten und Drehknopf bis zum gewünschten Wert (hier: "25 °C") drehen.

Im Display wird der eingestellte Wert angezeigt.

Taste "Anzeige" loslassen um die Eingabe zu speichern.

|                   | Eingabebereich | Werkseinstellung |
|-------------------|----------------|------------------|
| Maximaltemperatur | 25 – 60 °C     | 45 °C            |

#### Haltezeit einstellen

Hier können Sie die Haltezeit einstellen, in der die Maximaltemperatur zum Trocknen des Estrichs gehalten werden soll.

Drehknopf drehen, bis Untermenü "Estrich trocknen Max. Temp. halten" erscheint.

Im Display wird das aufgerufene Untermenü angezeigt.

HEIZKREISDATEN 2 Estrich trocknen Max. Temp. halten 4 Tage

Serviceanleitung Regelgerät Logamatic 4313 • Ausgabe 04/2003

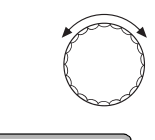

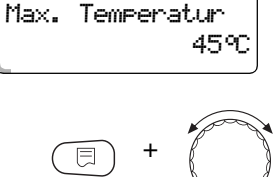

HEIZKREISDATEN 2

Estrich trocknen Max. Temperatur

HEIZKREISDATEN 2 Estrich trocknen

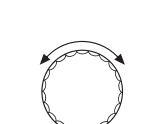

25%

## 10 Heizkreisdaten

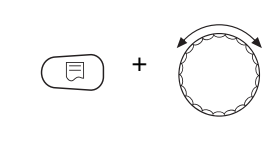

HEIZKREISDATEN 2 Estrich trocknen Max. Temp. halten 20 Tage Taste "Anzeige" gedrückt halten und Drehknopf bis zum gewünschten Wert (hier: "20 Tage") drehen.

Im Display wird der eingestellte Wert angezeigt.

Taste "Anzeige" loslassen um die Eingabe zu speichern.

|                          | Eingabebereich | Werkseinstellung |
|--------------------------|----------------|------------------|
| Maximaltemperatur halten | 0 – 20 Tage    | 4 Tage           |

#### Absenktemperatur einstellen

Hier können Sie einstellen, in welchen Stufen die Temperatur zum Trocknen des Estrichs abgesenkt werden soll.

Die Absenkung endet bei 20 °C.

Drehknopf drehen, bis Untermenü "Estrich trocknen Absenkung um" erscheint.

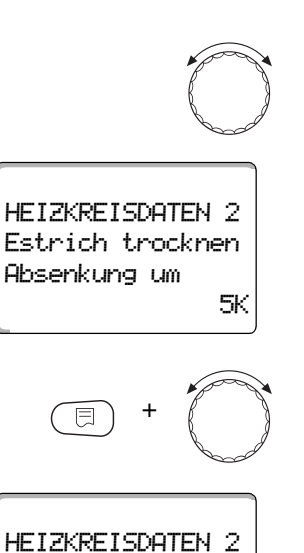

Estrich trocknen Absenkung um

10K

Im Display wird das aufgerufene Untermenü angezeigt.

Taste "Anzeige" gedrückt halten und Drehknopf bis zum gewünschten Wert (hier: "10 K") drehen.

Im Display wird der eingestellte Wert angezeigt.

Taste "Anzeige" loslassen um die Eingabe zu speichern.

|              | Eingabebereich | Werkseinstellung |
|--------------|----------------|------------------|
| Absenkung um | 1 – 10 K       | 5 K              |

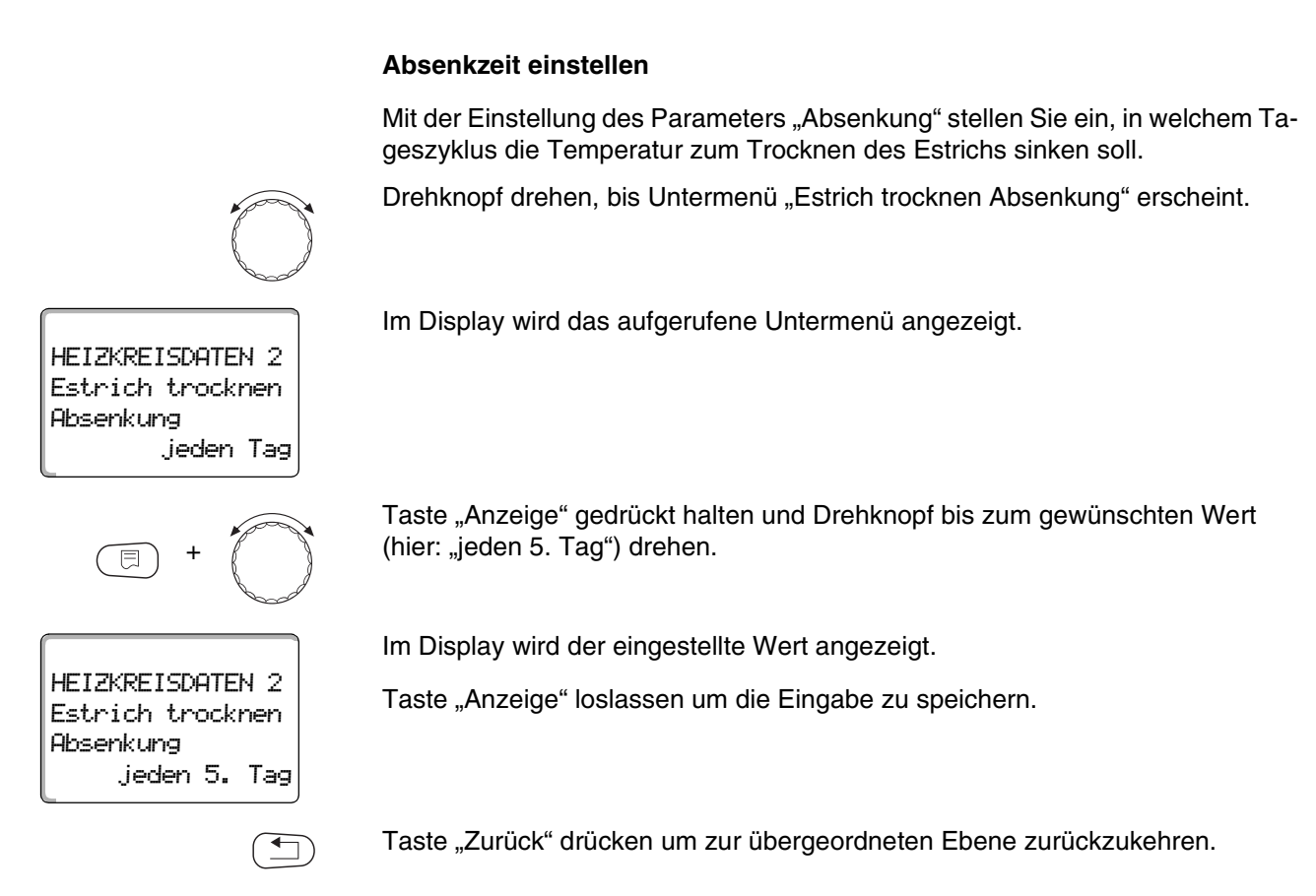

|                         | Eingabebereich       | Werkseinstellung |
|-------------------------|----------------------|------------------|
| Absenkung im Tagezyklus | keine<br>1. – 5. Tag | jeden Tag        |

## 11 Warmwasserdaten

Das Menü "Warmwasser" können Sie nur aufrufen, wenn ein Modul mit Warmwasserfunktion, z. B. FM441, im Regelgerät eingesteckt ist.

### 11.1 Warmwasserbereitung an-/abmelden

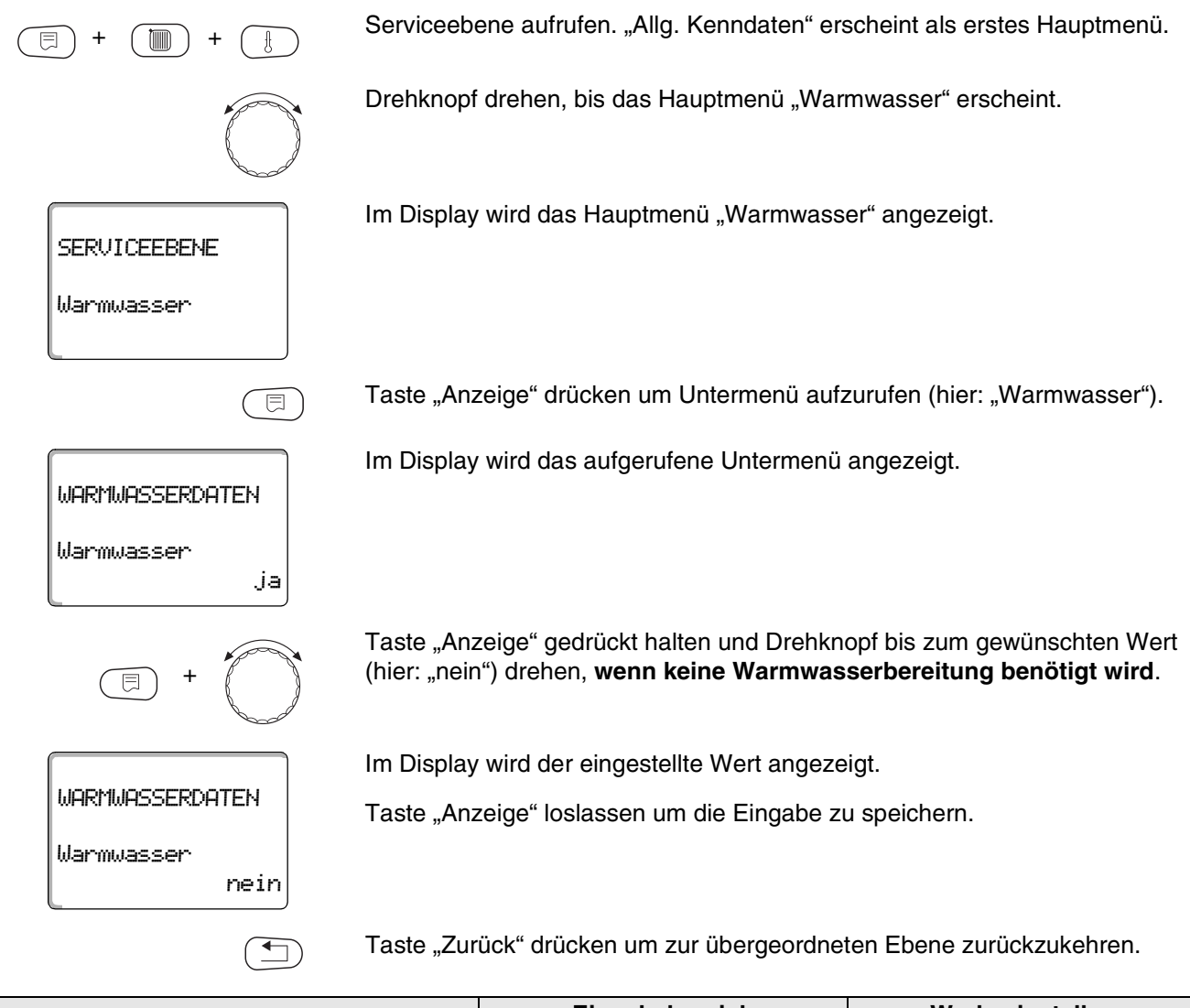

|            | Eingabebereich | Werkseinstellung |
|------------|----------------|------------------|
| Warmwasser | ja/nein        | ja               |

## 11.2 Temperaturbereich einstellen

Mit dieser Funktion können Sie die obere Grenze für die gewünschte Warmwassertemperatur festlegen.

#### VERBRÜHUNGSGEFAHR

durch heißes Wasser.

Wenn die gewünschte Warmwassertemperatur auf Werte über 60 °C einge-. stellt ist, besteht Verbrühungsgefahr.

Serviceebene aufrufen. "Allg. Kenndaten" erscheint als erstes Hauptmenü.

Drehknopf drehen, bis das Hauptmenü "Warmwasser" erscheint.

Taste "Anzeige" drücken um Untermenü aufzurufen (hier: "Warmwasser").

Im Display wird das aufgerufene Untermenü angezeigt.

Drehknopf drehen, bis Untermenü "Bereich bis" erscheint.

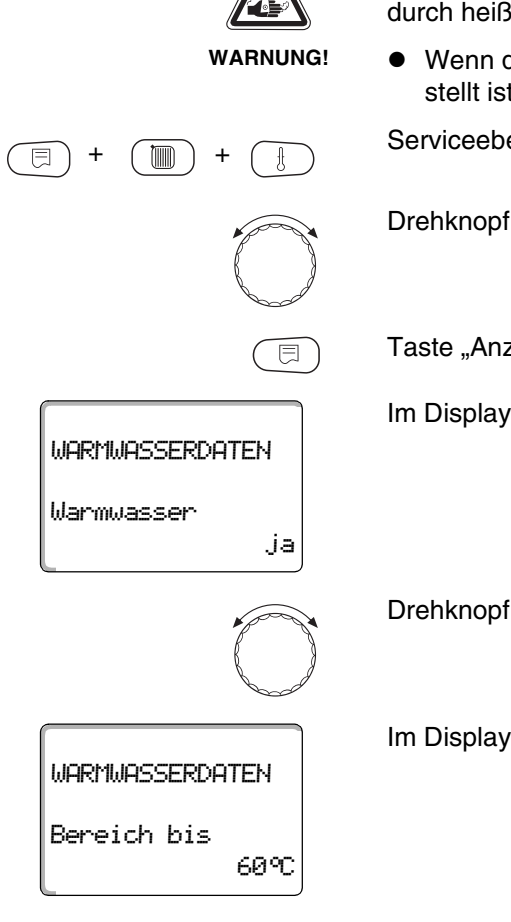

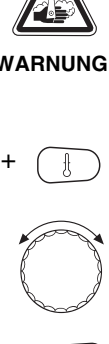

## 11 Warmwasserdaten

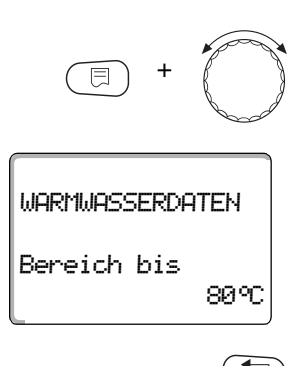

Taste "Anzeige" gedrückt halten und Drehknopf bis zum gewünschten Wert (hier: "80°C") drehen.

Im Display wird der eingestellte Wert angezeigt.

Taste "Anzeige" loslassen um die Eingabe zu speichern.

Taste "Zurück" drücken um zur übergeordneten Ebene zurückzukehren.

|             | Eingabebereich | Werkseinstellung |
|-------------|----------------|------------------|
| Bereich bis | 60 − 80 °C     | 60 °C            |

### 11.3 Schaltoptimierung wählen

Wenn Sie die Funktion "Optimierung" wählen, wird bereits vor dem eigentlichen Einschaltpunkt mit dem Aufheizen des Warmwassers begonnen. Die Regelung berechnet unter Berücksichtigung der Restwärme des Speichers und dem Heizbeginn der Heizkreise den Startpunkt so, dass die Warmwassertemperatur rechtzeitig erreicht wird.

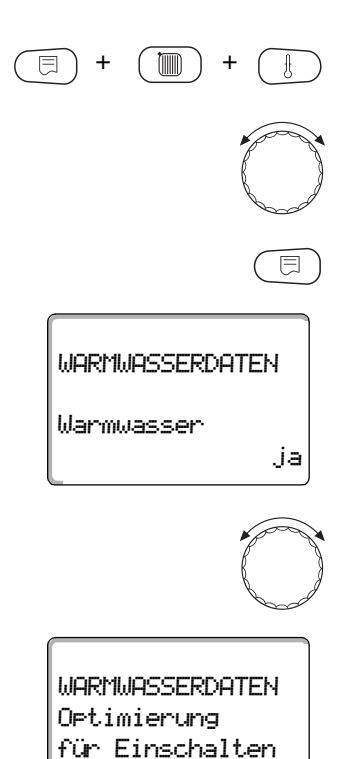

Serviceebene aufrufen. "Allg. Kenndaten" erscheint als erstes Hauptmenü.

Drehknopf drehen, bis das Hauptmenü "Warmwasser" erscheint.

Taste "Anzeige" drücken um Untermenü aufzurufen (hier: "Warmwasser").

Im Display wird das aufgerufene Untermenü angezeigt.

Drehknopf drehen, bis Untermenü "Optimierung für Einschalten" erscheint.

Im Display wird das aufgerufene Untermenü angezeigt.

nein

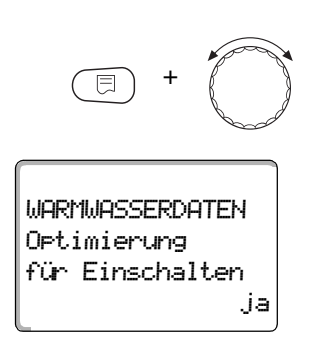

Taste "Anzeige" gedrückt halten und Drehknopf bis zum gewünschten Wert (hier: " ja") drehen.

Im Display wird der eingestellte Wert angezeigt.

Taste "Anzeige" loslassen um die Eingabe zu speichern.

Taste "Zurück" drücken um zur übergeordneten Ebene zurückzukehren.

|             | Eingabebereich | Werkseinstellung |
|-------------|----------------|------------------|
| Optimierung | ja/nein        | nein             |

### 11.4 Restwärmenutzung wählen

Wenn Sie die Funktion "Restwärmenutzung" wählen, können Sie die Restwärme des Kessels zur Speicheraufladung nutzen.

#### "Restwärmenutzung ja"

Wenn Sie "Restwärmenutzung ja" wählen, berechnet die Regelung über die Restwärme des Kessels die Abschalttemperatur des Brenners und die Ladepumpenlaufzeit bis zur vollständigen Speicheraufladung. Der Brenner wird ausgeschaltet, bevor die gewünschte Warmwassertemperatur erreicht ist. Die Speicherladepumpe läuft weiter. Das Regelgerät berechnet die Ladepumpenlaufzeit (zwischen 3 und 30 Minuten) für die Speicheraufladung.

#### "Restwärmenutzung nein"

Wenn Sie "Restwärmenutzung nein" wählen, nutzen Sie nur eine geringe Restwärme. Der Brenner läuft solange, bis die gewünschte Warmwassertemperatur erreicht wird. Die Speicherladepumpe hat eine feste Nachlaufzeit von 3 Minuten nach dem Abschalten des Brenners.

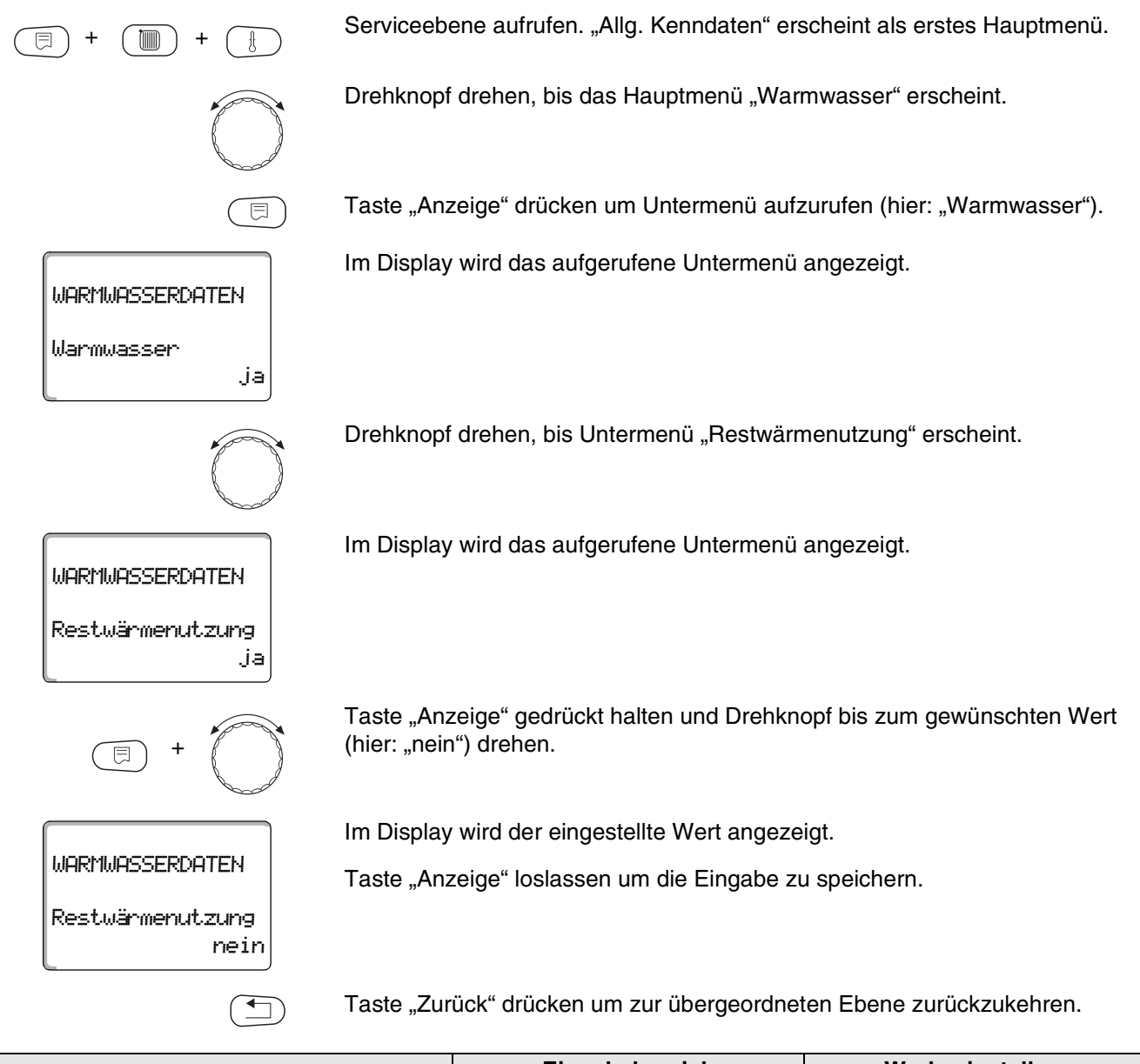

|                  | Eingabebereich | Werkseinstellung |
|------------------|----------------|------------------|
| Restwärmenutzung | ja/nein        | ja               |

### 11.5 Hysterese einstellen

Über die Funktion "Hysterese" können Sie einstellen um wie viel Kelvin (K) unterhalb der eingestellten Warmwassertemperatur das Nachladen des Speichers einsetzt.

Serviceebene aufrufen. "Allg. Kenndaten" erscheint als erstes Hauptmenü.

Drehknopf drehen, bis das Hauptmenü "Warmwasser" erscheint.

Taste "Anzeige" drücken um Untermenü aufzurufen (hier: "Warmwasser").

Im Display wird das aufgerufene Untermenü angezeigt.

Drehknopf drehen, bis Untermenü "Hysterese" erscheint.

Im Display wird das aufgerufene Untermenü angezeigt.

Taste "Anzeige" gedrückt halten und Drehknopf bis zum gewünschten Wert (hier: "- 20K") drehen.

Im Display wird der eingestellte Wert angezeigt.

Taste "Anzeige" loslassen um die Eingabe zu speichern.

Taste "Zurück" drücken um zur übergeordneten Ebene zurückzukehren.

|           | Eingabebereich | Werkseinstellung |
|-----------|----------------|------------------|
| Hysterese | -20 bis -2 K   | -5 K             |

Serviceanleitung Regelgerät Logamatic 4313 • Ausgabe 04/2003

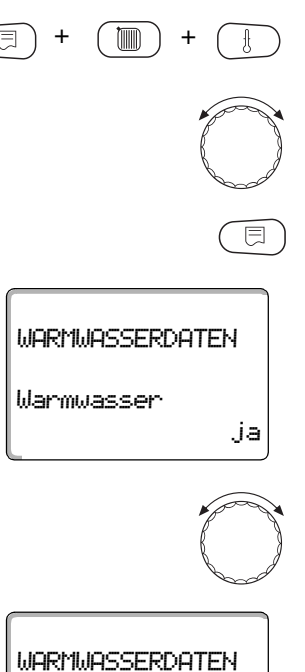

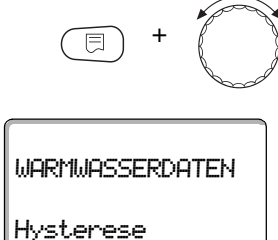

- 5K

- 20K

Hysterese

## 11.6 Kesseltemperatur anheben

Mit der Funktion "Kesselanhebung" können Sie die Kesselwassertemperatur während der Trinkwassererwärmung festlegen.

Die Kesseltemperatur-Anhebung wird auf die gewünschte Warmwassertemperatur addiert und ergibt die gewünschte Kesselvorlauftemperatur für die Trinkwassererwärmung.

Für eine schnelle Warmwasserladung eignet sich am besten die Werkseinstellung von 40 K.

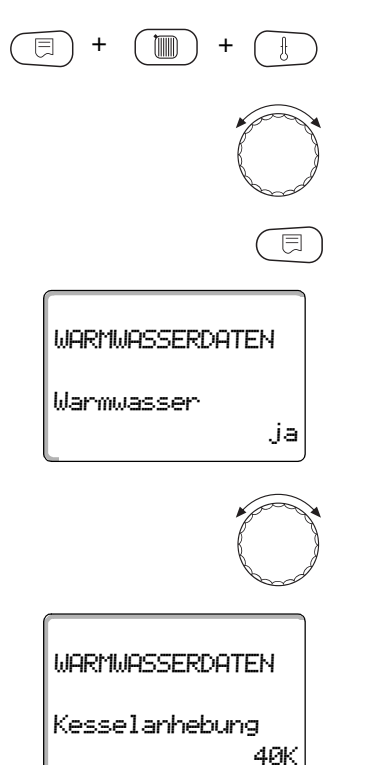

Serviceebene aufrufen. "Allg. Kenndaten" erscheint als erstes Hauptmenü.

Drehknopf drehen, bis das Hauptmenü "Warmwasser" erscheint.

Taste "Anzeige" drücken um Untermenü aufzurufen (hier: "Warmwasser").

Im Display wird das aufgerufene Untermenü angezeigt.

Drehknopf drehen, bis Untermenü "Kesselanhebung" erscheint.

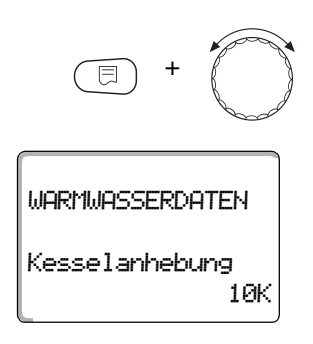

Taste "Anzeige" gedrückt halten und Drehknopf bis zum gewünschten Wert (hier: "10K") drehen.

Im Display wird der eingestellte Wert angezeigt.

Taste "Anzeige" loslassen um die Eingabe zu speichern.

Taste "Zurück" drücken um zur übergeordneten Ebene zurückzukehren.

|                           | Eingabebereich | Werkseinstellung |
|---------------------------|----------------|------------------|
| Kesseltemperatur-Anhebung | 10 – 40 K      | 40 K             |

## 11.7 Externe Störmeldung (WF1/WF2)

An die Klemmen WF1 und WF2 der Module FM441 können Sie einen externen potentialfreien Störmeldekontakt einer Ladepumpe oder einer Inertanode anschließen.

- Kontakt WF1 und WF2 geschlossen = keine Störung
- Kontakt WF1 und WF2 offen = Störung vorhanden

E + I + I WARMWASSERDATEN Warmwasser ja Serviceebene aufrufen. "Allg. Kenndaten" erscheint als erstes Hauptmenü.

Drehknopf drehen, bis das Hauptmenü "Warmwasser" erscheint.

Taste "Anzeige" drücken um Untermenü aufzurufen (hier: "Warmwasser").

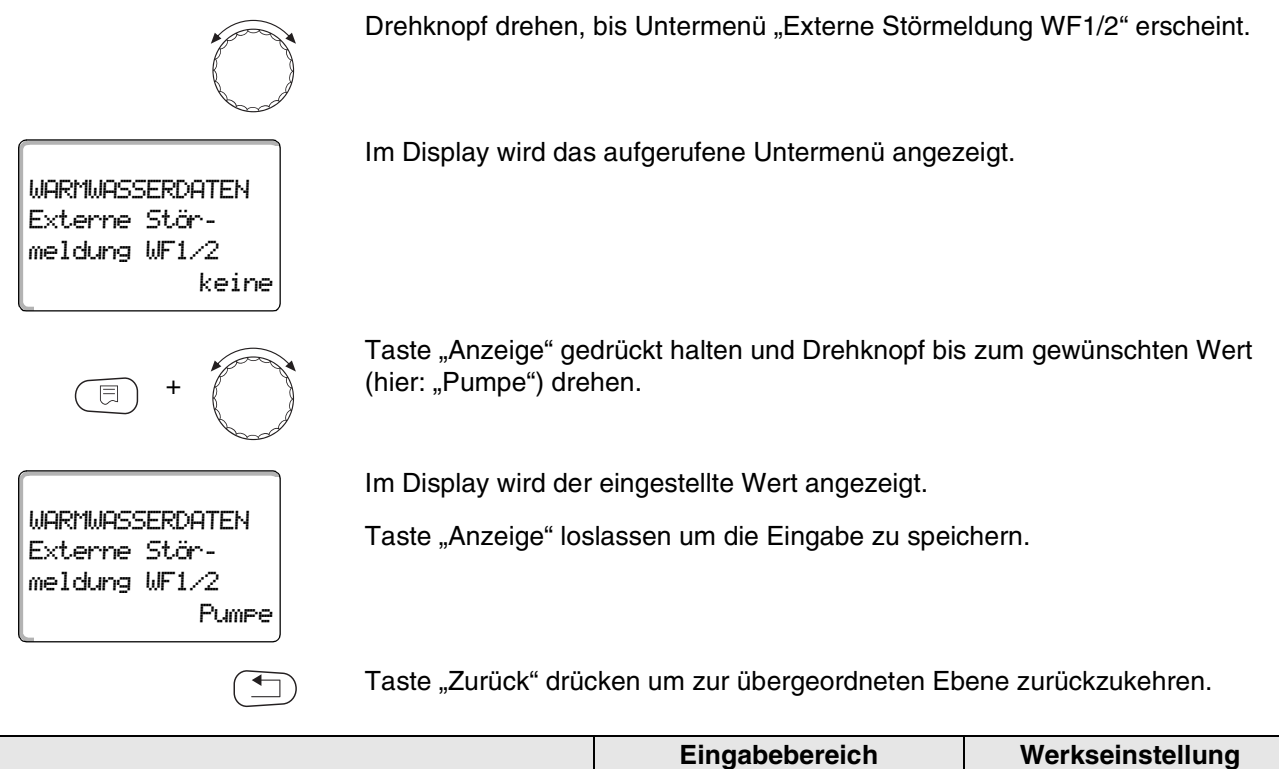

|                                   | Eingabebereich | Werkseinstellung |
|-----------------------------------|----------------|------------------|
| Externe Störmeldung (abhängig von | keine          | keine            |
| Wärmeerzeuger und Modul)          | Inertanode     |                  |
|                                   | Pumpe          |                  |

## 11.8 Externer Kontakt (WF1/WF3)

Wenn an den Klemmen WF1 und WF3 im Modul FM441 ein potentialfreier Taster angeschlossen wird, kann (je nach Einstellung) entweder "Einmalladung" oder "Desinfektion" ausgelöst werden.

Die Schaltuhr wird dann automatisch abgeschaltet.

#### "Einmalladung"

Wenn die Warmwasserbereitung nach den Schaltzeiten des Warmwasserprogramms abgeschaltet ist, können Sie mit dem Taster die "Einmalladung" starten. Die Zirkulationspumpe wird gleichzeitig eingeschaltet.

Der Vorgang "Einmalladung" kann im Gegensatz zur Einmalladung über die Bedieneinheit MEC2 nicht abgebrochen werden.

Die "Einmalladung" wird erst abgebrochen, wenn der Speicher aufgeladen ist.

#### "Desinfektion"

Wenn Sie für den externen Kontakt "Desinfektion" gewählt haben, können Sie mit dem oben genannten potentialfreien Taster die thermische Desinfektion starten. Ein eventuell vorhandenes Desinfektionsprogramm wird unwirksam.

Serviceebene aufrufen. "Allg. Kenndaten" erscheint als erstes Hauptmenü.

Drehknopf drehen, bis das Hauptmenü "Warmwasser" erscheint.

Taste "Anzeige" drücken um Untermenü aufzurufen (hier: "Warmwasser").

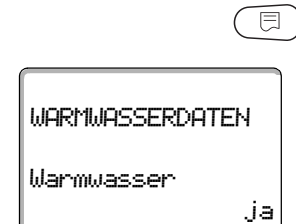

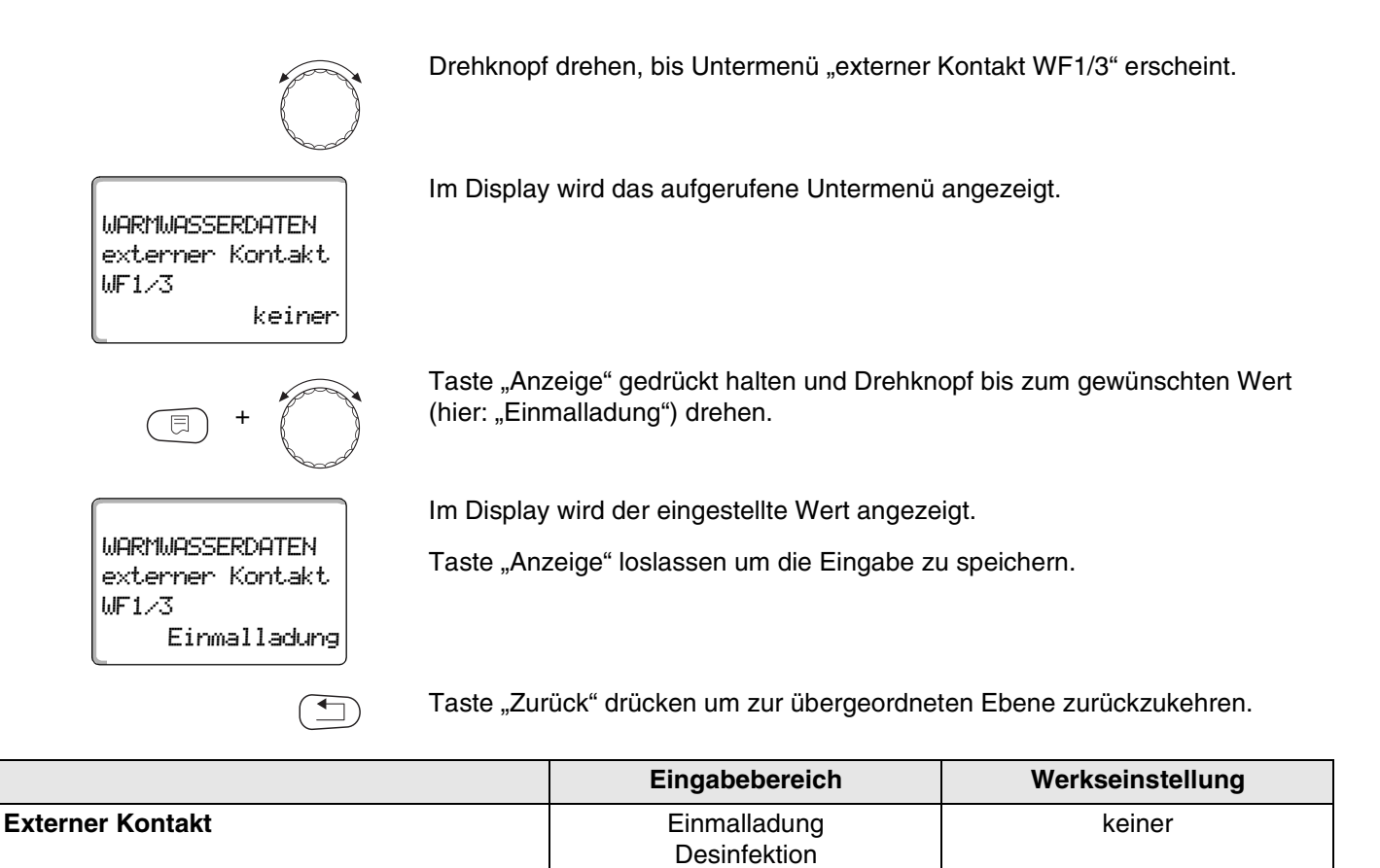

keiner

### 11.9 Thermische Desinfektion wählen und einstellen

Wenn Sie die Funktion "Thermische Desinfektion" wählen, wird einmal wöchentlich das Warmwasser auf eine Temperatur (70 °C) aufgeheizt, die zur Abtötung von Krankheitserregern (z. B. Legionellen) erforderlich ist.

Sowohl die Speicherladepumpe als auch die Zirkulationspumpe laufen während der thermischen Desinfektion ständig.

Wenn Sie "Thermische Desinfektion ja" gewählt haben, startet die Desinfektion nach den werkseitig eingegebenen oder eigenen Einstellungen:

Jeden Dienstag um 1:00 Uhr auf 70 °C.

Der Betrieb der thermischen Desinfektion wird durch die LED-Anzeige ! auf dem Modul FM441 angezeigt.

Über weitere Menüs zur thermischen Desinfektion können Sie die werkseitigen Einstellungen ändern.

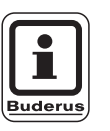

#### ANWENDERHINWEIS

Die Funktion "Thermische Desinfektion" wird nicht angezeigt, wenn zuvor die thermische Desinfektion über die Funktion "externer Kontakt WF 1/3" eingestellt wurde.

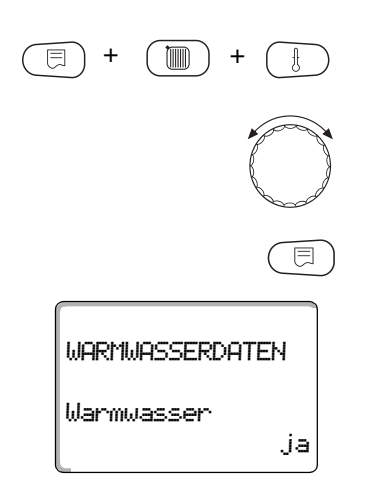

Serviceebene aufrufen. "Allg. Kenndaten" erscheint als erstes Hauptmenü.

Drehknopf drehen, bis das Hauptmenü "Warmwasser" erscheint.

Taste "Anzeige" drücken um Untermenü aufzurufen (hier: "Warmwasser").

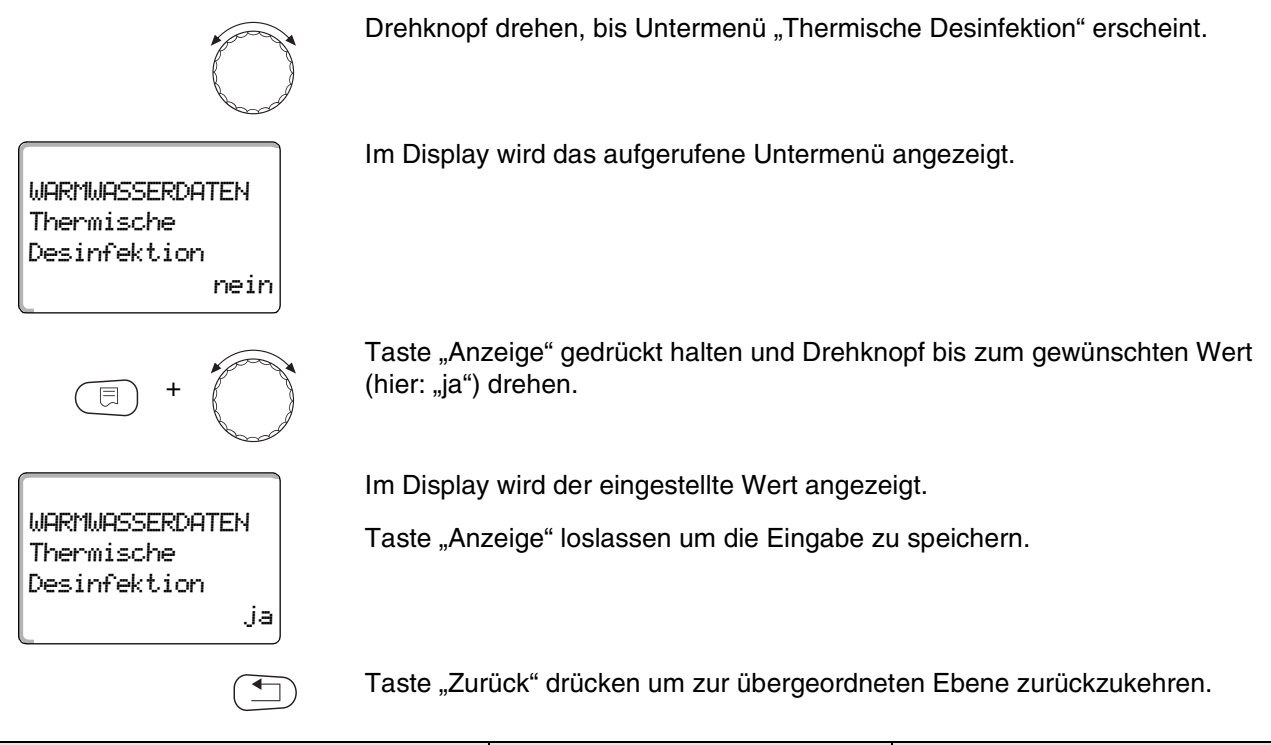

|                         | Eingabebereich | Werkseinstellung |
|-------------------------|----------------|------------------|
| Thermische Desinfektion | ja/nein        | nein             |

### 11.10 Desinfektionstemperatur einstellen

Über die Funktion "Temperatur Desinfektion" können Sie die Desinfektionstemperatur einstellen.

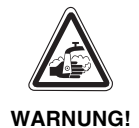

#### VERBRÜHUNGSGEFAHR!

durch heißes Wasser.

Wenn der Warmwasserkreislauf der Heizungsanlage keinen thermostatisch geregelten Mischer hat, darf während und kurz nach dem Desinfektionsvorgang das Warmwasser nicht ungemischt aufgedreht werden!

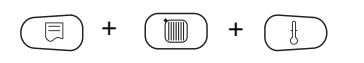

Serviceebene aufrufen. "Allg. Kenndaten" erscheint als erstes Hauptmenü.

## Warmwasserdaten

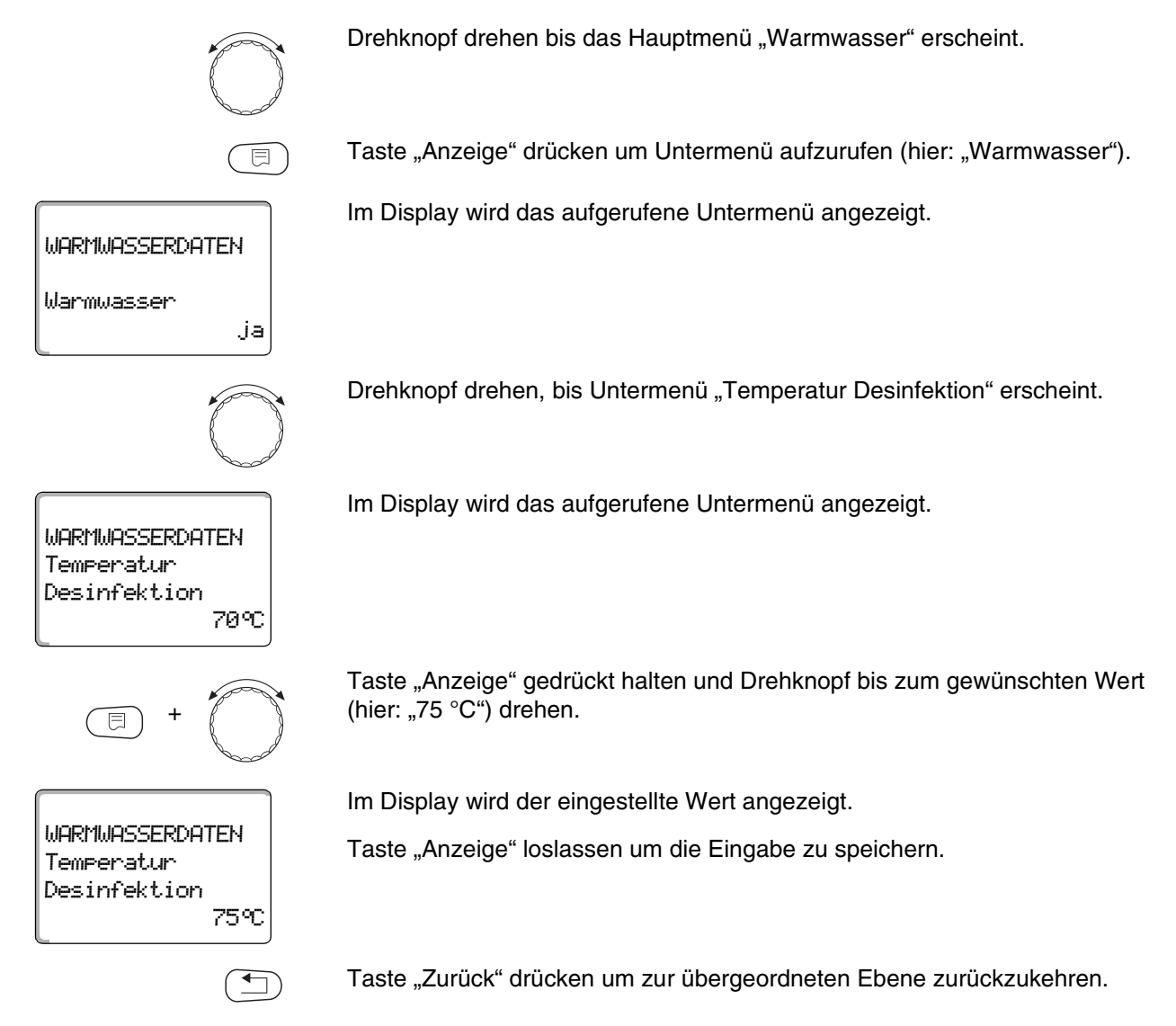

|                         | Eingabebereich | Werkseinstellung |
|-------------------------|----------------|------------------|
| Desinfektionstemperatur | 65 – 75 °C     | 70 °C            |

## 11.11 Wochentag für Desinfektion einstellen

Über die Funktion "Wochentag Desinfektion" können Sie den Wochentag einstellen, an dem die Desinfektion durchgeführt werden soll.

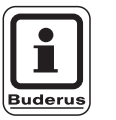

#### ANWENDERHINWEIS

Die Funktion "Wochentag Desinfektion" wird nicht angezeigt, wenn zuvor die thermische Desinfektion über die Funktion "externer Kontakt WF 1/3" eingestellt wurde.

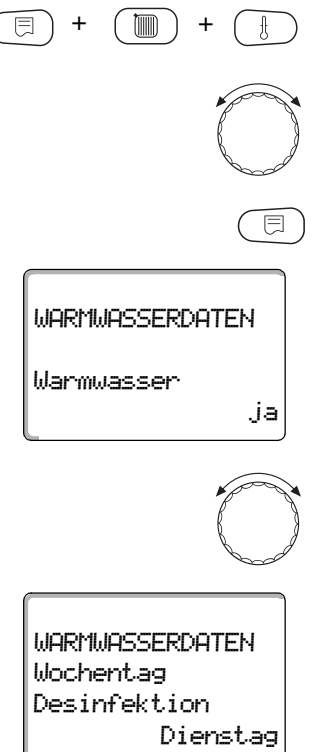

Serviceebene aufrufen. "Allg. Kenndaten" erscheint als erstes Hauptmenü.

Drehknopf drehen, bis das Hauptmenü "Warmwasser" erscheint.

Taste "Anzeige" drücken um Untermenü aufzurufen (hier: "Warmwasser").

Im Display wird das aufgerufene Untermenü angezeigt.

Drehknopf drehen, bis Untermenü "Wochentag Desinfektion" erscheint.

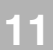

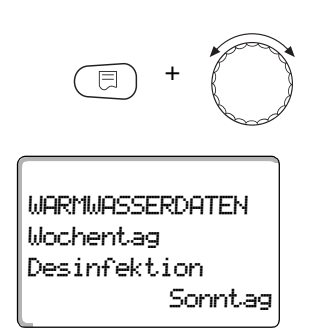

Taste "Anzeige" gedrückt halten und Drehknopf bis zum gewünschten Wert (hier: "Sonntag") drehen.

Im Display wird der eingestellte Wert angezeigt.

Taste "Anzeige" loslassen um die Eingabe zu speichern.

Taste "Zurück" drücken um zur übergeordneten Ebene zurückzukehren.

|                        | Eingabebereich   | Werkseinstellung |
|------------------------|------------------|------------------|
| Wochentag Desinfektion | Montag – Sonntag | Dienstag         |

### 11.12 Uhrzeit für Desinfektion einstellen

Über die Funktion "Uhrzeit Desinfektion" können Sie die Uhrzeit einstellen, zu der die Desinfektion durchgeführt werden soll.

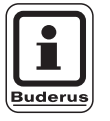

#### **ANWENDERHINWEIS**

Die Funktion "Uhrzeit Desinfektion" wird nicht angezeigt, wenn zuvor die thermische Desinfektion über die Funktion "externer Kontakt WF 1/3" eingestellt wurde.

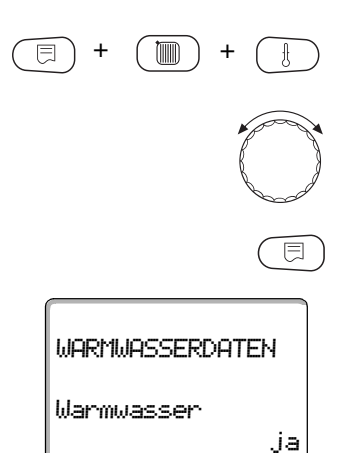

Serviceebene aufrufen. "Allg. Kenndaten" erscheint als erstes Hauptmenü.

Drehknopf drehen, bis das Hauptmenü "Warmwasser" erscheint.

Taste "Anzeige" drücken um Untermenü aufzurufen (hier: "Warmwasser").

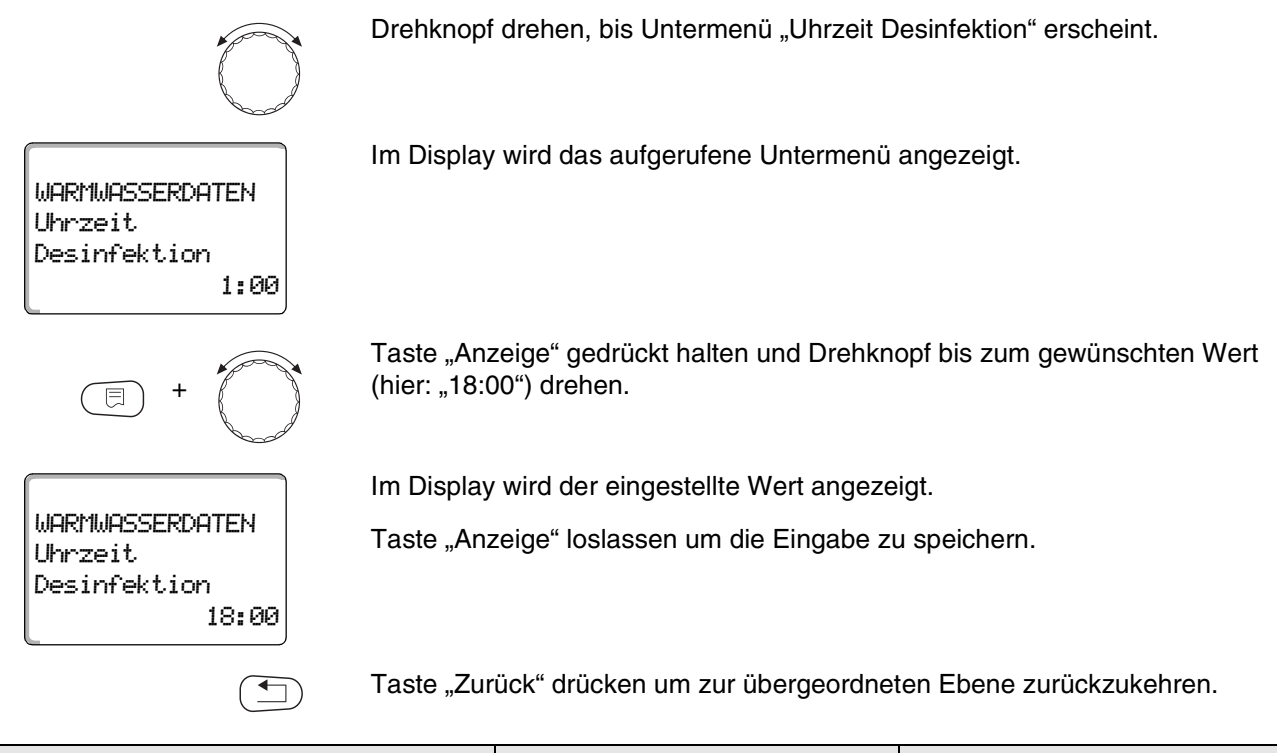

|                      | Eingabebereich   | Werkseinstellung |
|----------------------|------------------|------------------|
| Uhrzeit Desinfektion | 0:00 – 23:00 Uhr | 1:00 Uhr         |

### 11.13 Zirkulationspumpe wählen

Über die Funktion "Zirkulation" können Sie einstellen, dass an den Zapfstellen sofort Warmwasser genutzt werden kann.

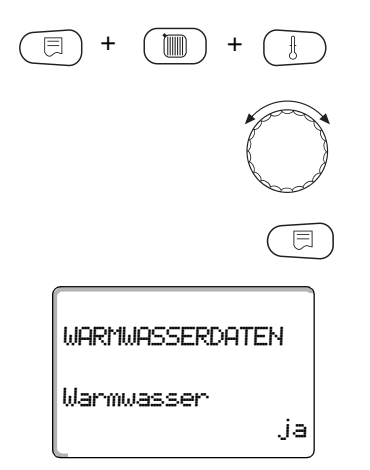

Serviceebene aufrufen. "Allg. Kenndaten" erscheint als erstes Hauptmenü.

Drehknopf drehen, bis das Hauptmenü "Warmwasser" erscheint.

Taste "Anzeige" drücken um Untermenü aufzurufen (hier: "Warmwasser").

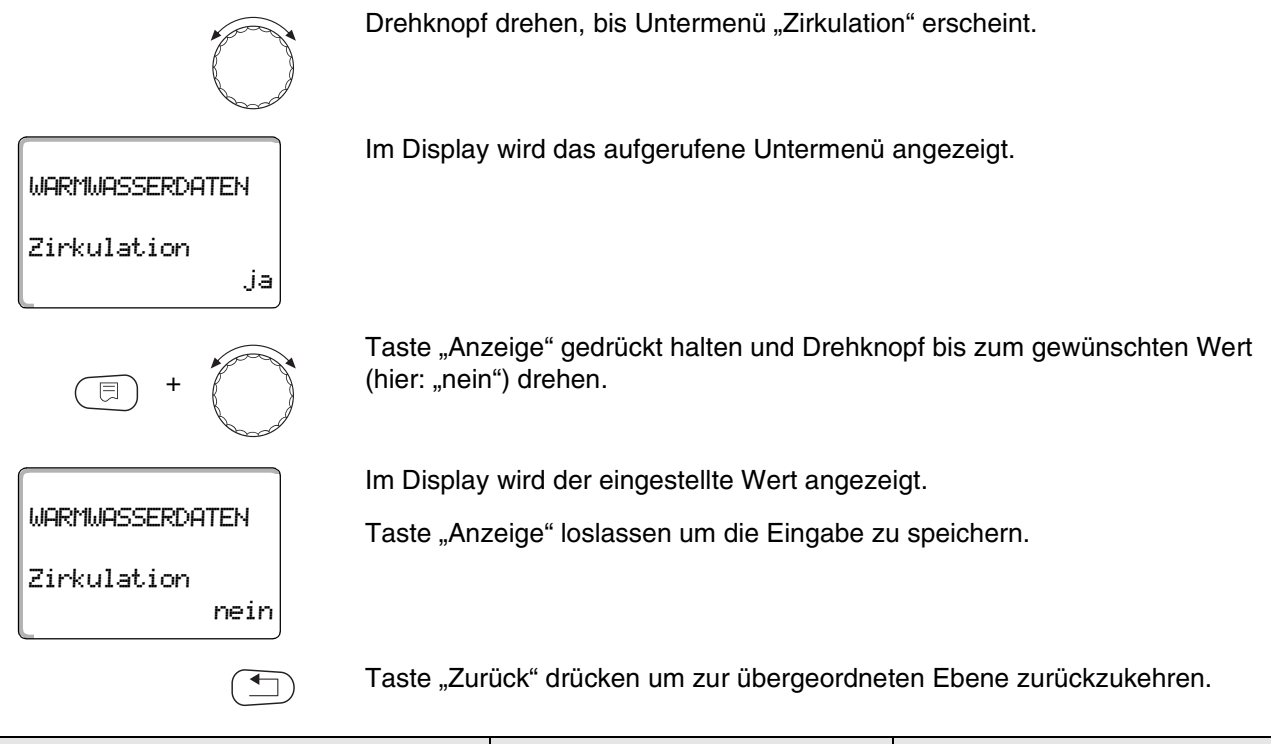

|             | Eingabebereich | Werkseinstellung |
|-------------|----------------|------------------|
| Zirkulation | ja/nein        | ја               |

### 11.14 Intervalle der Zirkulationspumpe einstellen

Mit dem Intervallbetrieb senken Sie die Betriebskosten der Zirkulationspumpe.

In der Funktion "Zirkulation pro Stunde" können Sie einstellen, dass an den Zapfstellen sofort Warmwasser genutzt werden kann.

Das eingestellte Intervall gilt während der Zeit, in der die Zirkulationspumpe mit einem Zeitprogramm freigegeben ist. Das kann sein

- das werkseitige Zirkulationspumpen-Programm
- das eigene Zirkulationspumpen-Programm
- eine Bindung an die Heizkreisschaltzeiten

Beim Dauerbetrieb läuft die Zirkulationspumpe im Tagbetrieb ständig, im Nachtbetrieb ist die Pumpe abgestellt.

Beispiel:

Es wurde ein eigenes Zeitprogramm eingegeben, das im Zeitraum von 5:30 – 22:00 Uhr mit der Einstellung "Zirkulation pro Stunde 2 mal an" die Zirkulationspumpe einschaltet.

Die Zirkulationspumpe wird jeweils

- um 5:30 Uhr für 3 Minuten,
- um 6:00 Uhr für 3 Minuten,
- um 6:30 Uhr für 3 Minuten,
- usw. bis 22:00 Uhr zyklisch eingeschaltet.

Serviceebene aufrufen. "Allg. Kenndaten" erscheint als erstes Hauptmenü.

Drehknopf drehen, bis das Hauptmenü "Warmwasser" erscheint.

Taste "Anzeige" drücken um Untermenü aufzurufen (hier: "Warmwasser").

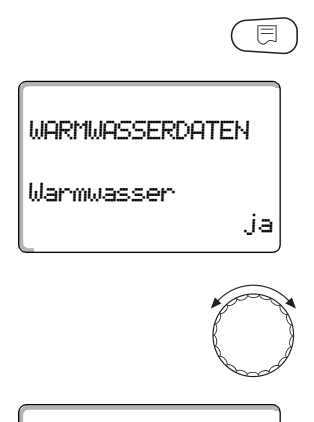

WARMWASSERDATEN Zirkulation pro Stunde

2 mal an

Im Display wird das aufgerufene Untermenü angezeigt.

Drehknopf drehen, bis Untermenü "Zirkulation pro Stunde" erscheint.

Im Display wird das aufgerufene Untermenü angezeigt.

Änderungen aufgrund technischer Verbesserungen vorbehalten!

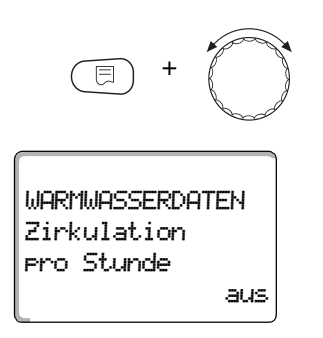

Taste "Anzeige" gedrückt halten und Drehknopf bis zum gewünschten Wert (hier: "aus") drehen. Die Zirkulationspumpe läuft dann nur noch bei Einmalladung.

Im Display wird der eingestellte Wert angezeigt.

Taste "Anzeige" loslassen um die Eingabe zu speichern.

Taste "Zurück" drücken um zur übergeordneten Ebene zurückzukehren.

|                        | Eingabebereich | Werkseinstellung |
|------------------------|----------------|------------------|
| Zirkulation pro Stunde | aus            | 2 mal an         |
|                        | 1 mal an       |                  |
|                        | 2 mal an       |                  |
|                        | 3 mal an       |                  |
|                        | 4 mal an       |                  |
|                        | 5 mal an       |                  |
|                        | 6 mal an       |                  |
|                        | Dauerbetrieb   |                  |

## 12 Unterstationen

Das Regelgerät Logamatic 4313 mit dem Zentralmodul ZM433 kann mit

- Adresse 0 (autark),
- Adresse 1 (im Verbund als Master, d. h. das Regelgerät, das die extern erzeugte Wärmeenergie bereitstellt) und mit
- Adresse > 1 (als Unterstation im Verbund mit anderen Buderus-Regelgeräten des Systems Logamatic 4000)

betrieben werden.

#### Betrieb mit Adresse 0 (autark) oder Adresse 1 (als Master)

Ein externer Wärmeerzeuger, wie z. B.

- Festbrennstoffkessel,
- Solaranlage oder
- Fremdkessel

liefert Wärme, bevorzugt in einen Pufferspeicher, in dem der Zubringerfühler sitzt. Der Zubringerfühler misst die Puffertemperatur, die, wenn sie die minimale Aufheiztemperatur überschreitet, die Zubringerpumpe (falls vorhanden) und die anderen Pumpen einschaltet.

#### Betrieb mit Adresse > 1 (Unterstation)

Der Zubringerfühler wird nur benötigt, wenn die Unterstation räumlich weit vom Wärmeerzeuger entfernt liegt. Ansonsten wird die Anlagen-Vorlauftemperatur über den ECOCAN-Bus vom Master-Regelgerät übertragen.

Liegt die Unterstation räumlich weit vom Wärmeerzeuger entfernt, werden Leitungsverluste ausgeglichen, indem eine Kesselanhebung gegenüber dem Regelgerät-sollwert eingestellt wird. Die Zubringerpumpe kann bei langen Leitungen zur Unterstützung der anderen Versorgungspumpen mit angeschlossen werden.

## 12.1 Maximale Aufheizzeit einstellen

Dieses Menü erscheint beim Regelgerät Logamatic 4313 nur, wenn die Adresse 0 oder 1 eingestellt ist.

Sie stellen hier die Zeit ein, nach der die Heizkreispumpen spätestens eingeschaltet werden, auch wenn die "Minimale Aufheiztemperatur" innerhalb der "Maximalen Aufheizzeit" nicht erreicht wird.

Die Warmwasser-Ladepumpe ist hiervon nicht betroffen. Sie läuft grundsätzlich erst an, wenn

- die "Minimale Aufheiztemperatur" und
- der "Warmwasser-Istwert" überschritten sind.

| Serviceebene aufrufen. "Allg. | Kenndaten" ers | scheint als erstes | Hauptmenü. |
|-------------------------------|----------------|--------------------|------------|
|-------------------------------|----------------|--------------------|------------|

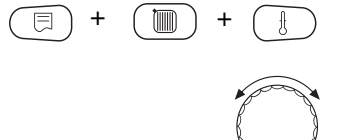

SERVICEEBENE

Unterstation

Unterstation Maximale Aufheizzeit

Unterstation

Maximale Aufheizzeit E

30min

60min

Drehknopf drehen, bis das Hauptmenü "Unterstation" erscheint.

Im Display wird das aufgerufene Hauptmenü angezeigt.

Taste "Anzeige" drücken um Untermenü aufzurufen (hier: "Maximale Aufheizzeit").

Im Display wird das aufgerufene Untermenü angezeigt.

Taste "Anzeige" gedrückt halten und Drehknopf bis zum gewünschten Wert (hier: "60 min") drehen.

Im Display wird der eingestellte Wert angezeigt.

Taste "Anzeige" loslassen um Eingabe zu speichern.

Taste "Zurück" drücken um zur übergeordneten Ebene zurückzukehren.

|                      | Eingabebereich | Werkseinstellung |
|----------------------|----------------|------------------|
| Maximale Aufheizzeit | 10 – 60 min    | 30 min           |

## 12.2 Minimale Aufheiztemperatur einstellen

Dieses Menü erscheint beim Regelgerät Logamatic 4313 nur, wenn die Adresse 0 oder 1 eingestellt ist. Alle Wärmeverbraucher werden erst dann mit Wärme versorgt, wenn die eingestellte Temperatur überschritten ist bzw. spätestens nach Ablauf der unter "Maximale Aufheizzeit" eingestellten Zeit. Serviceebene aufrufen. "Allg. Kenndaten" erscheint als erstes Hauptmenü. Drehknopf drehen, bis das Hauptmenü "Unterstation" erscheint. Taste "Anzeige" drücken um Untermenü aufzurufen (hier: "Maximale Aufheizzeit."). Im Display wird das aufgerufene Untermenü angezeigt. Unterstation Maximale Aufheizzeit 30min Drehknopf drehen, bis Untermenü "Minimale Aufheiztemperatur" erscheint. Im Display wird das aufgerufene Untermenü angezeigt. Unterstation Minimale Aufheiztemp. 50% Taste "Anzeige" gedrückt halten und Drehknopf bis zum gewünschten Wert (hier: "60 °C") drehen. Im Display wird der eingestellte Wert angezeigt. Unterstation Taste "Anzeige" loslassen um Eingabe zu speichern. Minimale Aufheiztemp. ഹെണ Taste "Zurück" drücken um zur übergeordneten Ebene zurückzukehren.

EingabebereichWerkseinstellungMinimale Aufheiztemperatur0 - 60 °C50 °C

### 12.3 Kesselanhebung einstellen

Diese Menü erscheint nur bei Betrieb des Regelgerätes Logamatic 4313 als Unterstation (Adresse >1)!

Der hier eingegebene Wert wird auf die Wärmeanforderung des Regelgerätes addiert und erhöht somit die Anforderungstemperatur. Sinnvoll ist diese Einstellung bei langen Versorgungsleitungen um Temperaturverluste auszugleichen.

Serviceebene aufrufen. "Allg. Kenndaten" erscheint als erstes Hauptmenü.

Drehknopf drehen, bis das Hauptmenü "Unterstation" erscheint.

Taste "Anzeige" drücken um Untermenü aufzurufen (hier: "Maximale Aufheizzeit.").

Im Display wird das aufgerufene Untermenü angezeigt.

Drehknopf drehen, bis Untermenü "Kesselanhebung" erscheint.

Im Display wird das aufgerufene Untermenü angezeigt.

Taste "Anzeige" gedrückt halten und Drehknopf bis zum gewünschten Wert (hier: "10K") drehen.

Im Display wird der eingestellte Wert angezeigt.

Taste "Anzeige" loslassen um Eingabe zu speichern.

Taste "Zurück" drücken um zur übergeordneten Ebene zurückzukehren.

|                | Eingabebereich | Werkseinstellung |
|----------------|----------------|------------------|
| Kesselanhebung | 0 – 20 K       | 0 K              |

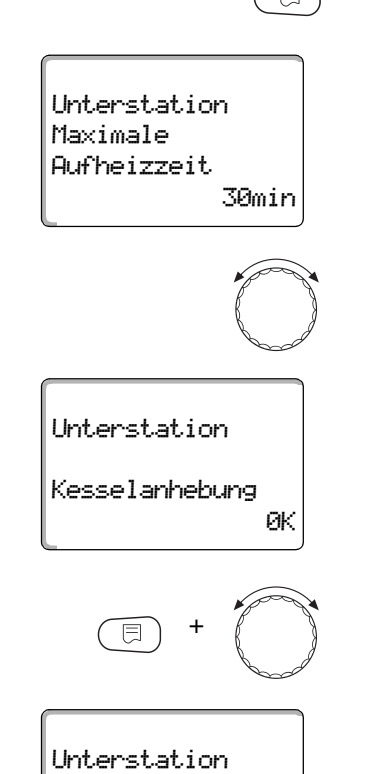

**Kesselanhebung** 

10K

## 13 Heizkennlinie

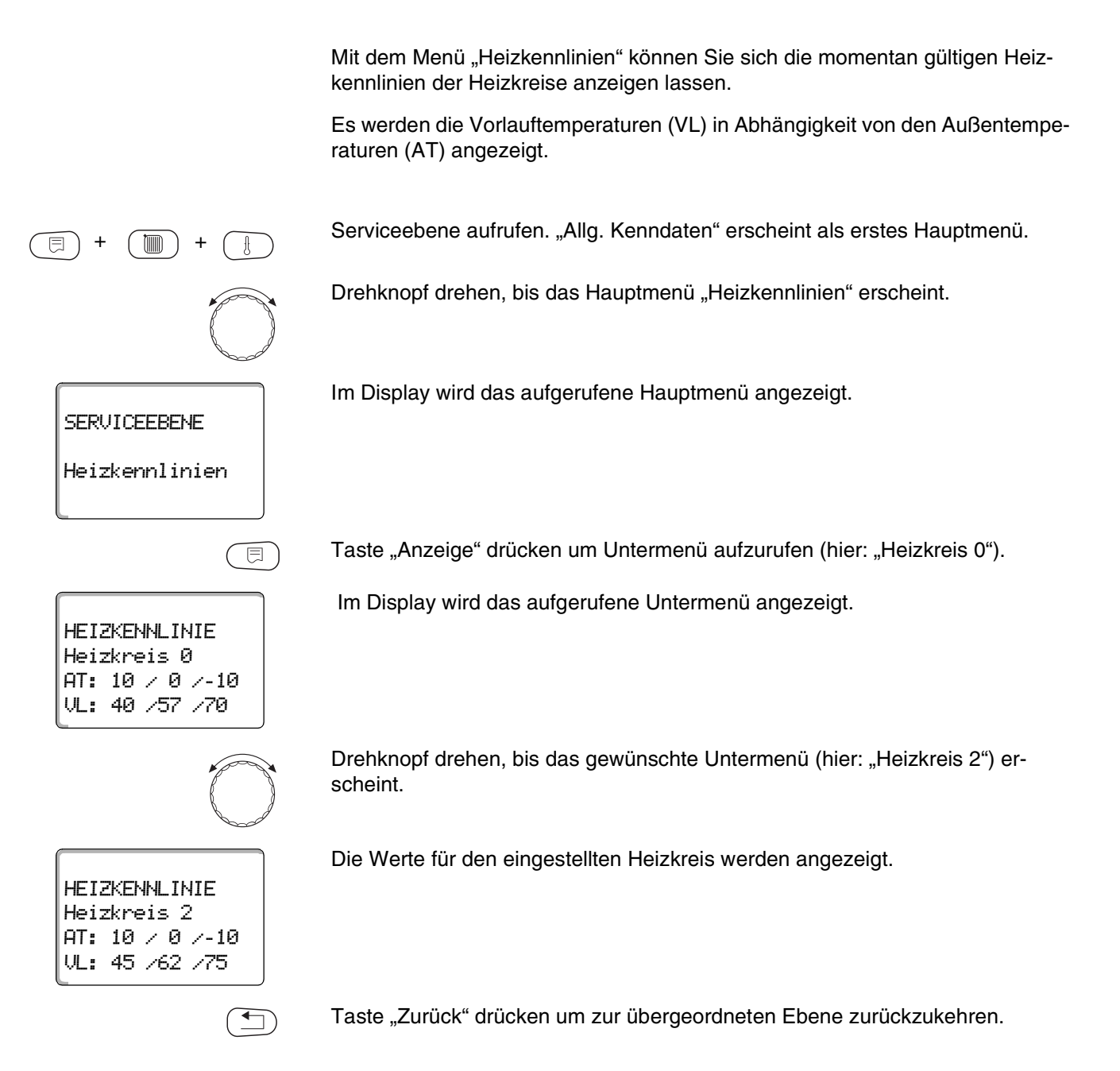

## 14 Relaistest durchführen

Mit dem Menü "Relaistest" können Sie prüfen, ob Sie die externen Komponenten (z. B. Pumpen) korrekt angeschlossen haben.

Die Anzeigen hängen von den installierten Modulen ab. Abhängig von den aktuellen Betriebszuständen kann es zu Zeitverzögerungen zwischen Anforderung und Anzeige kommen.

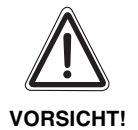

#### ANLAGENSCHADEN

Für die Dauer des Relaistests ist die Wärmeversorgung der Anlage nicht sichergestellt. Alle Funktionen sind regeltechnisch deaktiviert. Verlassen Sie nach Ende des Relaistests diese Funktion um Schäden an der Anlage zu vermeiden.

Sie können mit den am häufigsten eingesetzten Modulen im Regelgerät Logamatic 4313 die folgenden Relais aufrufen:

Heizkreis 0 - 9

- Umwälzpumpe
- Stellglied

Warmwasser

- Speicherladepumpe
- Zirkulationspumpe

Unterstation

- Zubringerpumpe

1

## 14 Relaistest durchführen

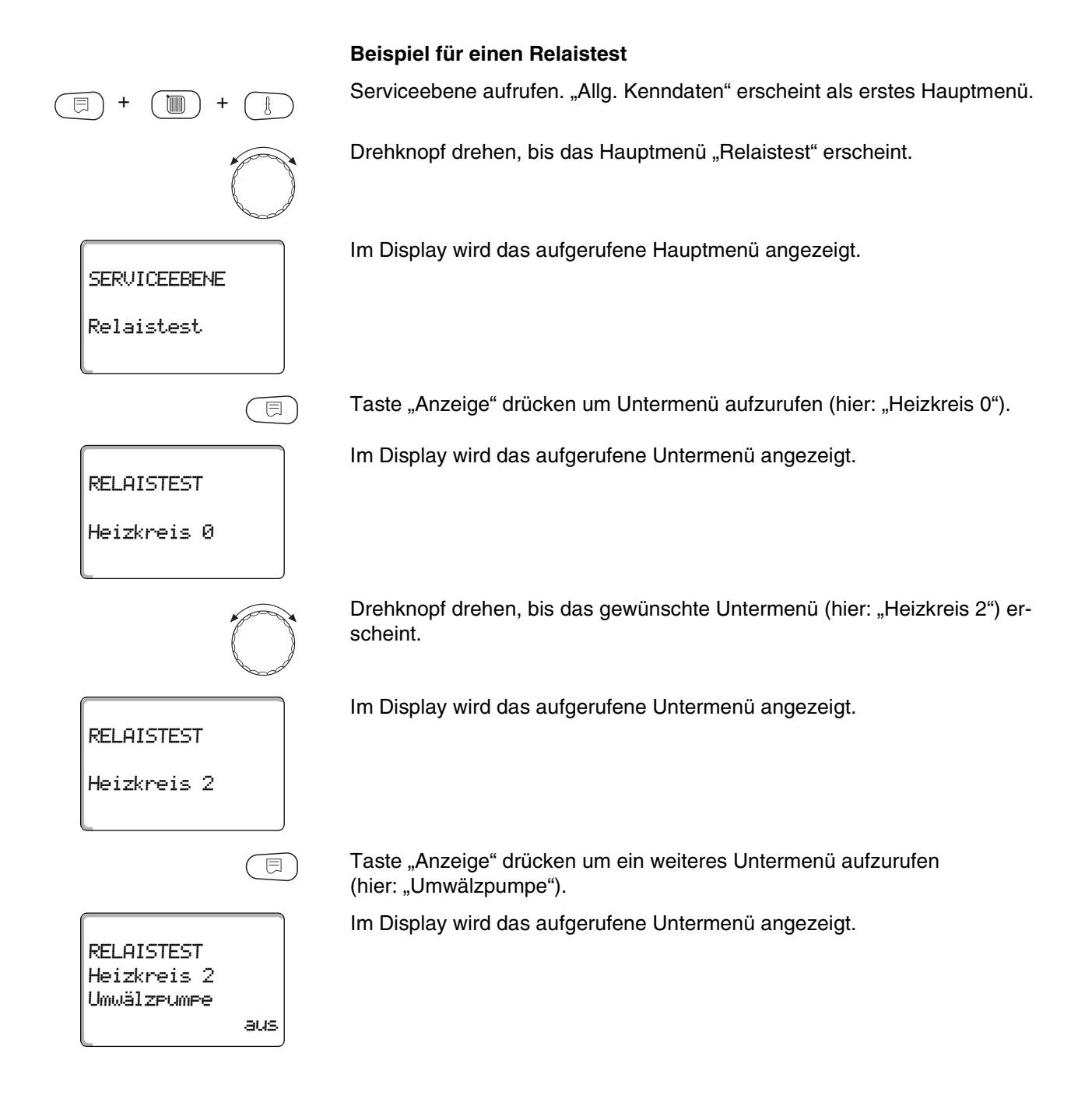

## Relaistest durchführen

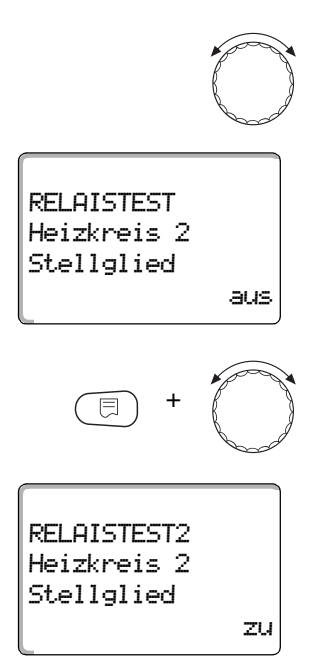

Drehknopf drehen, bis das gewünschte Untermenü (hier: "Stellglied") erscheint.

Im Display wird das aufgerufene Untermenü angezeigt.

Taste "Anzeige" gedrückt halten und Drehknopf bis zum gewünschten Wert (hier: "zu") drehen.

Im Display wird der eingestellte Wert angezeigt.

Taste "Anzeige" loslassen um Eingabe zu speichern.

Taste "Zurück" 2 mal drücken um zu den übergeordneten Ebenen zurückzukehren.

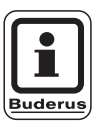

### ANWENDERHINWEIS

Alle Relaistest-Einstellungen werden gelöscht, wenn der Relaistest beendet wird.

## 15 LCD-Test durchführen

Mit dem Menü "LCD-Test" können Sie prüfen, ob alle Zeichen und Symbole vollständig angezeigt werden.

Serviceebene aufrufen. "Allg. Kenndaten" erscheint als erstes Hauptmenü.

Drehknopf drehen, bis das Hauptmenü "LCD-Test" erscheint.

Im Display wird das aufgerufene Hauptmenü angezeigt.

LCD-Test

SERVICEEBENE

E

Taste "Anzeige" drücken.

Wenn alle Zeichen und Symbole angezeigt werden, ist die LCD-Anzeige in Ordnung.

Taste "Zurück" drücken um zur übergeordneten Ebene zurückzukehren.

Buderus Heiztechnik GmbH • http://www.heiztechnik.buderus.de

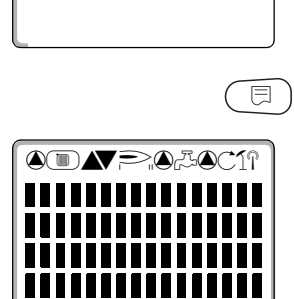

E

## 16 Fehlerprotokoll

SERVICEEBENE

Fehlerprotokoll

Mit dem Menü "Fehlerprotokoll" können Sie sich die vier letzten Störmeldungen der Heizungsanlage anzeigen lassen. Der MEC2 kann nur die Störmeldungen des Regelgerätes anzeigen, mit dem er verbunden ist.

Serviceebene aufrufen. "Allg. Kenndaten" erscheint als erstes Hauptmenü.

Drehknopf drehen, bis das Hauptmenü "Fehlerprotokoll" erscheint.

Im Display wird das aufgerufene Hauptmenü angezeigt.

Störung Vorlauffühler 2 von 23:20 13.10 bis 23:45 13.10

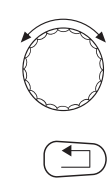

Taste "Anzeige" drücken.

Die Störmeldung wird angezeigt.

Wenn das Regelgerät Störmeldungen aufgezeichnet hat, erscheinen diese im Display mit dem Beginn und dem Ende der Störung.

Die Meldung "Keine Störung" wird angezeigt, wenn das verbundene Regelgerät keine Störung aufgezeichnet hat.

Drehknopf drehen und die letzten Störmeldungen durchblättern.

Taste "Zurück" drücken um zur übergeordneten Ebene zurückzukehren.

#### Störanzeigen

Die folgenden Störungen können beim Regelgerät Logamatic 4313 angezeigt werden, wenn neben dem ZM433 die am häufigsten eingesetzten Module FM441 und FM442 eingesteckt sind.

- Aussenfühler
- Vorlauffühler x
- Warmwasserfühler
- Warmwasser ist kalt
- Warmwasserwarnung
- Desinfektion
- Fernbedienung x
- Kommunikation HKx
- Ext. Störung ES
- ECOCAN-BUS Empfang
- Kein Master
- Bus-Adressenkonflikt

- Adressenkonflikt x
- Falsches Modul x
- Unbekanntes Modul x
- Inertanode
- Externer Störeingang
- Unterversorgung
- Fühler FZB
- Handbetrieb XX
- Solar Sp. X im Handbetrieb
- Wartung Datum

Serviceanleitung Regelgerät Logamatic 4313 • Ausgabe 04/2003

# 17 Fehler

| Störung                | Auswirkung auf das Regel-<br>verhalten                                                                                | Mögliche Ursachen der Störung                                                                                                    | Abhilfe                                                                                                    |
|------------------------|----------------------------------------------------------------------------------------------------|----------------------------------------------------------------------------------------------------|----------------------------------------------------------------------------------------------------|
| Außenfühler            | <ul> <li>Es wird die minimale Außentem-<br/>peratur angenommen.</li> </ul>                                            | <ul> <li>Der Außenfühler ist defekt oder<br/>nicht angeschlossen, bzw. im Re-<br/>gelgerätverbund nicht am Regel-<br/>gerät mit Adresse 1 eingesteckt.</li> </ul> | <ul> <li>Überprüfung des Außenfühlers<br/>(siehe Kapitel 22 "Fühlerkennlini-<br/>en").</li> <li>Überprüfung, ob der Außenfühler<br/>am Regelgerät mit Adresse 1 an-<br/>geschlossen ist.</li> </ul>                                                               |
|                        |                                                                                                    | <ul> <li>Kommunikation zum Regelgerät<br/>mit Adresse 1 unterbrochen.</li> </ul>                                                                                  | <ul> <li>Kommunikation mit Adresse 1<br/>überprüfen.</li> </ul>                                                                                                    |
|                        |                                                                                                    | <ul> <li>Zentralmodul oder Regelgerät de-<br/>fekt.</li> </ul>                                                                                                    | <ul> <li>Außenfühler oder Zentralmodul<br/>tauschen.</li> </ul>                                                                                                    |
| Vorlauffühler x        | <ul> <li>Der Mischer wird nicht mehr ange-<br/>steuert.</li> </ul>                                                    | <ul> <li>Fühler ist defekt oder nicht ange-<br/>schlossen.</li> </ul>                                                                                             | <ul> <li>Fühleranschluss überprüfen (sie-<br/>he Kapitel 22 "Fühlerkennlinien").</li> </ul>                                                                                                    |
|                        |                                                                                                    | <ul> <li>Es wurde unbeabsichtigt ein Stell-<br/>glied (Mischer) für den Heizkreis<br/>ausgewählt.</li> </ul>                                                      | <ul> <li>Falls der Heizkreis ohne Stellglied<br/>betrieben werden soll, im entspre-<br/>chendem Menü des MEC2 bei<br/>Stellglied "nein" eingeben (siehe<br/>Kapitel 10.18 "Heizkreisstellglied<br/>eingeben").</li> </ul>                                         |
| Warmwasser-<br>fühler  | <ul> <li>Es wird kein Warmwasser mehr<br/>bereitet.</li> </ul>                                                        | <ul> <li>Fühler ist defekt oder nicht ange-<br/>schlossen.</li> </ul>                                                                                             | <ul> <li>Fühleranschluss überprüfen (siehe Kapitel 22 "Fühlerkennlinien").</li> <li>Fühleranbringung am Warmwasserspeicher überprüfen.</li> </ul>                                                                                                    |
|                        |                                                                                                    | <ul> <li>– Es wurde unbeabsichtigt Warm-<br/>wasser angewählt</li> </ul>                                                                                          | <ul> <li>Falls keine Warmwasserbereitung<br/>gewünscht wird, im MEC2 unter<br/>Warmwasserdaten (siehe Kapitel<br/>11 "Warmwasserdaten") Warm-<br/>wasser abmelden.</li> </ul>                                                                                     |
|                        |                                                                                                    | <ul> <li>Modul oder Regelgerät defekt.</li> </ul>                                                                                                    | <ul> <li>Fühler oder Modul tauschen.</li> </ul>                                                                                                    |
| Warmwasser ist<br>kalt | <ul> <li>Es wird kein Warmwasser mehr<br/>bereitet. Aktuelle Warmwasser-<br/>temperatur liegt unter 40 °C.</li> </ul> | <ul> <li>Ladepumpe defekt.</li> <li>Funktionsmodul FM441 defekt.</li> <li>Es wird mehr Warmwasser abgenommen als neu erwärmt.</li> </ul>                          | <ul> <li>Kontrollieren, ob Temperaturreg-<br/>ler oder Handschalter auf "AUT"<br/>steht.</li> <li>Funktion der Fühler und Lade-<br/>pumpe überprüfen.</li> <li>Modul FM441 tauschen.</li> <li>Fühleranbringung am Warmwas-<br/>serspeicher überprüfen.</li> </ul> |

Tab. 3 Störungstabelle

# 17 Fehler

| Störung            | Auswirkung auf das Regel-<br>verhalten                                                                                                    | Mögliche Ursachen der Störung                                                                                                    | Abhilfe                                                                                                    |
|--------------------|----------------------------------------------------------------------------------------------------|----------------------------------------------------------------------------------------------------|----------------------------------------------------------------------------------------------------|
| Warmwasser-        | <ul> <li>Es wird ständig versucht den<br/>Warmwasserspeicher mit warmen<br/>Wasser zu befüllen.</li> <li>Warmwasservorrang wird nach<br/>Erscheinen der Fehlermeldung<br/>ausgeschaltet.</li> </ul> | <ul> <li>Ständige Zapfung oder Leckage.</li> </ul>                                                                                             | <ul> <li>– Ggf. Leckage abstellen.</li> </ul>                                                                                                    |
| wanting            |                                                                                                    | <ul> <li>Handschalter steht nicht auf<br/>"AUT".</li> </ul>                                                                                    | <ul> <li>Kontrollieren ob Handschalter auf<br/>"AUT" stehen.</li> </ul>                                                                                                    |
|                    |                                                                                                    | <ul> <li>Fühler defekt oder nicht ange-<br/>schlossen.</li> <li>Fühleranbringung ist falsch.</li> </ul>                                        | <ul> <li>Fühleranschluss und Fühlerwerte<br/>überprüfen (siehe Kapitel 22 "Füh-<br/>lerkennlinien").</li> </ul>                                                                          |
|                    |                                                                                                    | <ul> <li>Ladepumpe nicht richtig ange<br/>schlossen oder defekt.</li> </ul>                                                                    | <ul> <li>Funktion der Ladepumpe z. B. im<br/>Relaistest überprüfen (siehe Kapi-<br/>tel 14 "Relaistest durchführen").</li> </ul>                                                         |
|                    |                                                                                                    | <ul> <li>Modul oder Regelgerät defekt.</li> </ul>                                                                                              | <ul> <li>F ühler oder Modul tauschen.</li> </ul>                                                                                                    |
| Desinfektion       | <ul> <li>Thermische Desinfektion wurde<br/>abgebrochen.</li> </ul>                                                                                                    | <ul> <li>Zapfmenge innerhalb des Desin-<br/>fektionszeitraumes zu hoch.</li> </ul>                                                             |                                                                                                    |
|                    |                                                                                                    | <ul> <li>Wärmeleistung des Kessels mo-<br/>mentan wegen Wärmeabnahme<br/>anderer Verbraucher (z. B. Heiz-<br/>kreise) unzureichend.</li> </ul> | <ul> <li>Thermische Desinfektion zeitlich<br/>so wählen, dass zu diesem Zeit-<br/>punkt keine zusätzliche Wärme-<br/>anforderung erfolgt.</li> </ul>                                     |
|                    |                                                                                                    | <ul> <li>Fühler defekt oder nicht ange-<br/>schlossen oder Ladepumpe de-<br/>fekt.</li> </ul>                                                  | <ul> <li>Fühler- bzw. Ladepumpenfunktion<br/>überprüfen, ggf. tauschen (siehe<br/>Kapitel 14 "Relaistest durchfüh-<br/>ren" und (siehe Kapitel 22 "Fühler-<br/>kennlinien")).</li> </ul> |
|                    |                                                                                                    | <ul> <li>Modul oder Regelgerät defekt.</li> </ul>                                                                                              | <ul> <li>Ggf. Modul oder Regelgerät tau-<br/>schen.</li> </ul>                                                                                                    |
| Fernbedienung<br>x | <ul> <li>Da kein aktueller Wert der Raum-<br/>Isttemperatur vorliegt, sind der<br/>Raumeinfluss, die Ein- und Aus-<br/>schaltoptimierung sowie die auto-</li> </ul>                                 | <ul> <li>Fernbedienung falsch ange-<br/>schlossen oder defekt.</li> </ul>                                                                      | <ul> <li>Funktion bzw. Anschluss der<br/>Fernbedienung überprüfen.<br/>Fernbedienung oder Modul tau-<br/>schen.</li> </ul>                                                               |
|                    | matische Adaption außer<br>Funktion.                                                                                                    | <ul> <li>Fernbedienung ist falsch adres-<br/>siert.</li> </ul>                                                                                 | <ul> <li>Adressierung der Fernbedienung<br/>BFU kontrollieren.</li> </ul>                                                                                                    |
|                    |                                                                                                    | <ul> <li>Leitung zur Fernbedienung ange-<br/>bohrt, bzw. unterbrochen.</li> </ul>                                                              | <ul> <li>Anschlussleitungen pr üfen.</li> </ul>                                                                                                    |

Tab. 4 Störungstabelle
# Fehler

| Störung               | Auswirkung auf das Regel-<br>verhalten                                                                       | Mögliche Ursachen der Störung                                                                                                    | Abhilfe                                                                                                    |  |  |  |  |
|-----------------------|----------------------------------------------------------------------------------------------------|----------------------------------------------------------------------------------------------------|----------------------------------------------------------------------------------------------------|--|--|--|--|
| Kommunikation<br>HKx  | - Da kein aktueller Wert der Raum-<br>Isttemperatur vorliegt, sind der                                       | <ul> <li>Fernbedienung ist falsch ange-<br/>schlossen oder defekt.</li> </ul>                                                              | <ul> <li>Funktion bzw. Anschluss der<br/>Fernbedienung überprüfen.</li> </ul>                                                                                                    |  |  |  |  |
|                       | Raumeinfluss, die Ein- und Aus-<br>schaltoptimierung sowie die auto-<br>matische Adaption außer<br>Funktion. | <ul> <li>Im MEC2 wurde f ür diesen Heiz-<br/>kreis irrt ümlich keine Fernbedie-<br/>nung BFU und auch kein MEC2<br/>angew ählt.</li> </ul> | <ul> <li>Im MEC2 unter "Fernbedienung"<br/>(siehe Kapitel 10.7 "Fernbedie-<br/>nung auswählen") richtige Fern-<br/>bedienung einstellen.</li> </ul>                                                                          |  |  |  |  |
|                       | <ul> <li>Fernbedienung hat eine falsch zu-<br/>geordnete Adresse.</li> </ul>                                 |                                                                                                    | <ul> <li>Adressierung der Fernbedienung<br/>kontrollieren (siehe Unterlagen<br/>der Fernbedienung BFU).</li> </ul>                                                                                                    |  |  |  |  |
|                       |                                                                                                    | <ul> <li>Fernbedienung oder zugehöriges<br/>Modul ist defekt.</li> </ul>                                                                   | <ul> <li>Fernbedienung oder Modul tau-<br/>schen.</li> </ul>                                                                                                    |  |  |  |  |
| Ext. Störung ES       | <ul> <li>Fehler hat keine Auswirkung auf<br/>das Regelverhalten.</li> </ul>                                  | <ul> <li>Externer Eingang wurde falsch<br/>beschaltet (z. B. Öffner und<br/>Schließer wurden vertauscht).</li> </ul>                       | <ul> <li>Überprüfung des Anschlusses auf<br/>richtige Funktion.</li> </ul>                                                                                                    |  |  |  |  |
|                       |                                                                                                    | <ul> <li>Extern angeschlossene Kompo-<br/>nenten sind funktionsuntüchtig.</li> </ul>                                                       | <ul> <li>Überprüfung der externen Kom-<br/>ponenten auf Funktion.</li> </ul>                                                                                                    |  |  |  |  |
| ECOCAN-Bus<br>Empfang | <ul> <li>Keine Auswirkung auf das Regel-<br/>verhalten.</li> </ul>                                           | <ul> <li>Drehcodierschalter auf CM431<br/>(hinter MEC2 bzw. Kesseldisplay)<br/>ist falsch adressiert.</li> </ul>                           | <ul> <li>Einstellung des Drehcodierschal-<br/>ters überprüfen (siehe Kapitel 4.1<br/>"Controllermodul CM431").</li> </ul>                                                                                                    |  |  |  |  |
|                       |                                                                                                    | <ul> <li>Hakenschalter auf NM482 ist<br/>falsch eingelegt.</li> </ul>                                                                      | <ul> <li>Hakenschalter überprüfen (siehe<br/>Kapitel 4.2 "Netzmodul NM482").</li> </ul>                                                                                                    |  |  |  |  |
| Kein Master           | <ul> <li>Es wird mit minimaler Außen-<br/>temperatur gearbeitet.</li> </ul>                                  | <ul> <li>Es gibt irrtümlich im Verbund kein<br/>Master-Regelgerät (Adresse 1).</li> </ul>                                                  | <ul> <li>Überprüfen der Adressen aller<br/>Regelgeräte im Verbund.</li> <li>Beim Master-Regelgerät muss auf<br/>dem CM431 die Adresse 1 einge-<br/>stellt sein (siehe Kapitel 4.1 "Con-<br/>trollermodul CM431").</li> </ul> |  |  |  |  |
|                       |                                                                                                    | <ul> <li>Verbindungsleitung zum Master-<br/>Regelgerät unterbrochen.</li> </ul>                                                            | <ul> <li>Überprüfen der Verbindungslei-<br/>tung auf Funktion.</li> </ul>                                                                                                    |  |  |  |  |
|                       |                                                                                                    | <ul> <li>Master-Regelgerät (Adresse 1) ist<br/>abgeschaltet oder defekt.</li> </ul>                                                        | <ul> <li>Master-Regelgerät pr üfen, ggf.<br/>tauschen.</li> </ul>                                                                                                    |  |  |  |  |

Tab. 5 Störungstabelle

# 17 Fehler

| Störung                   | Auswirkung auf das Regel-<br>verhalten                                                                                                    | Mögliche Ursachen der Störung                                                                                                    | Abhilfe                                                                                                    |
|---------------------------|----------------------------------------------------------------------------------------------------|----------------------------------------------------------------------------------------------------|----------------------------------------------------------------------------------------------------|
| Bus-Adressen-<br>konflikt | <ul> <li>Keine Bus-Kommunikation mehr<br/>möglich.</li> <li>Alle Regelungsfunktionen, die ei-<br/>nen Datenaustausch über den<br/>ECOCAN-Bus benötigen, sind<br/>nicht mehr möglich.</li> </ul>                            | <ul> <li>Es sind mehrere gleiche Adressen<br/>vorhanden.</li> <li>Jede Adresse darf nur einmal im<br/>ECOCAN-Bus-Verbund verge-<br/>ben sein.</li> </ul>                                                                                                    | <ul> <li>Überprüfung der Adressen aller<br/>Busteilnehmer (Adresseneinstel-<br/>lung, siehe Kapitel 4.1 "Controller-<br/>modul CM431").</li> </ul>                                                                                                    |
| Adressen-<br>konflikt x   | <ul> <li>Funktionen des Moduls, auf dem<br/>der Adressenkonflikt auftritt, sind<br/>nicht mehr ausführbar. Die übri-<br/>gen Module im Regelgerät und<br/>auch der ECOCAN-Bus-Betrieb<br/>funktionieren weiter.</li> </ul> | <ul> <li>Modul darf in dieses Regelgerät<br/>nicht eingesteckt werden (z. B. 2 x<br/>FM441 in einem Regelgerät oder<br/>FM447 im Logamatic 4313).</li> </ul>                                                                                                    | <ul> <li>Anhand des Kapitels 4, Tabelle 1<br/>pr üfen, ob das Modul f ür diesen<br/>Regelger ätetyp verwendet wer-<br/>den darf.</li> </ul>                                                                                                    |
| Falsches<br>Modul x       | <ul> <li>Vom Modul werden alle Ausgän-<br/>ge ausgeschaltet und die ent-<br/>sprechende Fehler-LED<br/>eingeschaltet.</li> </ul>                                                                                           | <ul> <li>Es wurde auf einem Steckplatz<br/>des Regelgerätes ein anderer Mo-<br/>dultyp eingebaut (z. B. FM442<br/>wurde gegen FM441 getauscht).</li> <li>Im MEC2 wurde irrtümlich ein fal-<br/>sches Modul für diesen Steckplatz<br/>gewählt.</li> <li>Die Bedieneinheit MEC2, das ent-<br/>sprechende Modul oder das Re-<br/>gelgerät sind defekt.</li> </ul> | <ul> <li>In der Bedieneinheit MEC2 das<br/>neue Modul eingeben (siehe Kapi-<br/>tel 9 "Modulauswahl").</li> <li>Das in der Bedieneinheit MEC2<br/>ausgewählte Modul überprüfen<br/>(siehe Kapitel 9 "Modulauswahl").</li> <li>Ggf. Komponente tauschen.</li> </ul> |
| Unbekanntes<br>Modul x    | <ul> <li>Vom Modul werden alle Ausgän-<br/>ge ausgeschaltet und die ent-<br/>sprechende Fehler-LED<br/>eingeschaltet.</li> </ul>                                                                                           | <ul> <li>Es handelt sich um einen neueren<br/>Modultyp, den die ältere Regel-<br/>software nicht erkennt.</li> <li>Das Modul oder Regelgerät ist de-<br/>fekt.</li> </ul>                                                                                                    | <ul> <li>Überprüfung der Version des Regelgerätes im MEC2 (siehe Kapitel 19 "Version anzeigen"). Ggf. CM431 und MEC tauschen.</li> <li>Ggf. Modul oder Regelgerät tauschen.</li> </ul>                                                                             |
| Inertanode                | <ul> <li>Keine Auswirkungen auf das<br/>Regelverhalten.</li> </ul>                                                                                                    | <ul> <li>Inertanode fehlerhaft angeschlossen oder defekt.</li> <li>Das Modul ist defekt.</li> </ul>                                                                                                    | <ul> <li>Anschluss prüfen, ggf. Austausch der Inertanode.</li> <li>Austausch des Moduls.</li> </ul>                                                                                                    |

Tab. 6 Störungstabelle

| Störung                   | Auswirkung auf das Regel-<br>verhalten                                                | Mögliche Ursachen der Störung                                                                                                    | Abhilfe                                                                                                    |
|---------------------------|---------------------------------------------------------------------------------------|----------------------------------------------------------------------------------------------------|----------------------------------------------------------------------------------------------------|
| Externer Stö-<br>reingang |                                                                                       | <ul> <li>Externe Komponente fehlerhaft<br/>angeschlossen oder defekt.</li> </ul>                                                 | <ul> <li>Anschluss pr üfen, Funktion der<br/>externen Komponente (Speicher-<br/>lade- oder Zirkulationspumpe)<br/>überpr üfen.</li> </ul>                                                                                                    |
|                           |                                                                                       | <ul> <li>Das Modul ist defekt.</li> </ul>                                                                                        | <ul> <li>– Ggf. Modul tauschen.</li> </ul>                                                                                                    |
| Unterversor-<br>gung      | <ul> <li>Pumpenlogik wird aufgehoben.</li> </ul>                                      | <ul> <li>Kesselfühler falsch positioniert.</li> <li>Fühler muss immer in der Wärme-<br/>quelle eingebaut sein.</li> </ul>        | <ul> <li>Anbringung des Kesselfühlers im<br/>Wärmeerzeuger bzw. Pufferspei-<br/>cher erforderlich.</li> </ul>                                                                                                    |
|                           | <ul> <li>Unterversorgung in der Anlage<br/>möglich</li> </ul>                         | <ul> <li>Keine oder ungenügende Wärme-<br/>versorgung gegeben.</li> </ul>                                                        | <ul> <li>Z. B. beim Holzkessel: Holz nach-<br/>legen.</li> </ul>                                                                                                    |
| Vorlauffühler<br>FZB      | <ul> <li>Pumpenlogik wird aufgehoben.</li> </ul>                                      | <ul> <li>Fühler ist defekt oder nicht ange-<br/>schlossen.</li> </ul>                                                            | <ul> <li>Fühleranschluss überprüfen. Ggf.</li> <li>Fühler tauschen (siehe Kapitel 22<br/>"Fühlerkennlinien").</li> </ul>                                                                                                    |
|                           |                                                                                       | <ul> <li>Fühler wird nicht benötigt, wird<br/>aber durch fehlerhafte Einstellun-<br/>gen vom Regelgerät verlangt.</li> </ul>     | <ul> <li>Regelgeräteadresse überprüfen:<br/>Bei Adresse 0 oder 1 am CM431<br/>wird der Fühler benötigt.<br/>Bei Regelgeräteadressen größer<br/>1 wird der Fühler nur benötigt,<br/>wenn die Kesselanhebung (siehe<br/>Kapitel 10.20 "Anhebung Kessel")<br/>größer 0 eingegeben ist.</li> </ul> |
|                           |                                                                                       | <ul> <li>Modul oder Regelgerät defekt.</li> </ul>                                                                                | <ul> <li>Ggf. Modul oder Regelgerät tau-<br/>schen.</li> </ul>                                                                                                    |
| Handbetrieb XX            | <ul> <li>Regelung wird im Handbetrieb be-<br/>trieben.</li> </ul>                     | <ul> <li>Es wurde eventuell vergessen<br/>den Handschalter von einem<br/>Funktionsmodul auf "AUT" zu stel-<br/>len.</li> </ul>   | <ul> <li>Stellen Sie den Handschalter von<br/>dem entsprechenden Funktions-<br/>modul auf "AUT".</li> </ul>                                                                                                    |
| Solar Sp X<br>Hand        | <ul> <li>Solarspeicher X auf Solarmodul<br/>wird im Handbetrieb betrieben.</li> </ul> | <ul> <li>Es wurde eventuell vergessen<br/>den Handschalter vom Funktions-<br/>modul FM443 auf "AUT" zu stel-<br/>len.</li> </ul> | <ul> <li>Stellen Sie den Handschalter vom<br/>Funktionsmodul FM443 auf<br/>"AUT".</li> </ul>                                                                                                    |
| Wartung<br>Datum          | <ul> <li>Kein Einfluss auf das Regelver-<br/>halten.</li> </ul>                       | <ul> <li>Der eingestellte Zeitraum bis zur<br/>nächsten Wartung ist abgelaufen.</li> </ul>                                       | <ul> <li>Wartung durchführen und an-<br/>schließend die Wartungsmeldung<br/>zurücksetzen.</li> </ul>                                                                                                    |

Tab. 7 Störungstabelle

Mit dem Menü "Monitor" können Sie sich die Soll- und Istwerte anzeigen lassen. Die hier beschriebenen Menüs beziehen sich nur auf das Regelgerät Logamatic 4313 mit dem am häufigsten eingesetzten Modulen FM441 und FM442.

Einige Anzeigenwerte sind durch einen Schrägstrich getrennt. Die Zahl vor dem Schrägstrich gibt den Sollwert des entsprechenden Parameters an, die Zahl nach dem Schrägstrich gibt den Istwert an.

Sie können sich die Daten folgender Komponenten anzeigen lassen, sofern diese installiert wurden:

- Heizkreise
- Warmwasser
- Unterstation

### 18.1 Heizkreis-Monitordaten

Mit den Monitor-Menü "Heizkreis" können Sie sich die Daten für einen Heizkreis anzeigen lassen.

Serviceebene aufrufen. "Allg. Kenndaten" erscheint als erstes Hauptmenü.

Drehknopf drehen, bis das Hauptmenü "Monitor" erscheint.

Im Display wird das aufgerufene Hauptmenü angezeigt.

SERVICEEBENE

Monitor

Taste "Anzeige" drücken um Untermenü aufzurufen (hier: "Heizkreis 0").

Im Display wird das aufgerufene Untermenü angezeigt.

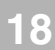

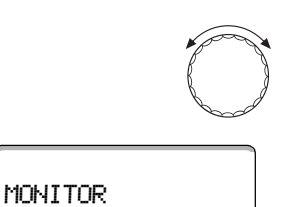

Drehknopf drehen, bis das gewünschte Untermenü (hier: "Heizkreis 2") erscheint.

Im Display wird das aufgerufene Untermenü angezeigt.

🗐 Taste

| MONITOR | HK2    |
|---------|--------|
| Vorlauf | 60,⁄59 |
| Raum    | 20/19  |
| ständig | Nacht  |
|         | J      |

Heizkreis 2

Taste "Anzeige" drücken.

Für die **Vorlauf- und Raumtemperatur** werden der Sollwert und der gemessene Wert angezeigt.

In der letzten Zeile erscheint eine der folgenden Betriebsarten:

- ständig Nacht
- ständig Tag
- Automatik Nacht
- Automatik Tag
- Urlaub
- Sommer
- Ein-Optimierung
- Aus-Optimierung
- Estrich
- WW-Vorrang.

Drehknopf drehen um die Heizkreis-Monitordaten durchzublättern.

|            | 6      |
|------------|--------|
|            |        |
| MONITOR    | HK2    |
| Ausleg.Ada | et. 75 |
| Ein.Opt.   | 15min  |
| Aus.Opt.   | 30min  |

### Auslegungstemperatur Adaption

Dieser Wert zeigt die durch die Adaption berechnete Auslegungstemperatur an.

### **Einschalt-Optimierung**

Berechneter Zeitraum, um den die Heizungsanlage vor dem eigentlichen Schaltpunkt in Heizbetrieb geht, damit bereits zum Einschaltpunkt die eingestellte Raumtemperatur erreicht ist.

### Ausschalt-Optimierung

Berechneter Zeitraum, um vorzeitig mit der Absenkung zu beginnen, damit Energie gespart wird.

Drehknopf drehen um die Heizkreis-Monitordaten durchzublättern.

### Stellglied

Zeigt die berechneten Stellimpulse in Prozent an.

Beispiel:

- 0 % = keine Ansteuerung
- 50 % = Stellglied wird in einem Zyklus von 10 Sekunden f
  ür 5 Sekunden in Richtung "Mischer f
  ährt auf" (w
  ärmer) angesteuert.
- -100 % = Stellglied wird in einem Zyklus von 10 Sekunden f
  ür 10 Sekunden in Richtung "Mischer f
  ährt zu" (k
  älter) angesteuert (st
  ändig).

#### Umwälzpumpe

Zeigt den Betriebszustand der Umwälzpumpe an.

Taste "Zurück" drücken um zur übergeordneten Ebene zurückzukehren.

### 18.2 Warmwasser-Monitordaten

Mit dem Monitor-Menü "Warmwasser" können Sie sich die Daten für die Warmwassereinstellungen anzeigen lassen.

Die Anzeigen hängen von den Einstellungen ab, die unter der Funktion "Warmwasser" gewählt wurden.

Serviceebene aufrufen. "Allg. Kenndaten" erscheint als erstes Hauptmenü.

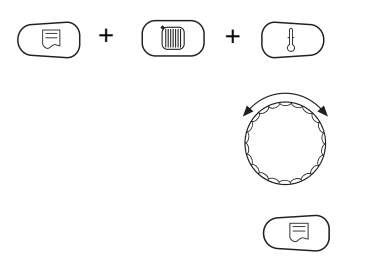

MONITOR

Heizkreis 0

Taste "Anzeige" drücken um Untermenü aufzurufen (hier: "Heizkreis 0").

Im Display wird das aufgerufene Untermenü angezeigt.

Drehknopf drehen, bis das Hauptmenü "Monitor" erscheint.

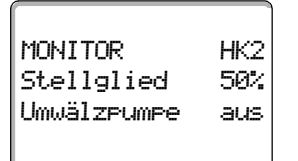

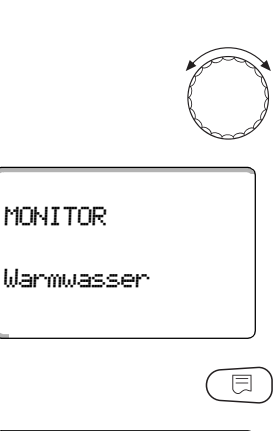

120min

Optimier

Drehknopf drehen, bis das gewünschte Untermenü (hier: "Warmwasser") erscheint.

Im Display wird das aufgerufene Untermenü angezeigt.

Taste "Anzeige" drücken.

MONITOR W-WASSERDer berechnete Sollwert und der gemessene Wert für die Warmwassertempe-<br/>ratur werden angezeigt.Temperatur 60/57mögliche Betriebsarten:

– aus

- Dauerbetrieb
- Automatik Nacht
- Automatik Tag
- Urlaub
- Optimierung
- Desinfektion
- Nachladung

#### Optimier

Zeigt den Zeitraum an, an dem die Anlage vor dem eigentlichen Schaltpunkt in Warmwasserbetrieb geht, damit die eingestellte Warmwassertemperatur rechtzeitig erreicht wird.

Drehknopf drehen um die Warmwasser-Monitordaten durchzublättern.

#### Ladung

Zeigt den Betriebszustand der Speicherpumpe an.

#### **Zirkulation**

Zeigt den Betriebszustand der Zirkulationspumpe an.

**•** 

Taste "Zurück" drücken um zur übergeordneten Ebene zurückzukehren.

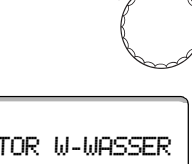

MONITOR W-WASSER Ladung aus Zirkulation an

Änderungen aufgrund technischer Verbesserungen vorbehalten!

## 18.3 Unterstation-Monitordaten

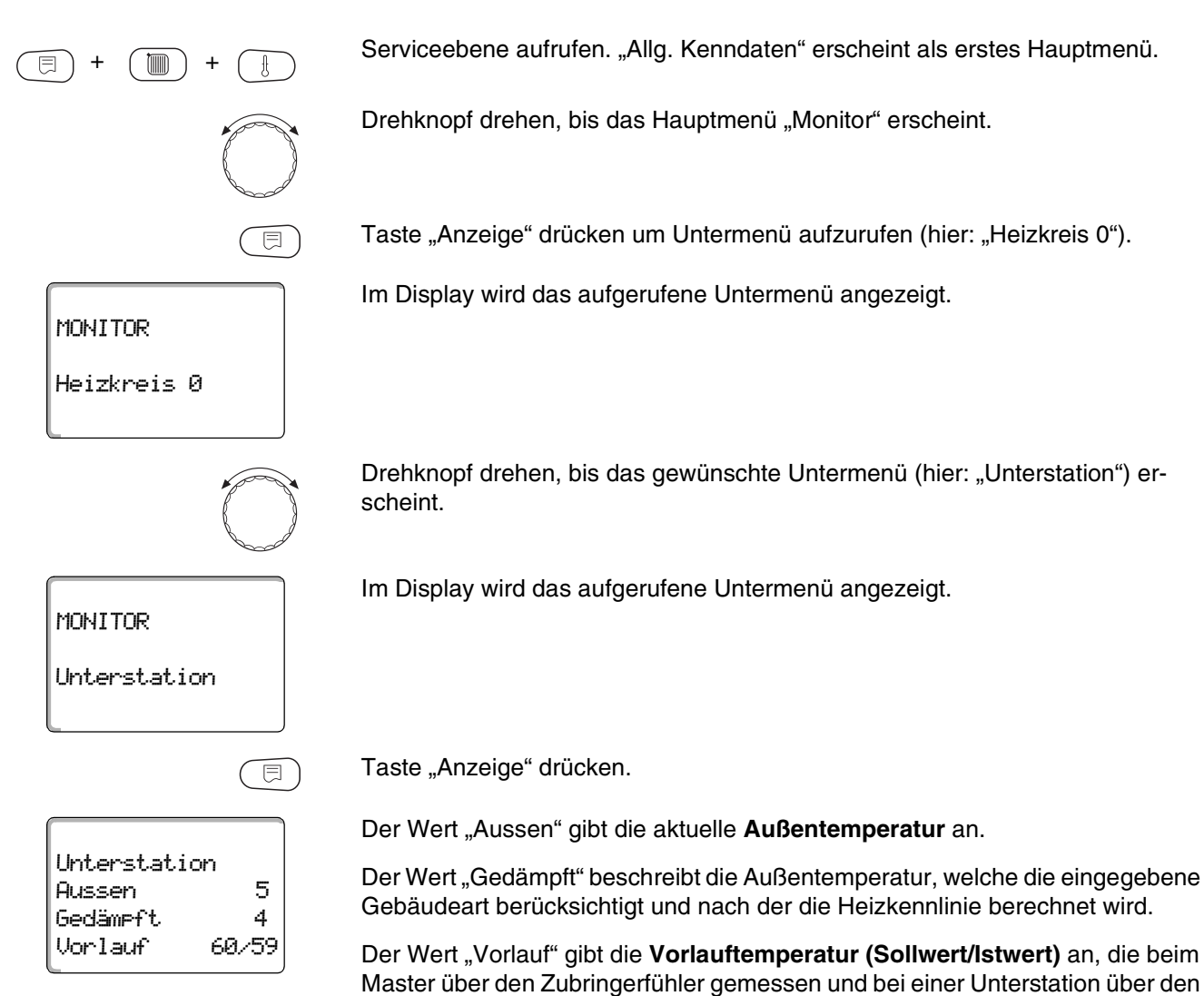

ECOCAN-Bus geschickt wird.

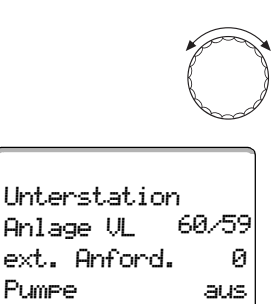

Drehknopf drehen um die Unterstation-Monitordaten durchzublättern.

### Anlage Vorlauf (Sollwert/Istwert)

Es wird die Anlagenvorlauftemperatur des Regelgeräteverbundes angegeben.

Der Wert "**ext. Anforderung**" gibt eine weitere, über die Klemme U (Anschluss 1 und 2) eingespeiste Wärmeanforderung in °C gemäß Diagramm auf Seite 16 an.

Der Wert "Pumpe" gibt den Status der Zubringerpumpe an.

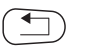

Taste "Zurück" drücken um zur übergeordneten Ebene zurückzukehren.

## 19 Version anzeigen

SERVICEEBENE

Version

Mit dem Menü "Version" können Sie die Version der Bedieneinheit MEC2 und des gewählten Regelgerätes anzeigen lassen.

Serviceebene aufrufen. "Allg. Kenndaten" erscheint als erstes Hauptmenü.

Drehknopf drehen, bis das Hauptmenü "Version" erscheint.

Im Display wird das aufgerufene Hauptmenü angezeigt.

VERSION MEC 4.18 Regelgerät 4.17 Taste "Anzeige" drücken um Untermenü aufzurufen.

Die Versionen für die Bedieneinheit MEC2 und das Regelgerät werden angezeigt.

Taste "Zurück" drücken um zur übergeordneten Ebene zurückzukehren.

E

## 20 Regelgerät wählen

SERVICEEBENE

E

4211

4313

Regelgerät

Regelgerät

Logamatic

Regelgerät

Logamatic

Mit dem Menü "Regelgerät" können Sie ein Regelgerät wählen, wenn der **MEC2** "**offline**" betrieben wird, d. h. ohne angeschlossenes Regelgerät bzw. mit separater Spannungsversorgung.

Serviceebene aufrufen. "Allg. Kenndaten" erscheint als erstes Hauptmenü.

Drehknopf drehen, bis das Hauptmenü "Regelgerät" erscheint.

Im Display wird das aufgerufene Hauptmenü angezeigt.

Taste "Anzeige" drücken um Untermenü aufzurufen (hier: "Logamatic 4211").

Im Display wird das aufgerufene Untermenü angezeigt.

Taste "Anzeige" gedrückt halten und Drehknopf drehen, bis der gewünschte Wert (hier: "4313") erscheint.

Im Display wird der eingestellte Wert angezeigt.

Taste "Anzeige" loslassen um Eingabe zu speichern.

Taste "Zurück" drücken um zur übergeordneten Ebene zurückzukehren.

#### 21 Reset

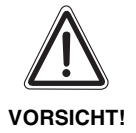

Mit dem Menü "Reset" können Sie alle Werte auf der Bedien- und Serviceebene auf die Werkseinstellungen zurücksetzen.

Ausnahme: Das Schaltuhrprogramm bleibt erhalten.

### 21.1 Einstellungen aller Regelgerätparameter zurücksetzen

Alle Werte werden automatisch zurückgesetzt.

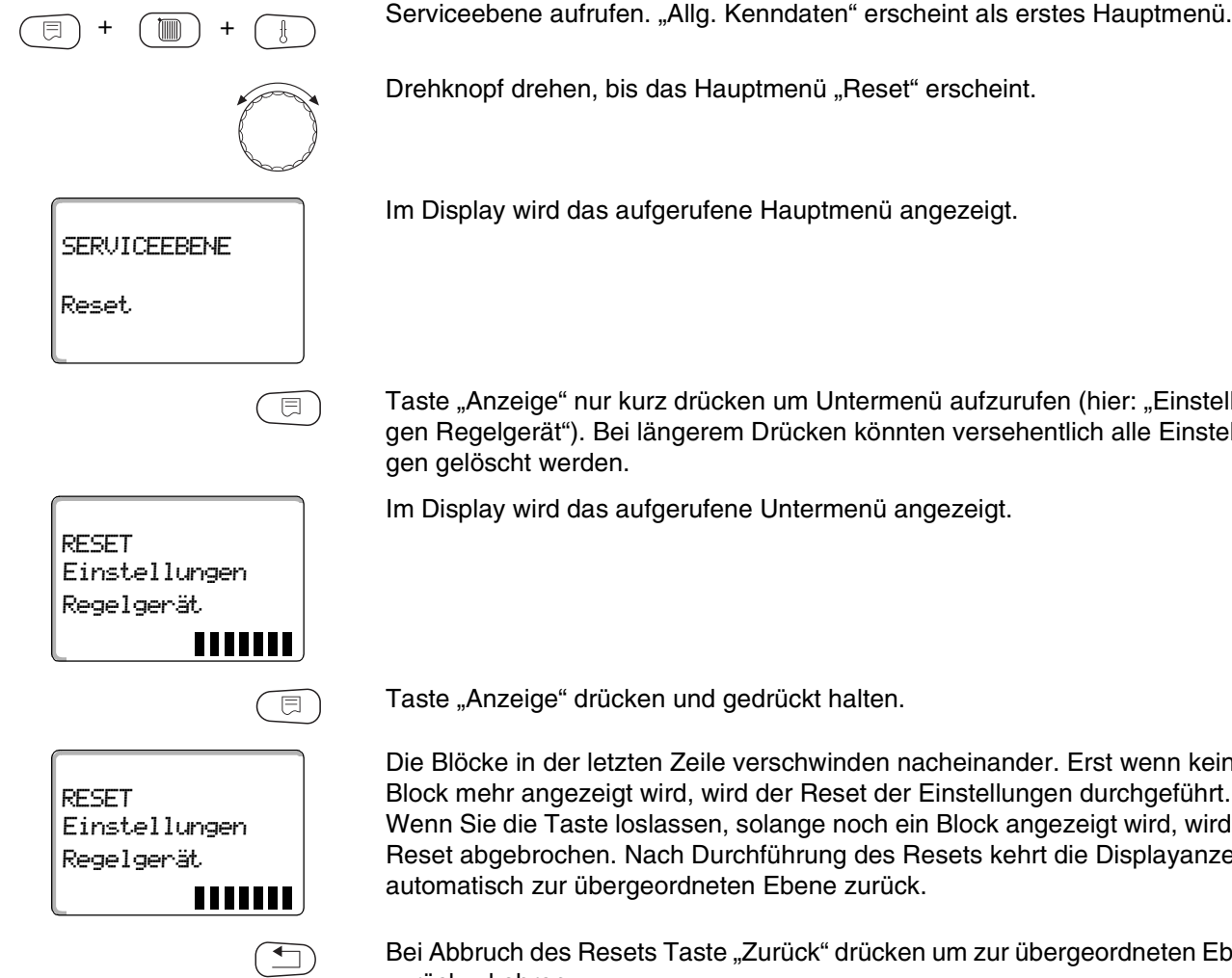

Im Display wird das aufgerufene Hauptmenü angezeigt.

Taste "Anzeige" nur kurz drücken um Untermenü aufzurufen (hier: "Einstellungen Regelgerät"). Bei längerem Drücken könnten versehentlich alle Einstellun-

Im Display wird das aufgerufene Untermenü angezeigt.

Taste "Anzeige" drücken und gedrückt halten.

Die Blöcke in der letzten Zeile verschwinden nacheinander. Erst wenn kein Block mehr angezeigt wird, wird der Reset der Einstellungen durchgeführt. Wenn Sie die Taste loslassen, solange noch ein Block angezeigt wird, wird der Reset abgebrochen. Nach Durchführung des Resets kehrt die Displayanzeige automatisch zur übergeordneten Ebene zurück.

Bei Abbruch des Resets Taste "Zurück" drücken um zur übergeordneten Ebene zurückzukehren.

## Reset

### 21.2 Fehlerprotokoll zurücksetzen

Sie können mit der Funktion "Reset Fehlerprotokoll" den gesamten Fehlerspeicher zurücksetzen. Alle Einträge im Fehlerprotokoll werden dadurch gelöscht.

Serviceebene aufrufen. "Allg. Kenndaten" erscheint als erstes Hauptmenü. F Drehknopf drehen, bis das Hauptmenü "Reset" erscheint. Taste "Anzeige" nur kurz drücken um Untermenü aufzurufen (hier: "Einstellungen Regelgerät"). Bei längerem Drücken könnten versehentlich alle Einstellungen gelöscht werden. Im Display wird das aufgerufene Untermenü angezeigt. RESET Einstellungen Regelgerät Drehknopf drehen, bis das gewünschte Untermenü (hier: "Fehlerprotokoll") erscheint. Im Display wird das aufgerufene Untermenü angezeigt. RESET Fehlerprotokoll Taste "Anzeige" gedrückt halten. ⊟ Die Blöcke in der letzten Zeile verschwinden nacheinander. Erst wenn der letzte Block verschwunden ist, wird der Reset des Fehlerprotokolls durchgeführt. RESET Wenn Sie die Taste loslassen, bevor alle Blöcke verschwunden sind, wird der Reset abgebrochen. Nach Durchführung des Resets kehrt die Displayanzeige Fehlerprotokoll automatisch zur übergeordneten Ebene zurück. JIIIIII

zurückzukehren.

Serviceanleitung Regelgerät Logamatic 4313 • Ausgabe 04/2003

Bei Abbruch des Resets Taste "Zurück" drücken um zur übergeordneten Ebene

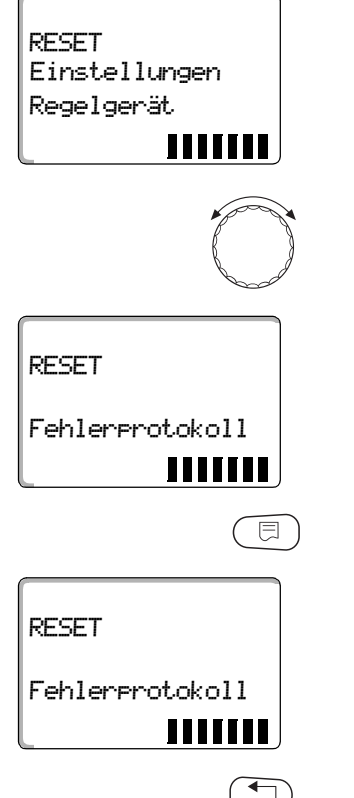

### 21.3 Wartungsmeldung zurücksetzen

Nach Beendigung der Wartungsarbeiten müssen Sie die Wartungsmeldung zurücksetzen. Das heißt, die Wartungsmeldung erscheint dann nicht mehr bei geschlossener Klappe.

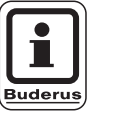

#### ANWENDERHINWEIS

Durch das Rücksetzen der Wartungsmeldung wird das Wartungsintervall neu gestartet. Beachten Sie, dass bei Wartungsmeldungen nach Datum der nächste Wartungstermin ein Jahr in die Zukunft verlegt wird.

Serviceebene aufrufen. "Allg. Kenndaten" erscheint als erstes Hauptmenü.

Drehknopf drehen, bis das Hauptmenü "Reset" erscheint.

Taste "Anzeige" nur kurz drücken um Untermenü aufzurufen (hier: "Einstellungen Regelgerät"). Bei längerem Drücken könnten versehentlich alle Einstellungen gelöscht werden.

Im Display wird das aufgerufene Untermenü angezeigt.

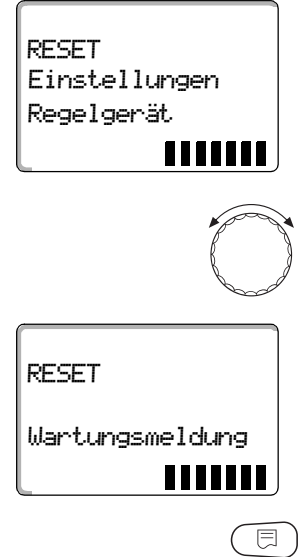

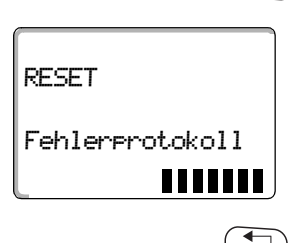

Drehknopf drehen, bis das gewünschte Untermenü (hier: "Wartungsmeldung") erscheint.

Im Display wird das aufgerufene Untermenü angezeigt.

Taste "Anzeige" gedrückt halten.

Die Blöcke in der letzten Zeile verschwinden nacheinander. Erst wenn der letzte Block verschwunden ist, wird der Reset der Wartungsmeldung durchgeführt. Wenn Sie die Taste loslassen, bevor alle Blöcke verschwunden sind, wird der Reset abgebrochen. Nach Durchführung des Resets kehrt die Displayanzeige automatisch zur übergeordneten Ebene zurück.

Bei Abbruch des Resets Taste "Zurück" drücken um zur übergeordneten Ebene zurückzukehren.

#### Fühlerkennlinien 22

• Schalten Sie die Anlage vor jeder Messung stromlos.

#### Fehlerüberprüfung (ohne Raumtemperaturfühler)

- Ziehen Sie die Fühlerklemmen ab.
- Messen Sie den Widerstand an den Kabelenden des Fühlers mit einem Widerstandsmessgerät.
- Messen Sie mit einem Thermometer die Temperatur des Fühlers.

Anhand des Diagramms können Sie feststellen, ob eine Übereinstimmung zwischen Temperatur und Widerstandswert vorliegt.

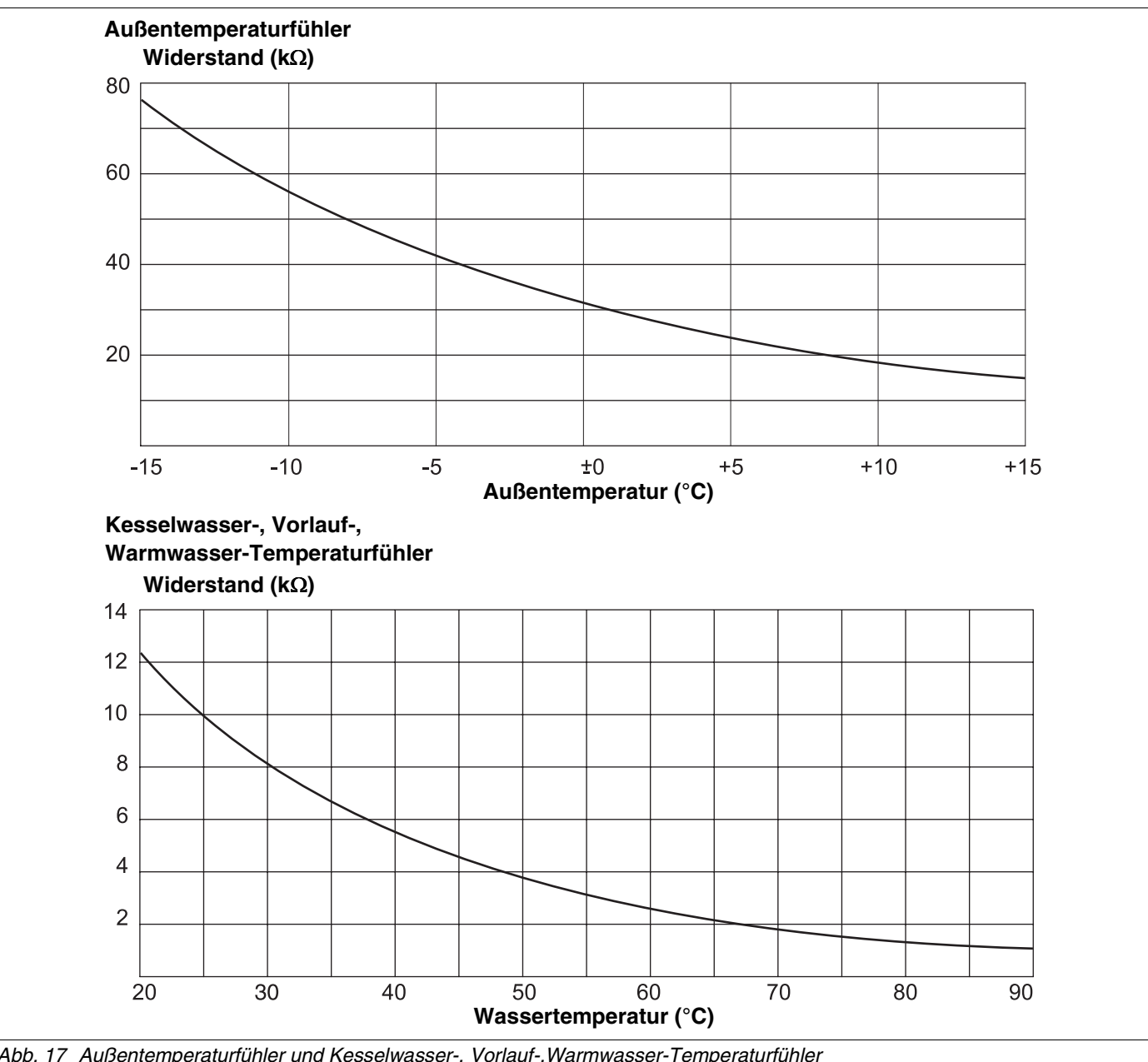

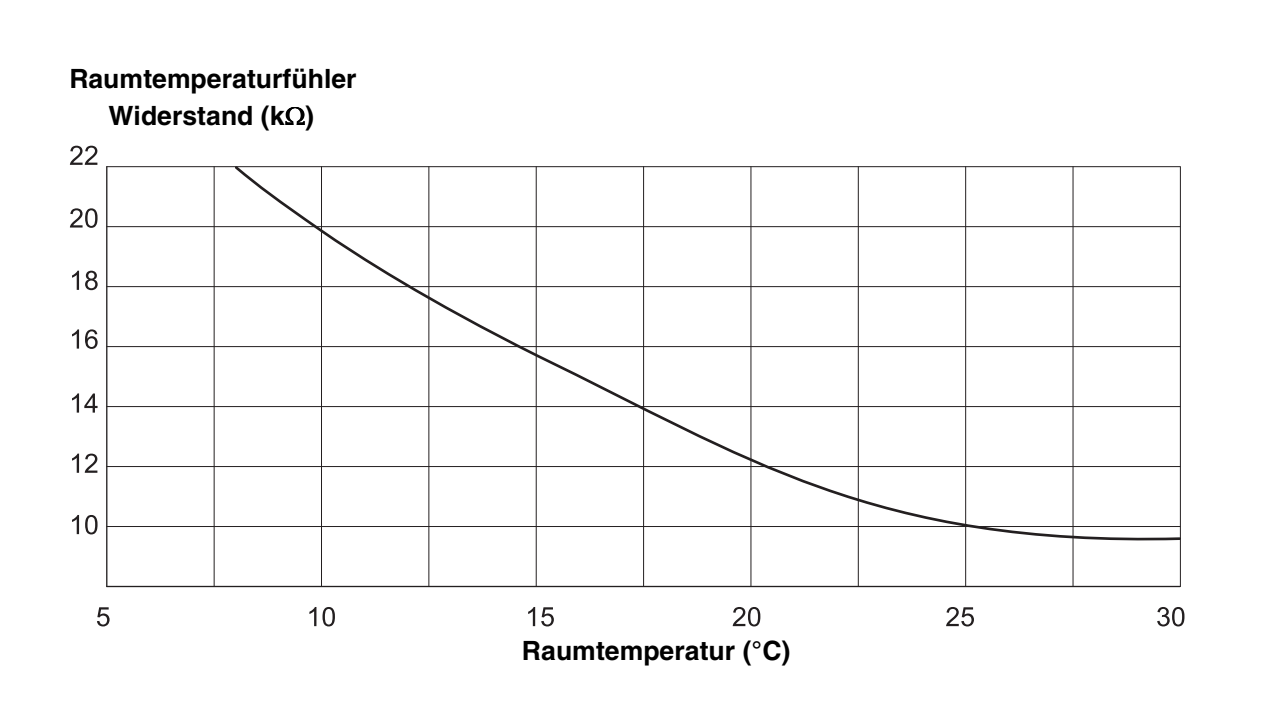

Abgastemperaturfühler Widerstand (kΩ)

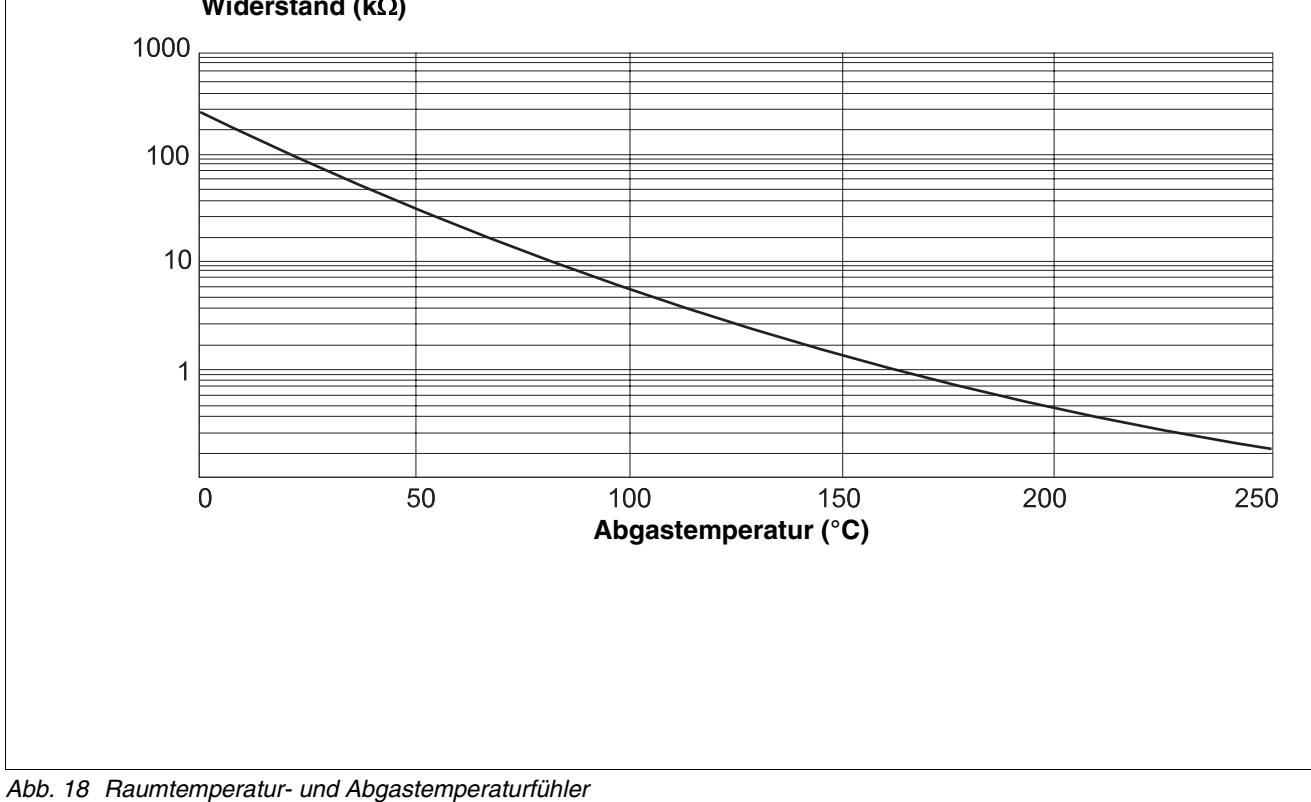

Änderungen aufgrund technischer Verbesserungen vorbehalten!

Buderus Heiztechnik GmbH • http://www.heiztechnik.buderus.de

Serviceanleitung Regelgerät Logamatic 4313 • Ausgabe 04/2003

## 23 Stichwortverzeichnis

## Α

| A                                                                 |    |
|-------------------------------------------------------------------|----|
| Abschlusswiderstand                                               | 13 |
| Absenkart                                                         | 50 |
| Absenkzeitpunkt                                                   | 57 |
| Adaption                                                          | 13 |
| Adresseneinstellung                                               | 12 |
| Allgemeine Kenndaten                                              | 26 |
| Anderer Regelgerätetyp                                            | 21 |
| Anforderungstemperatur                                            | 99 |
| Auslegungstemperatur                                              | 42 |
| Außenhalt                                                         | 51 |
| Außentemperaturschwelle                                           | 60 |
| Autarkes Regelgerät                                               | 12 |
| В                                                                 |    |
| Bedieneinheit MEC2                                                | 20 |
| Bedienelemente                                                    | 23 |
| Bediensystematik                                                  | 23 |
| Betriebsarten                                                     | 15 |
| Betriebsartenumschaltung                                          | 47 |
| Brückenstecker J1                                                 | 16 |
| C                                                                 |    |
| Controllermodul CM431                                             | 12 |
|                                                                   | 12 |
| Desinfaltion                                                      | 05 |
|                                                                   | 60 |
|                                                                   | ~  |
| $ECOCAN-Bus  \ldots  \ldots  \ldots  \ldots  \ldots  \ldots  31,$ | 61 |
|                                                                   | 96 |
|                                                                   | 85 |
|                                                                   | .8 |
|                                                                   | 25 |
|                                                                   | 70 |
|                                                                   | 70 |
| Etage                                                             | 40 |
| F                                                                 |    |
| Fehler                                                            | 07 |
| Fehlerprotokoll 1                                                 | 05 |
| Fernbedienung                                                     | 46 |
| Fernbedienung ohne Display (BFU)                                  | 46 |
| Fernverstellung                                                   | 32 |
| Fernwirksystem                                                    | 32 |
| FM441                                                             | 17 |
| FM442                                                             | 19 |
| Fremdwärmeeinfluss                                                | 55 |
| Frostschutztemperatur                                             | 60 |
| Fühlerkennlinien                                                  | 23 |
| Funktionsmodul FM441                                              | 17 |
| Funktionsmodul FM442                                              | 19 |
| Funktionsmodule                                                   | 11 |
| Funkuhr                                                           | 30 |
| Funkuhr ein- oder ausschalten                                     | 30 |
| Funkuhrsignal                                                     | 30 |
| Fußboden                                                          | 40 |
| Fußbodenheizung                                                   | 70 |
| Fußpunkt                                                          | 38 |
| Fußpunkttemperatur                                                | 41 |
|                                                                   |    |

## G

| <u> </u>                     | •                                                                                 | ·                                                                                           | ·                                                                                      | •                                         | •                                     | ·                     | ·                                     | •                                     | ·                                     | ·                                     | ·                                     | ·                                     | ·                                         | ·                                       | ·                                     | ·                                                | 29                                                                                                    |
|------------------------------|-----------------------------------------------------------------------------------|---------------------------------------------------------------------------------------------|----------------------------------------------------------------------------------------|-------------------------------------------|---------------------------------------|-----------------------|---------------------------------------|---------------------------------------|---------------------------------------|---------------------------------------|---------------------------------------|---------------------------------------|-------------------------------------------|-----------------------------------------|---------------------------------------|--------------------------------------------------|----------------------------------------------------------------------------------------------------|
| Gleiches Regelgerat          | ·                                                                                 | ·                                                                                           | ·                                                                                      | ·                                         | ·                                     | ·                     | ·                                     | ·                                     | ·                                     | ·                                     | ·                                     | ·                                     | ·                                         | ·                                       | ·                                     | ·                                                | 22                                                                                                    |
| Н                            |                                                                                   |                                                                                             |                                                                                        |                                           |                                       |                       |                                       |                                       |                                       |                                       |                                       |                                       |                                           |                                         |                                       |                                                  |                                                                                                    |
| Hakenschalter S1 .           |                                                                                   |                                                                                             |                                                                                        |                                           |                                       |                       |                                       |                                       |                                       |                                       |                                       |                                       |                                           |                                         |                                       |                                                  | 13                                                                                                    |
| Handschalter                 |                                                                                   |                                                                                             |                                                                                        |                                           |                                       |                       |                                       |                                       |                                       |                                       |                                       |                                       |                                           |                                         |                                       |                                                  | 14                                                                                                    |
| Hauptmenüs                   |                                                                                   |                                                                                             |                                                                                        |                                           |                                       |                       |                                       |                                       |                                       |                                       |                                       |                                       |                                           |                                         |                                       |                                                  | 23                                                                                                    |
| Hauptmenüs aufrufer          | ۱                                                                                 |                                                                                             |                                                                                        |                                           |                                       |                       |                                       |                                       |                                       |                                       |                                       |                                       |                                           |                                         |                                       |                                                  | 23                                                                                                    |
| Heizkennlinien               |                                                                                   |                                                                                             |                                                                                        |                                           |                                       |                       |                                       |                                       |                                       |                                       |                                       |                                       |                                           | 3                                       | 8,                                    | 1                                                | 00                                                                                                    |
| Heizkörper                   |                                                                                   |                                                                                             |                                                                                        |                                           |                                       |                       |                                       |                                       |                                       |                                       |                                       |                                       |                                           |                                         |                                       |                                                  | 38                                                                                                    |
| Heizkreis                    |                                                                                   |                                                                                             |                                                                                        |                                           |                                       |                       |                                       |                                       |                                       |                                       |                                       |                                       |                                           |                                         |                                       |                                                  | 17                                                                                                    |
| Heizkreis, Bad               |                                                                                   |                                                                                             |                                                                                        |                                           |                                       |                       |                                       |                                       |                                       |                                       |                                       |                                       |                                           |                                         |                                       |                                                  | 40                                                                                                    |
| Heizkreis, Gebäude           |                                                                                   |                                                                                             |                                                                                        |                                           |                                       |                       |                                       |                                       |                                       |                                       |                                       |                                       |                                           |                                         |                                       |                                                  | 40                                                                                                    |
| Heizkreis, Schwimmt          | bad                                                                               | b                                                                                           |                                                                                        |                                           |                                       |                       |                                       |                                       |                                       |                                       |                                       |                                       |                                           |                                         |                                       |                                                  | 40                                                                                                    |
| Heizkreis. Wohnung           |                                                                                   |                                                                                             |                                                                                        |                                           |                                       |                       |                                       |                                       |                                       |                                       |                                       |                                       |                                           |                                         |                                       |                                                  | 40                                                                                                    |
| Heizkreisdaten               |                                                                                   |                                                                                             |                                                                                        |                                           |                                       |                       |                                       |                                       |                                       |                                       |                                       |                                       |                                           |                                         |                                       |                                                  | 38                                                                                                    |
| Heizkreisfunktion            |                                                                                   |                                                                                             | ÷                                                                                      |                                           |                                       |                       |                                       | ÷                                     |                                       |                                       |                                       |                                       |                                           |                                         | 15                                    | 5.                                               | 38                                                                                                    |
| Heizkreisstellalied          | •                                                                                 | •                                                                                           | •                                                                                      | ·                                         | •                                     | •                     | •                                     | •                                     | •                                     | •                                     | •                                     | •                                     | •                                         | •                                       |                                       | ,                                                | 62                                                                                                    |
| Heizsystem                   | •                                                                                 | •                                                                                           | ·                                                                                      | •                                         | •                                     | •                     | •                                     | •                                     | ·                                     | •                                     | •                                     | ·                                     | •                                         | ·                                       | ·                                     | •                                                | 38                                                                                                    |
| Heizsysteme auswäh           | مار                                                                               | n                                                                                           | •                                                                                      | •                                         | •                                     | •                     | •                                     | •                                     | •                                     | •                                     | •                                     | •                                     | •                                         | ·                                       | •                                     | •                                                | 30                                                                                                    |
| Heizungenotechalter          |                                                                                   |                                                                                             | •                                                                                      | •                                         | •                                     | •                     | •                                     | •                                     | ·                                     | •                                     | •                                     | ·                                     | •                                         | •                                       | •                                     | •                                                | 13                                                                                                    |
|                              | •                                                                                 | •                                                                                           | •                                                                                      | •                                         | •                                     | •                     | •                                     | •                                     | •                                     | •                                     | •                                     | •                                     | •                                         | •                                       | •                                     | •                                                | 10                                                                                                    |
| I tak at 2 da a ak ar a      |                                                                                   |                                                                                             |                                                                                        |                                           |                                       |                       |                                       |                                       |                                       |                                       |                                       |                                       |                                           |                                         |                                       |                                                  | ~~                                                                                                    |
| Inpetriepnanme               | •                                                                                 | ·                                                                                           | ·                                                                                      | •                                         | ·                                     | •                     | •                                     | •                                     | ·                                     | •                                     | ·                                     | ·                                     | ·                                         | ·                                       | ·                                     | ·                                                | 20                                                                                                    |
|                              | ·                                                                                 | ·                                                                                           | ·                                                                                      | ·                                         | ·                                     | ·                     | ·                                     | ·                                     | ·                                     | ·                                     | ·                                     | ·                                     | ·                                         | ·                                       | ·                                     | ·                                                | 83                                                                                                    |
| Ist-Raumtemperatur           | •                                                                                 | ·                                                                                           | ·                                                                                      | •                                         | •                                     | ·                     | •                                     | ·                                     | ·                                     | ·                                     | ·                                     | ·                                     | •                                         | ·                                       | ·                                     | ·                                                | 54                                                                                                    |
| K                            |                                                                                   |                                                                                             |                                                                                        |                                           |                                       |                       |                                       |                                       |                                       |                                       |                                       |                                       |                                           |                                         |                                       |                                                  |                                                                                                    |
| Keller                       |                                                                                   |                                                                                             |                                                                                        |                                           |                                       | •                     |                                       |                                       |                                       | •                                     |                                       |                                       |                                           |                                         |                                       |                                                  | 40                                                                                                    |
| Klimazonenkarte              |                                                                                   |                                                                                             |                                                                                        |                                           |                                       | •                     |                                       |                                       |                                       |                                       |                                       |                                       |                                           |                                         |                                       |                                                  | 28                                                                                                    |
| Kanatant                     |                                                                                   |                                                                                             |                                                                                        |                                           |                                       |                       |                                       |                                       |                                       |                                       |                                       |                                       |                                           |                                         |                                       |                                                  | 20                                                                                                    |
| Konstant                     | •                                                                                 | •                                                                                           | •                                                                                      | •                                         | •                                     | •                     | •                                     | •                                     | •                                     | •                                     | •                                     | •                                     | •                                         | •                                       | •                                     | •                                                | 00                                                                                                    |
| Konvektor                    | :                                                                                 | :                                                                                           | :                                                                                      | •                                         | •                                     | :                     | :                                     | :                                     | :                                     | :                                     | :                                     | :                                     | :                                         |                                         | •                                     | •                                                | 38                                                                                                    |
| Konvektor                    | :                                                                                 | •                                                                                           | •                                                                                      | •                                         | •                                     | •                     | •                                     |                                       |                                       | •                                     | •                                     | •                                     | •                                         | •                                       | •                                     | •                                                | 38                                                                                                    |
| Konvektor                    | •                                                                                 | •                                                                                           | •                                                                                      | •                                         | •                                     | •                     | •                                     |                                       | •                                     | •                                     | •                                     | •                                     | •                                         | •                                       | •                                     | 1                                                | 38<br>04                                                                                                    |
| Konstant                     | •                                                                                 | •                                                                                           |                                                                                        | •                                         | •                                     | •                     | •                                     | •                                     |                                       | •                                     | •                                     |                                       | •                                         | •                                       | •                                     | 1                                                | 38<br>04<br>96                                                                                                    |
| Konstant                     | •                                                                                 | •                                                                                           |                                                                                        | •                                         | •                                     | •                     | •                                     |                                       |                                       |                                       | •                                     | ·<br>·<br>·                           |                                           | ·<br>·<br>·                             | 17                                    | ·<br>·<br>1                                      | 38<br>04<br>96<br>19                                                                                                    |
| Konstant Konvektor           | ·<br>·<br>·                                                                       | •                                                                                           |                                                                                        |                                           |                                       | •                     | •                                     | ·<br>·<br>·                           |                                       |                                       |                                       | .1                                    | 14                                        |                                         | 17                                    | ·<br>·<br>1<br>·<br>',                           | 38<br>04<br>96<br>19                                                                                                    |
| Konstant Konvektor           | ·<br>·<br>·                                                                       | ·<br>·<br>·                                                                                 | • • • •                                                                                |                                           | ·<br>·                                | • • •                 | •                                     | ·<br>·<br>·                           | ·<br>·<br>·                           | ·<br>·<br>·                           | ·<br>·<br>·                           | .1                                    |                                           | ,                                       | 17                                    | 1<br>7,                                          | 04<br>96<br>19                                                                                                    |
| Konstant                     | ·<br>·<br>·                                                                       | · · · · · ·                                                                                 | · · · · · ·                                                                            | ·<br>·<br>·                               | · · · · ·                             | ·<br>·<br>·           | ·<br>·<br>·                           | ·<br>·<br>·                           | ·<br>·<br>·                           | ·<br>·<br>·                           | ·<br>·<br>·                           | .1                                    |                                           | ,                                       | 17                                    | ·<br>·<br>1<br>·<br>7,                           | 38<br>04<br>96<br>19<br>96                                                                                                    |
| Konstant Konvektor           |                                                                                   |                                                                                             | · · · · · · · · ·                                                                      | ·<br>·<br>·                               | · · · · · · ·                         | · · · · · ·           | · · · · · ·                           | ·<br>·<br>·                           | ·<br>·<br>·                           | ·<br>·<br>·                           | ·<br>·<br>·                           | .1                                    |                                           | ·<br>·<br>·<br>,                        |                                       | ·<br>·<br>1<br>·<br>7,                           | 04<br>96<br>19<br>96<br>48                                                                                                    |
| Konstant                     |                                                                                   | · · · · · · · · · · · · · · · · · · ·                                                       | · · · · · · · · · · · · · · · · · · ·                                                  | · · · · · · · ·                           | · · · · · · · · ·                     | · · · · · · · · ·     | ·<br>·<br>·                           | ·<br>·<br>·                           | ·<br>·<br>·                           | ·<br>·<br>·                           | ·<br>·<br>·                           | .1                                    |                                           | ·<br>·<br>·                             | 17                                    | ·<br>1<br>7,                                     | 04<br>96<br>19<br>96<br>48<br>20                                                                                                    |
| Konstant Konvektor           | us                                                                                |                                                                                             |                                                                                        | · · · · · · ·                             | · · · · · · · · ·                     | ·<br>·<br>·           | ·<br>·<br>·<br>·                      | ·<br>·<br>·<br>·                      | ·<br>·<br>·<br>·                      | ·<br>·<br>·<br>·                      | ·<br>·<br>·<br>·                      | ·<br>·<br>·<br>·                      |                                           | · · · · · · · · · · · · · · · · · · ·   | 17<br>10                              | ·<br>1<br>7,<br>·                                | 38<br>04<br>96<br>19<br>96<br>48<br>20<br>27                                                                                                    |
| Konstant Konvektor           |                                                                                   | ·<br>·<br>·<br>·                                                                            |                                                                                        | · · · · · · ·                             |                                       |                       | · · · · · · · · · ·                   | · · · · · · · · · · · ·               | ·<br>·<br>·<br>·                      | · · · · · · · · · · ·                 | · · · · · · · · · · ·                 | ·<br>·<br>·<br>·                      | ·<br>·<br>·<br>·<br>·                     | · · · · · · · · · · · · · · · · · · ·   | 17<br>10                              | · 1<br>· 7,<br>· .<br>),                         | 04<br>96<br>19<br>96<br>48<br>20<br>27<br>36                                                                                                    |
| Konstant Konvektor           |                                                                                   | ∶                                                                                           |                                                                                        | · · · · · · · · · ·                       | · · · · · · · · · · ·                 | · · · · · · · · · · · | · · · · · · · · · · ·                 | · · · · · · · · · · · · · · · · · · · | · · · · · · · · · · · · · · · · · · · | · · · · · · · · · · · · ·             | · · · · · · · · · · · ·               | · · · · · · · · · · · · · · · · · · · | ·<br>·<br>·<br>·<br>·<br>·<br>·           | · · · · · · · · · · · · · · · · · · ·   | ·<br>·<br>17<br>·<br>10               | ·<br>1<br>·<br>7,<br>·<br>),<br>·                | 04<br>96<br>19<br>96<br>48<br>20<br>27<br>36<br>9                                                                                                    |
| Konstant Konvektor           |                                                                                   | ·<br>·<br>·<br>·<br>·<br>·<br>·                                                             |                                                                                        |                                           | · · · · · · · · · · ·                 |                       | · · · · · · · · · · · · ·             | · · · · · · · · · · · · · · · · · · · | · · · · · · · · · · · · · · · · · · · | · · · · · · · · · · · · · · · · · · · | · · · · · · · · · · · · · · · · · · · | ·<br>·<br>·<br>·<br>·<br>·            | ·<br>·<br>·<br>·<br>·<br>·                | · · · , · · · · · · · ·                 | 17<br>10                              | · · 1<br>, · · · · · · · · · · · · · · · · · · · | 04<br>96<br>19<br>96<br>48<br>20<br>27<br>36<br>9<br>11                                                                                                    |
| Konstant Konvektor           |                                                                                   | ss                                                                                          |                                                                                        | · · · · · · · · · · · ·                   |                                       |                       | · · · · · · · · · · · · · ·           | · · · · · · · · · · · · · · · · · · · | · · · · · · · · · · · · · · · · · · · | · · · · · · · · · · · · · · · · · · · | · · · · · · · · · · · · · · · · · · · | · · · · · · · · · · · · · · · · · · · | ·<br>·<br>·<br>·<br>·<br>·<br>·           | · · · , · · · · · · · · · · · · · · · · | ·<br>17<br>·<br>10<br>·               | · 1<br>· 7,<br>·                                 | 04<br>96<br>19<br>96<br>48<br>20<br>27<br>36<br>911<br>12                                                                                                    |
| Konstant Konvektor           |                                                                                   | i<br>i<br>i<br>i<br>i<br>i<br>i<br>i<br>i<br>i<br>i<br>i<br>i<br>i<br>i<br>i<br>i<br>i<br>i |                                                                                        |                                           |                                       |                       |                                       | · · · · · · · · · · · · · · · · · · · | · · · · · · · · · · · · · · · · · · · | · · · · · · · · · · · · · · · · · · · |                                       | ·<br>·<br>·<br>·                      | ·<br>·<br>·<br>·<br>·<br>·                | · · · · · · · · · · · · · · · · · · ·   | ·<br>17<br>10                         | · 1<br>· 7,<br>·                                 | 04<br>96<br>19<br>96<br>48<br>20<br>27<br>36<br>9<br>11<br>12                                                                                                    |
| Konstant Konvektor Konvektor |                                                                                   | ·<br>·<br>·<br>·<br>·<br>·<br>·<br>·<br>·<br>·                                              |                                                                                        |                                           | ·<br>·<br>·<br>·<br>·                 |                       |                                       | · · · · · · · · · · · · · · · · · · · | · · · · · · · · · · · · · · · · · · · | · · · · · · · · · · · · · · · ·       |                                       | · · · · · · · · · · · · · · · · · · · | ·<br>·<br>·<br>·<br>·<br>·<br>·<br>·      | · · · , · · · · · · · · · ·             | 17<br>10                              | · 1 · 7, · · · · · · · 1                         | 04<br>96<br>19<br>96<br>48<br>20<br>27<br>36<br>9<br>11<br>12<br>47                                                                                                    |
| Konstant Konvektor           | Jus                                                                               |                                                                                             |                                                                                        |                                           | ·<br>·<br>·<br>·<br>·<br>·            |                       |                                       | · · · · · · · · · · · · · · · · · · · | · · · · · · · · · · · · · · ·         | · · · · · · · · · · · · · · ·         |                                       | ·<br>·<br>·<br>·<br>·                 | ·<br>·<br>·<br>·<br>·<br>·<br>·           | · · · , · · · · · · · · · · · · · · · · | ·<br>17<br>17<br>·                    | · · 1 · · · · · · · · · · · · · · · · ·          | 04<br>96<br>19<br>96<br>48<br>20<br>27<br>36<br>911<br>12<br>47<br>13                                                                                                    |
| Konstant Konvektor           |                                                                                   |                                                                                             |                                                                                        |                                           |                                       |                       |                                       | · · · · · · · · · · · · · · · · · · · | · · · · · · · · · · · · · · · · · · · | · · · · · · · · · · · · · · · · · · · | · · · · · · · · · · · · · · · · · · · | ·<br>·<br>·<br>·<br>·                 | ·<br>·<br>·<br>·<br>·<br>·                | · · · , · · · · · · · · · · · · · · · · | ·<br>17<br>·<br>10                    | · · 1 · 7, · · · 1 · · · · · · 1 · · · · · · · · | 38<br>04<br>96<br>19<br>96<br>48<br>20<br>27<br>36<br>91<br>12<br>47<br>13                                                                                                    |
| Konstant Konvektor Konvektor |                                                                                   | ·                                                                                           |                                                                                        |                                           |                                       |                       |                                       | · · · · · · · · · · · · · · · · · · · | · · · · · · · · · · · · · · ·         |                                       |                                       |                                       | ·<br>·<br>·<br>·<br>·<br>·<br>·           | · · · , · · · · · · · · · · · · · · · · | ·<br>·<br>17<br>·<br>·<br>·           |                                                  | 38<br>04<br>96<br>19<br>96<br>48<br>27<br>36<br>9<br>11<br>12<br>47<br>13<br>78                                                                                                    |
| Konstant Konvektor Konvektor |                                                                                   | i<br>i<br>i<br>i<br>i<br>i<br>i<br>i<br>i<br>i<br>i<br>i<br>i<br>i<br>i<br>i<br>i<br>i<br>i |                                                                                        |                                           | · · · · · · · · · · · · · · · · · · · |                       |                                       | · · · · · · · · · · · · · · · · · · · | · · · · · · · · · · · · · · · · · · · | · · · · · · · · · · · · · ·           |                                       |                                       | ·<br>·<br>·<br>·<br>·<br>·<br>·<br>·      | · · · , · · · · · · · · · · · · · · · · | ·<br>·<br>17<br>·<br>10<br>·          | · · 1 · , · · · · · · 1 · · · · · · · ·          | 04<br>96<br>19<br>96<br>27<br>36<br>911<br>12<br>47<br>13<br>78                                                                                                    |
| Konstant Konvektor Konvektor | Jus                                                                               |                                                                                             |                                                                                        | ·<br>·<br>·<br>·<br>·<br>·<br>·           | •<br>•<br>•<br>•<br>•<br>•<br>•       |                       | · · · · · · · · · · · · · · · · · · · | · · · · · · · · · · · · · · · · · · · | · · · · · · · · · · · · · · · · · · · | · · · · · · · · · · · · · · · · · · · |                                       |                                       | ·<br>·<br>·<br>·<br>·<br>·<br>·           |                                         | ·<br>·<br>17<br>·<br>·<br>·           |                                                  | 04<br>96<br>19<br>96<br>27<br>36<br>911<br>12<br>47<br>13<br>78<br>47                                                                                                    |
| Konstant Konvektor Konvektor | ·<br>·<br>·<br>·<br>·<br>·<br>·<br>·<br>·<br>·<br>·<br>·<br>·<br>·<br>·<br>·<br>· | i<br>i<br>i<br>i<br>i<br>i<br>i<br>i<br>i<br>i<br>i<br>i<br>i<br>i<br>i<br>i<br>i<br>i<br>i |                                                                                        | •<br>•<br>•<br>•<br>•<br>•<br>•<br>•<br>• |                                       |                       |                                       | · · · · · · · · · · · · · · · · · · · | · · · · · · · · · · · · · · · · · · · | · · · · · · · · · · · · · · · ·       |                                       |                                       | ·<br>·<br>·<br>·<br>·<br>·<br>·<br>·      | · · · · · · · · · · · · · · · · · · ·   | ·<br>·<br>·<br>·<br>·<br>·<br>·<br>·  | · · · 1 · · · · · · · · · · · · · · · ·          | 04<br>96<br>19<br>96<br>48<br>20<br>27<br>36<br>911<br>12<br>47<br>13<br>78<br>47<br>47                                                                                                    |
| Konstant Konvektor Konvektor |                                                                                   |                                                                                             |                                                                                        | · · · · · · · · · · · · · · · · · · ·     |                                       |                       |                                       | · · · · · · · · · · · · · · · · · · · | · · · · · · · · · · · · · · · · · · · | · · · · · · · · · · · · · · · · · · · |                                       |                                       | ·<br>·<br>·<br>·<br>·<br>·<br>·<br>·<br>· | · · · · · · · · · · · · · · · · · · ·   | ·<br>17<br>10                         | · · · · · · · · · · · · · · · · · · ·            | 04<br>96<br>19<br>96<br>48<br>20<br>27<br>36<br>911<br>12<br>47<br>13<br>78<br>47<br>47                                                                                                    |
| Konstant Konvektor Konvektor |                                                                                   |                                                                                             |                                                                                        |                                           |                                       |                       |                                       |                                       | · · · · · · · · · · · · · · · · · · · |                                       |                                       |                                       | ·<br>·<br>·<br>·<br>·<br>·<br>·<br>·      | ,                                       | ·<br>·<br>·<br>·<br>·<br>·<br>·       | · · · 1<br>· · · · · · · · · · · · · · · ·       | 38         04         96         19         96420         276         911         12         47         13         78         47         47                                                                                                    |
| Konstant Konvektor Konvektor |                                                                                   |                                                                                             |                                                                                        |                                           |                                       |                       |                                       |                                       |                                       |                                       |                                       | · · · · · · · · · · · · · · · · · · · | · · · · · · · · · · · · · · · · · · ·     | ••••••••••••••••••••••••••••••••••••••• | ·<br>·<br>·<br>·<br>·<br>·<br>·       | · · · · · · · · · · · · · · · · · · ·            | 38         04         96         19         96         19         96         27         38         27         39         112         47         47         38         47         38         47         38                                                                                                    |
| Konstant Konvektor           | ·<br>·<br>·<br>·<br>·<br>·<br>·<br>·<br>·<br>·<br>·<br>·<br>·<br>·<br>·<br>·      |                                                                                             | •<br>•<br>•<br>•<br>•<br>•<br>•<br>•<br>•<br>•<br>•<br>•<br>•<br>•<br>•<br>•<br>•<br>• | · · · · · · · · · · · · · · · · · · ·     |                                       |                       |                                       |                                       |                                       |                                       |                                       |                                       | · · · · · · · · · · · · · · · · · · ·     | · · · · · · · · · · · · · · · · · · ·   | · · · · · · · · · · · · · · · · · · · | · · · · · · · · · · · · · · · · · · ·            | 38         04         96         19         96         19         96         27         36         91         96         19         96         19         96         97         96         97         96         97         96         97         96         97         97         96         97         96         97         96         97         96         97         97         97         97         98         97         97         97         97         97         98         97         97         98         97         97         98         97         98         97         97         97         98 |

Änderungen aufgrund technischer Verbesserungen vorbehalten! Serviceanleitung Regelgerät Logamatic 4313 • Ausgabe 04/2003

Buderus Heiztechnik GmbH • http://www.heiztechnik.buderus.de

| Regelgerät-Adresse einstellen |            |
|-------------------------------|------------|
| Regelgerätparameter           | 120        |
| Relais                        | 101        |
| Relaistest                    | 101        |
| Reset                         | 120        |
| Restwärme                     |            |
| S                             |            |
| Schlüsselcode                 |            |
| Serviceebene                  |            |
| Serviceebene aufrufen         |            |
| Slave                         |            |
| Software-Version              |            |
| Sollwertverstellungen         |            |
| Sommer-/Winterumschaltung     |            |
| Standardanzeige               |            |
| Startzeitpunkt                | 57         |
| Störmeldung Handschalter      |            |
| Störungen                     | 106        |
| Т                             |            |
| Temperatur, Desinfektion      |            |
| Thermische Desinfektion       |            |
| Thermostatventile             | 55         |
| U                             |            |
| U-Klemmen                     |            |
| Untermenü                     |            |
| Untermenüs aufrufen           |            |
| Unterstation                  |            |
| Urlaubsfunktion               |            |
| V                             |            |
| Version                       | 118        |
| Vorlauftemperatur             |            |
| W                             | , -        |
| Wärmespeicherfähigkeit        | 29         |
| Warmwasserbereitung           | 76         |
| Wartungsmeldung               |            |
| <b>7</b>                      |            |
| Zentralmodul ZM/33            | 1/ 06      |
| Zirkulation                   | 02         |
| ZINUIAUOI                     | 1 <i>1</i> |
|                               | 06         |
| Zubringerfunktion             | 15         |
|                               | 1 <i>1</i> |
|                               | 14         |

# Notizen

Buderus Heiztechnik GmbH • http://www.heiztechnik.buderus.de

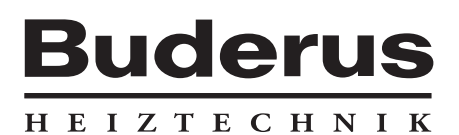

Heizungsfachbetrieb:

#### Deutschland

Buderus Heiztechnik GmbH, D-35573 Wetzlar http://www.heiztechnik.buderus.de E-Mail: info@heiztechnik.buderus.de

#### Österreich

Buderus Austria Heiztechnik GmbH Karl-Schönherr-Str. 2, A-4600 Wels http://www.buderus.at E-Mail: office@buderus.at Schweiz Buderus Heiztechnik AG Netzibodenstr. 36, CH-4133 Pratteln http://www.buderus.ch E-Mail: info@buderus.ch